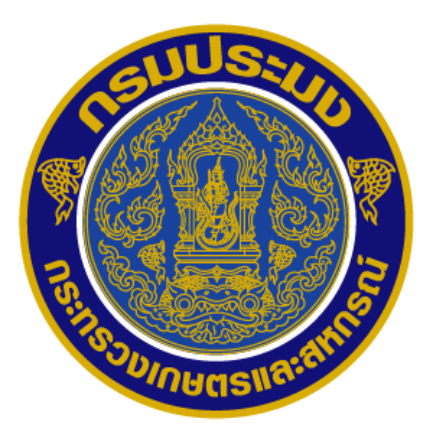

คู่มือการขออนุมัติปริมาณตั้งต้น วัตถุดิบ (จับคู่ IMD) ผ่านระบบ PPS สำหรับผู้ประกอบการ (2567)

กลุ่มควบคุมการนำเข้าส่งออกสัตว์น้ำ

กองตรวจสอบเรือประมง สินค้าสัตว์น้ำ และปัจจัยการผลิต

### คำนำ

การขออนุมัติปริมาณตั้งต้นวัตถุดิบ IMD ผ่านระบบ PPS ได้มีการเปิดใช้งาน ตามประกาศกอง ควบคุมการค้าสัตว์น้ำและปัจจัยการผลิต เรื่อง "การเปิดให้บริการระบบรับรองการจับคู่หนังสือกำกับการ จำหน่ายสัตว์น้ำนำเข้า (Import Aquatic Animal Movement Document) กับใบรับรองการจับสัตว์น้ำ (Catch Certificate) ใบรับรองการจับสัตว์น้ำอย่างง่าย (Simplified Catch Certificate) หรือเอกสารอื่นใดที่แสดง แหล่งที่มาของสัตว์น้ำ (Other Document) ผ่านระบบการออกหนังสือรับรองการแปรรูปสัตว์น้ำ (Processing Statement Endorsement : PSE)" ณ วันที่ 15 มิถุนายน พ.ศ.2561 เพื่อเป็นการผลักดันให้เกิดระบบตรวจสอบ ย้อนกลับ (Traceability) ทั้งกระบวนการ

กองตรวจสอบเรือประมง สินค้าสัตว์น้ำ และปัจจัยการผลิตจึงได้คำเนินการพัฒนาและปรับปรุงคู่มือ ประชาสัมพันธ์ผู้ประกอบการและเจ้าหน้าที่ ในขออนุมัติปริมาณตั้งต้นวัตถุดิบ IMD ผ่านระบบ PPS และ การจัดทำหนังสือรับรองในการแจ้งแหล่งที่มาของสัตว์น้ำหรือผลิตภัณฑ์สัตว์น้ำในการส่งออก ผ่านระบบ PPS ขึ้น เพื่อใช้เป็นแนวทางในการใช้งานเบื้องต้นให้กับผู้ประกอบการ ตัวแทนออกของ และโรงงานผู้ผลิต เพื่อลดปัญหาการใช้งานเบื้องต้นรวมถึงบอกถึงขั้นตอนในกระบวนการดังกล่าว พร้อมทั้งให้กำแนะนำใน การบันทึกข้อมูลที่ถูกต้อง

คู่มือฉบับนี้สำเร็จได้ด้วยดี จากความร่วมมือของเจ้าหน้าที่กองควบคุมการค้าสัตว์น้ำและปัจจัยการ ผลิต และกองตรวจสอบคุณภาพสินค้าประมง ทุกท่านที่ได้มีส่วนร่วมในการคำเนินการ และสนับสนุน ข้อมูลที่เป็นประโยชน์ต่อการจัดทำคู่มือฉบับนี้ และหวังเป็นอย่างยิ่งว่าคู่มือฉบับนี้จะเกิดประโยชน์ในการ ประชาสัมพันธ์แนะนำผู้ประกอบการต่อไป

นายอานันต์ อัลมาตร์

ผู้อำนวยการกองตรวจสอบเรือประมง สินค้าสัตว์น้ำ และปัจจัยการผลิต

## สารบัญ

|                                                                                   | หน้า  |
|-----------------------------------------------------------------------------------|-------|
| Part I: การตรวจสอบข้อมูลตั้งต้นและเงื่อนไขสำหรับการใช้งานระบบ                     | - 1 - |
| Part II: การรับรองจับคู่ IMD กับ Other Document ผ่านระบบ PSE                      | - 2 - |
| Part III : การขออนุมัติการเปลี่ยนสถานะรับรองการส่งออกฯ                            | -19-  |
| Part IV: การจัดทำหนังสือรับรองในการแจ้งแหล่งที่มาของสัตว์น้ำหรือผลิตภัณฑ์สัตว์น้ำ | -22-  |
| ในการส่งออก (Self Certificate) ผ่านระบบ PSE                                       |       |
| Part V: การแนบหลักฐานประกอบ (แหล่งที่มา) ประกอบการแจ้งส่งออก                      | -46-  |

### Part I: การตรวจสอบข้อมูลตั้งต้นและเงื่อนไขสำหรับการใช้งานระบบ

เมื่อกระบวนการตรวจปล่อยสินค้ำสัตว์น้ำนำเข้าผ่านระบบ Fisheries Single Window : FSW เสร็จสิ้น ผู้นำเข้า/ตัวแทนออกของจะใค้รับ IMD เพื่อแสดงแหล่งที่มาของสินค้ำสัตว์น้ำสำหรับการตรวจสอบ ย้อนกลับและเป็นข้อมูลตั้งต้นเข้าสู่ระบบ PSE โดยมีการส่งข้อมูล 2 รูปแบบ ได้แก่

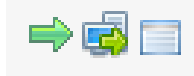

1. ส่งข้อมูลไประบบ PSE

เป็นการส่ง IMD เข้าสู่ระบบ PSE แบบปกติ โดยผู้นำเข้าจะต้องนำ IMD ไปขออนุมัติ ปริมาณตั้งต้นวัตถุดิบ (จับกู่ IMD) เพื่อให้เจ้าหน้าที่พิจารณาอนุมัติแบบฟอร์มการควบคุมปริมาณวัตถุดิบ สัตว์น้ำนำเข้าเพื่อแปรรูปส่งออก เอกสารที่ 1 แบบ PS หรือ NO-PS (RMBS1 PS/ RMBS1 NO-PS) ต่อไป

2. ส่งข้อมูลไประบบ PSE แบบ Auto

เป็นการส่ง IMD เข้าสู่ระบบ PSE แบบพิเศษ โดยเมื่อส่ง IMD ไปที่ระบบ PSE แล้วจะ ใด้รับการอนุมัติแบบฟอร์มการควบคุมปริมาณวัตถุดิบสัตว์น้ำนำเข้าเพื่อแปรรูปส่งออก เอกสารที่ 1 แบบ NO-PS (RMBS1 NO-PS) ที่เป็นรูปแบบ CC มาภายหลัง โดยผู้ประกอบการสามารถขออนุมัติปริมาณตั้งต้น วัตถุดิบ (จับคู่ภายหลัง) เพื่อให้เจ้าหน้าที่พิจารณาอนุมัติแบบฟอร์มการควบคุมปริมาณวัตถุดิบสัตว์น้ำนำเข้า เพื่อแปรรูปส่งออก เอกสารที่ 1 แบบ PS (RMBS1 PS) ได้ในภายหลัง

้โดยปัจจุบันกรมประมงได้มีการกำหนดเงื่อนไขในการส่ง IMD ไปที่ระบบ PSE โดยมีเงื่อนไขดังนี้

 กรณีการนำเข้าสินค้าสัตว์น้ำด้วยเรืองนถ่ายสัตว์น้ำต่างประเทศ (bulk) หรือเรือประมง ต่างประเทศ ให้เจ้าหน้าที่ดำเนินการส่งหนังสือกำกับการจำหน่ายสัตว์น้ำนำเข้า (IMD) ไประบบ PSE แบบ Auto ให้ทุกกรณี

 กรณีการนำเข้าสินค้าสัตว์น้ำด้วยเรือบรรทุกตู้คอนเทนเนอร์ ทางรถยนต์ ทางเครื่องบิน ทาง รถไฟ และทางไปรษณีย์ ผู้ประกอบการจะต้องแจ้งให้เจ้าหน้าที่ด่านที่นำเข้าสัตว์น้ำหรือผลิตภัณฑ์สัตว์น้ำส่ง IMD เข้าสู่ระบบ PSE หรือ ระบบ PSE แบบ Auto

#### เงื่อนไข IMD ที่สามารถส่งไประบบ PSE

1) IMD จะต้องมีข้อมูลในส่วนที่ IV ข้อมูลสัตว์น้ำ ครบถ้วนตามรูปแบบที่กรมประมงกำหนด

 2) กรณีสินค้าเทกอง ต้องมีการตรวจปล่อยสินค้าในทุกรายการของการนำเข้า/นำผ่านของเรือขนถ่าย สัตว์น้ำนั้น จากนั้นเจ้าหน้าที่ด่านตรวจประมงจะคำเนินการปิดงานบันทึกผลการตรวจเรือ เพื่อให้ระบบทำ การสรุปน้ำหนักจริง เพื่อใช้เป็นข้อมูลในการตั้งต้นในระบบ PSE ต่อไป

ผู้นำเข้า/ตัวแทนออกของ สามารถตรวจสอบสถานการณ์ส่ง IMD เข้าสู่ระบบ PSE ใค้โดยเลือก เมนู ขอใบอนุญาตและใบรับรอง (1) หนังสือกำกับการจำหน่าย (2) โดยให้ค้นหา IMD ที่ต้องการจะตรวจสอบ โดยให้สังเกตสัญลักษณ์ทางด้านซ้ายของรายการ เมื่อมีการส่ง IMD รายการดังกล่าวเข้าสู่ระบบ PSE แล้วนั้น จะปรากฏ ใอคอนสถานะการส่งข้อมูล: ส่งข้อมูล ไประบบ PSE แล้ว (3) ดังภาพประกอบ

| ⊽ ขอใบอนุญาตและใบรับรอง 1<br>เขียนคำขอ<br>ร่างคำขอ                                                                                                    | หน้าหลัก >> รายการหนังสือกำกับ [Server Process] Start: 16:12:38 - End: 16:12:39 - Diff Time: 0 วินาท<br>การจำหน่าย นี้เป็นเวลา<br>วายการหนังสือกำกับการจำหน่าย [NSW07B011100100DOF]                                                                | ี่ที่ (อยู่หน้าจา<br>03:05 นาที |
|----------------------------------------------------------------------------------------------------|----------------------------------------------------------------------------------------------------|---------------------------------|
| ดิดตามสถานะคำขอ<br>ใบอนุญาตและใบรับรอง<br>ขอเปลี่ยนแปลงใบอนุญาต/ใบรับรอง<br>หนังสือกำกับการจำหน่าย 2                                                                                                    | เลขที่เอกสาร:<br>เลขที่ไบอนุญาต:<br>ผ้ออกเอกสาร:  🧞 เลือกข้อมุล                                                                                                    |                                 |
| <ul> <li>รายงานการขนถ่ายสินค้าสัตว์น้ำนำเข้า</li> <li>ขอเปลี่ยนแปลงปริมาณวัตถุดิบสัตว์น้ำนำ<br/>เข้า</li> <li>ขอเปลี่ยนแปลงการชื่อขายสินค้าสัตว์น้ำ</li> <li>ขอเปลี่ยนแปลงการชื่อขายสินค้าสัตว์น้ำ</li> <li>ขอเปลี่ยนแปลงการข้อขายสินค้าสัตว์น้ำ</li> <li>ขอเปลี่ยนแปลงการข้อขายสินค้าสัตว์น้ำ</li> </ul> | เลขที่ Notification:<br>สินค้า: เลือกข้อมูล<br>การคัดแขก: เลือกข้อมูล<br>วันที่ออกเอกสาร: 10 10 โรงวันที่ 10 โรงวันที่                                                                                                    | <br><br>ในช่าง <b>สีน</b> ิ     |
| <ul> <li>ของพิมงสองบงองพิมเตง</li> <li>ขอเพิ่ม/สืบคันสินค้าประมง</li> <li>ตรวจสอบข้อมูลการทำการประมง</li> </ul>                                                                                                    | เฉขที่เอกสาร         วันที่ออก<br>เอกสาร ะำา         เฉขที่ไบอนุญาต         ผู้ออกเอกสาร         ผู้ประกอบการ(นำ           ๑         10401201316200015         05/08/2562         10401100116200024         นายเศรษฐ์ ไกร         บริษัท พาริช เฟอ | <b>แข้า)</b><br>ทิไล            |
| ⊭ ชาระคาธรรมเนขม ไบอนุญาตและ ไบรบ<br>รอง<br>⊾                                                                                                    | 3         งักมู่ไอคอนสถานะการส่งข้อมูล:           ส่งข้อมูลไประบบ PSE แล้ว                                                                                                    |                                 |

#### Part II การขออนุมัติปริมาณตั้งต้นวัตถุดิบ (จับคู่ CC/SCC/Other กับ IMD)

เมื่อผู้นำเข้ามีความประสงค์ที่จะนำวัตถุดิบสัตว์น้ำนำเข้ามาแปรรูปวัตถุดิบ/ไม่แปรรูปวัตถุดิบ/งาย วัตถุดิบต่อ เพื่อใช้ดำเนินการขอใบรับรองประกอบการส่งออกสินค้ำต่อไป ผู้นำเข้า/ตัวแทนออกของ จะต้องทำการยื่นคำขออนุมัติปริมาณวัตถุดิบตั้งต้น (จับกู่ IMD) ซึ่งเป็นการรับรองการจับกู่ IMD กับเอกสาร ที่กรมประมงได้กำหนดไว้ดังนี้

1. ใบรับรองการจับสัตว์น้ำรูปแบบที่สหภาพยุโรปให้การรับรอง (EU Catch Certificate)

- 2. ใบรับรองการจับสัตว์น้ำ (Catch Certificate)
- 3. ใบรับรองการจับสัตว์น้ำอย่างง่ายรูปแบบที่สหภาพยุโรปให้การรับรอง (EU Simplified Catch Certificate)
- 4. ใบรับรองการจับสัตว์น้ำอย่างง่าย (Simplified Catch Certificate)
- 5. เอกสารประกอบการนำเข้าอื่นๆ ที่กรมประมงกำหนด (Other Document) โดยแบ่งตามรูปแบบการนำเข้า ได้แก่

| รูปแบบการนำเข้า                                           | เอกสารที่กำหนด                                                                                                    |
|-----------------------------------------------------------|----------------------------------------------------------------------------------------------------|
| 5.1 สินค้านำเข้าจากการนำเข้าโคย                           | สำเนาแบบรายงานผลการตรวจเรือ (Port Inspection Report)                                                                                              |
| เรือประมง เรือขนถ่ายหรือเรือขนส่ง<br>สัตว์น้ำเป็นการเฉพาะ | *โดยต้องแนบข้อมูลในส่วนตัวแบบรายงานทั้งหมดและส่วนของผังเรือที่<br>ต้องการจับคู่ (สามารถสอบถามหาเอกสารได้ที่ตัวแทนสายเรือ<br>ที่นำเรือประมงเข้ามา) |
| 5.2 สินค้านำเข้าจากการนำเข้าที่                           | สำเนาการแจ้งนำสินค้าออกจากต้นทาง (Custom Clearance) หรือสำเนา                                                                                     |
| ไม่ใช่โดยเรือประมง เรือขนถ่ายหรือ                         | ใบขนสินค้าขาออก (Custom Declaration) หรือใบรับรองให้ส่งออก                                                                                        |
| เรือขนส่งสัตว์น้ำเป็นการเฉพาะ                             | สัตว์น้ำหรือผลิตภัณฑ์สัตว์น้ำที่ออกโดยหน่วยงานภาครัฐ                                                                                              |
| 5.3 สินค้านำเข้าจากการนำเข้าโดย                           | สำเนาแบบฟอร์มการแจ้งเข้าออกท่าเทียบเรือ (สำหรับเรือขนถ่ายสัตว์น้ำ                                                                                 |
| เรืองนถ่ายสัตว์น้ำชักธงไทย                                | นอกน่านน้ำไทย)                                                                                                    |

โดยเมื่อได้รับการอนุมัติปริมาณวัตถุดิบตั้งต้น (จับกู่ IMD) แล้วจะได้รับแบบฟอร์มการ ควบคุมปริมาณวัตถุดิบสัตว์น้ำนำเข้าเพื่อแปรรูปส่งออก เอกสารที่ 1 (RMBS1) ที่สามารถนำไป บันทึกการผลิตและขอใบรับรองผ่านระบบได้แตกต่างกัน ดังนี้

| เอกสารที่ใช้จับคู่ IMD                        | รูปแบบ RMBS1 | ใบรับรองที่สามารถขอได้                                          |
|-----------------------------------------------|--------------|-----------------------------------------------------------------|
| - ใบรับรองการจับสัตว์น้ำรูปแบบที่สหภาพ        | RMBS1 PS     | - ใบรับรองการแปรรูปสัตว์น้ำ (Processing                         |
| ยุโรปให้การรับรอง (EU Catch Certificate)      |              | Statement)                                                      |
| - ใบรับรองการจับสัตว์น้ำอย่างง่ายรูปแบบที่    |              | - ใบรับรองไม่แปรรูปสัตว์ (Declaration)                          |
| สหภาพยุโรปให้การรับรอง (EU Simplified         |              | - ใบรับรองการแปรรูปสัตว์น้ำในประเทศไทย                          |
| Catch Certificate)                            |              | (Processing Statement, Thailand)                                |
|                                               |              | - ใบรับรองไม่แปรรูปสัตว์ในประเทศไทย                             |
|                                               |              | (Declaration, Thailand)                                         |
|                                               |              | - หนังสือรับรองในการแจ้งแหล่งที่มาของสัตว์น้ำ                   |
|                                               |              | หรือผลิตภัณฑ์สัตว์น้ำ (Self Certificate)                        |
| - ใบรับรองการจับสัตว์น้ำ (Catch Certificate)  | RMBS1 NO-PS  | - ใบรับรองการแปรรูปสัตว์น้ำในประเทศไทย                          |
| - ใบรับรองการจับสัตว์น้ำอย่างง่าย (Simplified |              | (Processing Statement, Thailand)                                |
| Catch Certificate)                            |              | - ใบรับรองไม่แปรรูปสัตว์ในประเทศไทย                             |
|                                               |              | (Declaration, Thailand)                                         |
|                                               |              | <ul> <li>หนังสือรับรองในการแจ้งแหล่งที่มาของสัตว์น้ำ</li> </ul> |
|                                               |              | หรือผลิตภัณฑ์สัตว์น้ำ (Self Certificate)                        |
| - เอกสารประกอบการนำเข้าอื่นๆ ที่กรมประมง      | RMBS1 NO-PS  | <ul> <li>หนังสือรับรองในการแจ้งแหล่งที่มาของสัตว์น้ำ</li> </ul> |
| กำหนด (Other Document)                        |              | หรือผลิตภัณฑ์สัตว์น้ำ (Self Certificate)                        |

### โดยการยื่นกำขออนุมัติปริมาณวัตถุดิบตั้งต้น (จับกู่ IMD) มีขั้นตอนดังต่อไปนี้

#### 1) การเขียนคำขออนุมัติปริมาณตั้งต้นวัตถุดิบ (จับกู่ IMD)

 1.1) เข้าสู่ระบบที่หน้าต่าง : ขอเปลี่ยนแปลงปริมาณวัตถุดิบสัตว์น้ำนำเข้า (1) ขออนุมัติปริมาณตั้ง ต้นวัตถุดิบ (จับลู่ IMD) (2) แล้วให้เลือกที่ไอคอน สร้าง (3) ดังภาพประกอบ

| สมาชิก                                          | รายการ ขออนมัติปริมาณดั้งต้นวัตถดิบสัตว์น้ำนำเข้าครั้งแรก (กำลังดำเ | นินการ)                         |
|-------------------------------------------------|---------------------------------------------------------------------|---------------------------------|
| 🕨 ขอใบอนุญาตและใบรับรอง                         |                                                                     | ,                               |
| รายงานการขนต่ายสินด้าสัตว์น้ำนำเข้า             | 3 ผู้ประกอบการ:                                                     | บริษัท พาริช เฟอทิไลเซอร์ จำกัด |
| ขอเปลี่ยนแปลงปริมาณวัตถุดิบสัตว์น้ำนำ<br>เข้า   | เลขที่ IMD:                                                         |                                 |
| ขออนุมัติปริมาณตั้งต้นวัตถุดิบ (จับ<br>๑ IMD) 2 | ประเภทเอกสารใช้ในการจับจุ่ :                                        | ทั้งหมด                         |
| ของแม้ติปริมาณตั้งต้นวัดอดิบ (จับ               | สถานะ :                                                             | เลือกข้อมูล 🎽 🎽                 |
| ญ่ชื่อต่อ)                                      | ชื่อเรือประมง:                                                      |                                 |
| ขออนุมัติปรีมาณตั้งต้นวัตถุดิบ (จับ             | ชื่อเครื่องมือที่ใช้อับ:                                            |                                 |
| ญ่ภายหลัง)                                      | กัปตัน/ผู้ดวบคุมเรือ:                                               |                                 |
| ขออนุมัติการเปลี่ยน CC/SCC                      | CC/SCC/OtherDocument Number:                                        |                                 |
| ขออนุมัติการเปลี่ยนสถานะ                        | ประเทศของหน่วยงานที่ที่รับรอง:                                      |                                 |
| RMBS1                                           | สินด้าประมง:                                                        |                                 |
| บันทึกปริมาณการไช้วัตถุดิบ<br>(RMBS1:PS)        | รูปแบบการจัดสรร:                                                    | ทั้งหมด                         |
| บันทึกปริมาณการใช้วัตถุดิบ                      | ประเภทการขอเปลี่ยนแปลง:                                             | เลือกข้อมูล 💉                   |
| (RMBS1:NoPS)                                    | วันที่ยืนอับภู่ (ครั้งล่าสุด):                                      | 📅 🦠 👬                           |
| 🕨 ขอเปลี่ยนแปลงการซื้อขายสินด้าสัตว์น้ำ         | วันที่อนุมัติจับจุ่:                                                |                                 |
| ขอใบรับรอง PS/Declaration                       | วันที่จะเม้ติ RMRS1                                                 |                                 |
| 🕨 ขาวหน้าสือรับรองขานอง                         | Million Contraction                                                 |                                 |

 1.2) เมื่อเข้าสู่หน้าจอสร้างคำพิจารณาอนุมัติปริมาณตั้งต้นวัตถุดิบสัตว์น้ำนำเข้า จะปรากฏตารางรายละเอียด ให้ทำการะบุหมายเลข IMD ที่ต้องการจับคู่ โดยเมื่อระบุแล้วจะปรากฏตาราง ต่อไป

\* หากระบุหมายเลข IMD แล้วไม่ปรากฎข้อมูล แสดงว่า IMD เลขที่นั้นยังไม่ถูกส่งเข้ามายังระบบ PSE ให้ทำการตรวจสอบตามหัวข้อการตรวจสอบข้อมูลตั้งต้นและเงื่อนไขสำหรับการใช้งานระบบ

| สมาชิก                                              | ขายสัตว์น้ำ                               | 00:08                                                                                            | 5 นาทิ) |
|-----------------------------------------------------|-------------------------------------------|--------------------------------------------------------------------------------------------------|---------|
| 🕨 ขอใบอนุญาตและใบรับรอง                             | สร้างคำพิจารณาอนม                         | มัติปริมาณตั้งต้นวัตถดิบสัตว์น้ำนำเข้า                                                           |         |
| 🕨 รายงานการขนถ่ายสินด้าสัตว์น้ำนำเข้า               | 28                                        |                                                                                                  |         |
| 💎 ขอเปลี่ยนแปลงปริมาณวัตถุดิบสัตว์น้ำนำ             | ~ ~                                       |                                                                                                  |         |
| เข้า                                                |                                           | รายละเอียด                                                                                       |         |
| ขออนุมัติปริมาณตั้งต้นวัตถุดิบ (จับคู่<br>IMD)      | ผู้ประกอบการ <b>*</b> :                   | บริษัท พาริช เฟอทิไลเซอร์ จำกัด                                                                  |         |
| ้ขออนุมัติปริมาณตั้งต้นวัตถุดิบ (จับคู่<br>ชื่อต่อ) | เลขที่หนังสือกำกับการ<br>จำหน่าย (IMD)* : | الله เลือกข้อมูล <b>ให้ระบุหมายเลข IMD</b> หนังสือกำกับการ<br>ว่าแก่อยุเอกสาร<br>หนังสือกำกับการ |         |
| ขออนุมัติปริมาณตั้งต้นวัตถุดิบ (จับคู่              |                                           | יוויש לווויט.                                                                                    |         |
| ภายหลัง)                                            |                                           |                                                                                                  |         |
| ของบุมัติการเปลี่ยนสถานะ                            |                                           |                                                                                                  |         |
| RMBS1                                               |                                           |                                                                                                  |         |

 1.3) เมื่อระบุหมายเลข IMD แล้ว ระบบจะแสดงข้อมูลในส่วนของตารางรายละเอียด และตารางข้อมูลตรวจสอบการจับกู่ IMD จากนั้นให้เลือกและบันทึกข้อมูลดังต่อไปนี้ โดยเมื่อระบุข้อมูล ต่าง ๆกรบถ้วนแล้วให้กลิกที่ "ดึงข้อมูลชนิดวัตถุดิบ" เพื่อให้ระบบแสดงข้อมูลในส่วนถัดไป

| รายละเอียด                                     |                                                                      |                                                                             |                |  |
|------------------------------------------------|----------------------------------------------------------------------|-----------------------------------------------------------------------------|----------------|--|
| ผู้ประกอบการ <b>*</b> : <u>1</u>               | บริษัท ก้องกพ โฟรเช่นฟุ๊ดส์ จำกัด                                    |                                                                             |                |  |
| เฉขที่หนังสือกำกับการจำหน่าย (IMD)* : <b>2</b> | 10502201316600039                                                    | วันที่ออกเอกสารหนังสือกำกับการจำหน่าย <mark>3</mark> 12 พฤษภาคม 2<br>(IMD): | 566            |  |
| หน่วยงานพิจารณาข้อมูลตั้งต้นการผลิต*่ 4        | ด่านตรวจประมงลาดกระบัง                                               | หน่วยงานพิจารณาออกเลขที่ RMBS1* 5 กองตรวจสอบคุณ                             | ภาพสินด้าประมง |  |
| เอกสารที่นำมาดำเนินการจับจุ* : 6               | Catch Certificate     Simplified Catch Certificate                   | O Other Document                                                            |                |  |
| 7                                              | 7 🗆 Catch Certificate/Simplified Catch Certificate มาภายหลัง         |                                                                             |                |  |
| 8                                              | 8 🗹 CC/SCC ที่นำมาจับคู่ เป็นรูปแบบ CC/SCC ที่สหภาพยุโรบให้การรับรอง |                                                                             |                |  |

| รายละเอียด |                                                 |                                                                                                    |  |  |  |  |
|------------|-------------------------------------------------|----------------------------------------------------------------------------------------------------|--|--|--|--|
| - ก็       | รายการ                                          | คำอธิบาย                                                                                                    |  |  |  |  |
| 1          | ผู้ประกอบการ                                    | ชื่อผู้นำเข้าสินค้า (ข้อมูลอัต โนมัติ)                                                                                    |  |  |  |  |
| 2          | เลขที่หนังสือกำกับการจำหน่าย<br>(IMD)           | เลขที่ IMD ที่จับคู่                                                                                                    |  |  |  |  |
| 3          | วันที่ออกเอกสารหนังสือกำกับการ<br>จำหน่าย (IMD) | วันที่ออกเอกสาร IMD (ข้อมูลอัต โนมัติ)                                                                                    |  |  |  |  |
| 4          | หน่วยงานที่พิจารณาข้อมูลตั้งต้น<br>การผลิต      | หน่วยงานที่พิจารณาและตรวจสอบข้อมูลการรับรอง<br>การจับคู่ (กรป.) (ข้อมูลอัตโนมัติ)                                         |  |  |  |  |
| 5          | หน่วยงานพิจารณาออกเลขที่<br>RMBS1               | หน่วยงานที่พิจารณาอนุมัติออกเลขที่เอกสาร RMBS1<br>หลังได้รับการรับรองการจับกู่ (กตส.) (ข้อมูลอัตโนมัติ)                   |  |  |  |  |
| 6          | เอกสารที่นำมาคำเนินการจับคู่                    | ให้เลือกเอกสารที่นำมาดำเนินการจับคู่โดยมี<br>1. Catch Certificate<br>2. Simplified Catch Certificate<br>3. Other document |  |  |  |  |

| รายละเอียด |                                                                                                |                                                                                                    |  |  |  |  |
|------------|------------------------------------------------------------------------------------------------|----------------------------------------------------------------------------------------------------|--|--|--|--|
| . au       | รายการ                                                                                         | คำอธิบาย                                                                                                    |  |  |  |  |
| 7          | 🗌 CC/SCC ນາກາຍกลัง                                                                             | กรณี Catch Certificate/Simplified Catch Certificate<br>มาภายหลังใช้สำหรับกรณีที่ยืนยันว่าจะมี CC/SCC มา<br>ภายหลังและต้องการจับคู่เพื่อใช้งานปริมาณวัตถุดิบ<br>บางส่วนในการผลิตเพื่อส่งออกไปประเทศอื่นที่ไม่ใช่<br>EU ก่อน จึงระบุ " CC/SCC มาภายกลัง" |  |  |  |  |
| 8          | <ul> <li>CC/SCC ที่นำมาจับกู่ เป็น<br/>รูปแบบ CC/SCC ที่สหภาพยุโรป<br/>ให้การรับรอง</li> </ul> | ให้เลือกในกรณี Catch Certificate/Simplified Catch<br>Certificate เป็นรูปแบบที่สหภาพภาพยุโรปให้การ<br>รับรอง และให้เอาเครื่องหมายเลือกออกในกรณีที่<br>ใม่ใช่รูปแบบที่สหภาพภาพยุโรปให้การรับรอง (ระบบ<br>จะแสดงค่าเลือกไว้อัตโนมัติ)                     |  |  |  |  |

| ข้อมูลตรวจสอบการอับคู่ IMD        |    |                                                                                                    |                                             |               |                                                           |
|-----------------------------------|----|----------------------------------------------------------------------------------------------------|---------------------------------------------|---------------|-----------------------------------------------------------|
| ชื่อเรือจับ (Fishing Vessel)* :   | 1  |                                                                                                    | ธงสัญชาติของเรือ* :                         | 2             | เลือกประเทศ 💙                                             |
| ชื่อเครื่องมือที่ใช้จับ* :        | 3  | เครื่องมือประมง 💙                                                                                                    | ชื่อประเทศต้นทางบรรทุก*ี่ :                 | 4             | เลือกประเทศ 💙                                             |
| ช่วงเวลาทำการประมง (วันที่เริ่ม)* | :5 | 👘 🖏                                                                                                    | ช่วงเวลาทำการประมง (วันที่สิ้นสุด)*         | :6            | 1                                                         |
| ข้อมูลสัตว์น้ำ* :                 | 7  | ├ เลือกล่าดับที่ของสินค้าประมง<br>(1) 0303.43.00 000/KGM [F020073S03030001/KGM ]<br>ท้องแถบ ทั้งตัว แช่แข็ง<br>(2) 0303.42.00 000/KGM [F020091S03030001/KGM ]<br>ดริบเหลือง ทั้งตัว แช่แข็ง | =ปลาทูน่า<br>=ปลาทูน่า<br>=ปลาทูน่า<br>ระบุ | ระบุ•<br>เบแส | ข้อมูลครบถ้วนแล้ว ให้คลิกที่นี่เพื่อให้<br>เดงรายการถัดไป |

I

|           | ข้อมูลตรวจสอบการจับคู่ IMD            |                                                                                                    |  |  |  |
|-----------|---------------------------------------|----------------------------------------------------------------------------------------------------|--|--|--|
| ู้<br>ที่ | รายการ                                | คำอธิบาย                                                                                                    |  |  |  |
| 1         | ชื่อเรือจับ (Fishing Vessel)          | ระบุชื่อเรือจับให้ตรงที่ระบุใน IMD โดยสามารถดูข้อมูลได้จากส่วนที่<br>IV ข้อมูลสัตว์น้ำ                             |  |  |  |
| 2         | ธงสัญชาติของเรือ                      | เลือกธงสัญชาติของเรือให้ตรงกับที่ระบุใน IMD โดยสามารถดูข้อมูล<br>ใด้จากส่วนที่ IV ข้อมูลสัตว์น้ำ                   |  |  |  |
| 3         | ชื่อเครื่องมือที่ใช้จับ               | เลือกชื่อเครื่องมือที่ใช้จับให้ตรงกับที่ระบุใน IMD โคยสามารถดู<br>ข้อมูลได้จากส่วนที่ IV ข้อมูลสัตว์น้ำ            |  |  |  |
| 4         | ชื่อประเทศต้นทางบรรทุก                | เลือกชื่อประเทศต้นทางบรรทุกให้ตรงกับที่ระบุใน IMD โดยสามารถ<br>ดูข้อมูลได้จากส่วนที่ IV ข้อมูลสัตว์น้ำ             |  |  |  |
| 5         | ช่วงเวลาทำการประมง<br>(วันที่เริ่ม)   | เลือกช่วงเวลาทำการประมง (วันที่เริ่ม) ให้ตรงกับที่ระบุใน IMD<br>โดยสามารถดูข้อมูลได้จากส่วนที่ IV ข้อมูลสัตว์น้ำ   |  |  |  |
| 6         | ช่วงเวลาทำการประมง<br>(วันที่สิ้นสุค) | เลือกช่วงเวลาทำการประมง (วันที่สิ้นสุด) ให้ตรงกับที่ระบุใน IMD<br>โดยสามารถดูข้อมูลได้จากส่วนที่ IV ข้อมูลสัตว์น้ำ |  |  |  |
| 7         | ข้อมูลสัตว์น้ำ                        | เลือกรายการสัตว์น้ำที่ต้องการจับคู่ (ถำคับรายการเรียงตามส่วนที่ IV<br>ข้อมูลสัตว์น้ำ)                              |  |  |  |

\* ในกรณีที่คลิกดึงข้อมูลชนิดวัตถุดิบ แล้วไม่สามารถดึงข้อมูลได้ โดยมีข้อความปรากฏว่า "ไม่พบข้อมูลการนำเข้าสัตว์น้ำตาม ชื่อเรือจับ ที่ระบุ" ให้ทำการตรวจสอบข้อมูล IMD อีกครั้ง โดยสามารถ ตรวจสอบได้จาก เมนู ขอใบอนุญาตและใบรับรอง -> หนังสือกำกับการจำหน่าย แล้วค้นหา IMD ดังกล่าว จากนั้นเข้าไปตรวจสอบข้อมูลรายการสัตว์น้ำ ที่ด้านขวาจะปรากฏไอคอน 齀 (SHIP) ให้คลิกเข้าไปจากนั้น ระบบจะแสดงกล่องข้อความรายละเอียดการเก็บสัตว์น้ำของเรือ โดยให้บันทึกรายละเอียดในการจับคู่ให้ ตรงกับข้อมูลดังกล่าวที่ปรากฏ

 1.4) เมื่อทำการกลิกที่ "ดึงข้อมูลชนิดวัตถุดิบ" เรียบร้อยแล้วระบบจะแสดงข้อมูลในส่วนถัดไปโดย จะแสดงในส่วนของ ตารางข้อมูลตรวจสอบการจับกู่ CC/SCC/Other Document และตารางข้อมูลน้ำหนัก สินก้า โดยให้บันทึกข้อมูลในตารางดังกล่าวดังต่อไปนี้

| ขอมูลตรวจสอบการจบดู CC/SCC/Other Document |    |                          |                                    |    |                |
|-------------------------------------------|----|--------------------------|------------------------------------|----|----------------|
| Ref. System Document No.:                 | 1  | S20190802RISING SUN00014 | Reference Date:                    | 2  | 2 สิงหาคม 2562 |
| Other Document Number:                    | 3  |                          | Validation date:                   | 4  |                |
| ประเทศของหน่วยงานที่รับรอง:               | 5  | เลือกประเทศ 💙            | ชื่อหน่วยงานที่รับรอง :            | 6  |                |
| ชื่อเรือจับ (Fishing Vessel):             | 7  |                          | ธงสัญชาติของเรือ:                  | 8  | เลือกประเทศ 🗸  |
| นามเรียกขาน (Call Sign):                  | 9  |                          | หมายเลขไอเอ็มโอ(IMO):              | 10 |                |
| ชื่อเครื่องมือที่ใช้จับ:                  | 11 | เครื่องมือประมง 💙        | สถานที่จับ/แหล่งทำประมง:           | 12 | EEZ 💌          |
|                                           |    |                          |                                    |    | FAO 💌          |
| ช่วงเวลาทำการประมง (วันที่เริ่ม):         | 13 | 📅 📎                      | ช่วงเวลาทำการประมง (วันที่สิ้นสุด) | 14 | 📅 📎            |
| ชื่อกัปตัน/ผู้บังดับการเรือ:              | 15 |                          |                                    |    |                |
| Catch description (สำหรับแสดง             | ใน |                          | I                                  |    |                |
| หนังสือรับรอง):                           | 16 |                          |                                    |    |                |

|       | ข้อมูลตรวจสอบการจับคู่ CC/SCC/Other Document             |                                                                                                    |  |  |
|-------|----------------------------------------------------------|----------------------------------------------------------------------------------------------------|--|--|
| ้ ที่ | รายการ                                                   | คำอธิบาย                                                                                                    |  |  |
| 1     | Ref. System Document No.                                 | เลขที่อ้างอิง (บันทึกอัต โนมัติจากระบบ)                                                                                |  |  |
| 2     | Reference Date                                           | วันที่อ้างอิง (บันทึกอัตโนมัติจากระบบ)                                                                                 |  |  |
| 3     | Catch Certificate/Simplified<br>Catch Certificate/ Other | ระบุหมายเลขเอกสารที่ใช้จับคู่                                                                                          |  |  |
|       | document Number                                          | * กรณิเอกสาร Other document สำหรับสินคำเทกองไห้ระบุ "หมายเลข<br>PIR/ชื่อเรือประมง/วันที่ทำการประมง ววคคปปปป (ปี ค.ศ.)" |  |  |
|       |                                                          |                                                                                                    |  |  |

|     | ข้อมูลตรวจสอบการจับคู่ CC/SCC/Other Document |                                                                       |  |  |  |  |
|-----|----------------------------------------------|-----------------------------------------------------------------------|--|--|--|--|
| ที่ | รายการ                                       | คำอธิบาย                                                              |  |  |  |  |
| 4   | Validation date                              | Catch Certificate/ Simplified Catch Certificate ให้ระบุวันที่อนุมัติ  |  |  |  |  |
|     |                                              | เอกสารของ CA (Section 9)                                              |  |  |  |  |
|     |                                              | Other document ให้ระบุวันที่อนุมัติเอกสาร                             |  |  |  |  |
| 5   | ประเทศของหน่วยงานที่รับรอง                   | เลือกประเทศที่รับรองเอกสารที่ใช้จับคู่                                |  |  |  |  |
| 6   | ชื่อหน่วยงานที่รับรอง                        | Catch Certificate/Simplified Catch Certificate ระบุชื่อหน่วยงานของ    |  |  |  |  |
|     |                                              | ประเทศ CA ที่เป็นผู้ออกเอกสารนั้น (Section 9)                         |  |  |  |  |
|     |                                              | Other Document ให้ระบุชื่อหน่วยงานของประเทศที่ออกเอกสาร โดย           |  |  |  |  |
|     |                                              | ในกรณีสินค้าเทกองให้ระบุ "Department of Fisheries Thailand"           |  |  |  |  |
| 7   | ชื่อเรือจับ (Fishing Vessel)                 | Catch Certificate ให้ระบุชื่อเรือที่ทำการประมง (Section 2)            |  |  |  |  |
|     |                                              | * กรณีไม่มีชื่อเรือจับระบุ เช่น CC ประเทศอเมริกา หรือรัสเซีย ให้      |  |  |  |  |
|     |                                              | ระบุชื่อ Exporter                                                     |  |  |  |  |
|     |                                              | Simplified Catch Certificate ให้ระบุ "AS PER CC No. + เลขที่          |  |  |  |  |
|     |                                              | Simplified Catch Certificate"                                         |  |  |  |  |
|     |                                              | Other Document ให้ระบุ "OTHER NAME + ชื่อเรือประมง โดยหาก             |  |  |  |  |
|     |                                              | ในเอกสารที่ใช้รับรองไม่ระบุชื่อเรือที่ทำการประมงได้ให้ระบุ            |  |  |  |  |
|     |                                              | หมายเลขเอกสารที่ใช้จับคู่                                             |  |  |  |  |
|     |                                              | กรณีสัตว์น้ำจากการเพาะเลี้ยงสัตว์น้ำ ให้ระบุหมายเลขเอกสารที่ใช้จับคู่ |  |  |  |  |
| 8   | ธงสัญชาติของเรือ                             | Catch Certificate/Simplified Catch Certificate ให้ระบุประเทศธง        |  |  |  |  |
|     |                                              | เรือประมง                                                             |  |  |  |  |
|     |                                              | Other Document ให้ระบุประเทศที่ออกเอกสาร                              |  |  |  |  |
|     |                                              | กรณีสัตว์น้ำจากการเพาะเลี้ยงสัตว์น้ำ ให้เลือกประเทศที่ทำการ           |  |  |  |  |
|     |                                              | เพาะเลี้ยงสัตว์น้ำ                                                    |  |  |  |  |
|     |                                              |                                                                       |  |  |  |  |

|     | ข้อมูลตรวจสอบการจับคู่ CC/SCC/Other Document |                                                                                                    |  |  |
|-----|----------------------------------------------|----------------------------------------------------------------------------------------------------|--|--|
| ที่ | รายการ                                       | คำอธิบาย                                                                                                    |  |  |
| 8   | <b>ธงสัญชาติ</b> ของเรือ                     | *หากในเอกสารที่ใช้รับรองไม่ระบุธงสัญชาติของเรือที่ทำการประมง<br>ได้ให้เลือกประเทศที่รับรองเอกสารที่ใช้จับคู่                                                                                                    |  |  |
| 9   | นามเรียกขาน (Call Sign)                      | Catch Certificate/Simplified Catch Certificate/ Other Document<br>ระบุนามเรียกขาน (Call Sign) ของเรือที่ทำการประมง<br>กรณีสัตว์น้ำจากการเพาะเลี้ยงสัตว์น้ำ ให้ระบุ "N/A"<br>* หากในเอกสารที่ใช้รับรองไม่ระบุนามเรียกขาน (Call Sign) ของเรือ<br>ที่ทำการประมงได้ ให้ระบุ "N/A"                                                                                |  |  |
| 10  | หมายเลขไอเอ็ม โอ (IMO)                       | Catch Certificate/Simplified Catch Certificate/ Other Document<br>ระบุหมายเลข ไอเอ็ม โอ (IMO) ของเรือที่ทำการประมง<br>กรณีสัตว์น้ำจากการเพาะเลี้ยงสัตว์น้ำ ให้ระบุ "N/A"<br>* หากในเอกสารที่ใช้รับรองไม่ระบุหมายเลขไอเอ็ม โอ (IMO) ของ<br>เรือที่ทำการประมงได้ ให้ระบุ "N/A"                                                                                 |  |  |
| 11  | ชื่อเครื่องมือที่ใช้จับ                      | Catch Certificate เลือกเครื่องมือที่ใช้จับสัตว์น้ำ (Section 2)<br>Simplified Catch Certificate เลือก "ไม่สามารถระบุ (Unknow)"<br>Other Document เลือกเครื่องมือที่ใช้ทำการประมง<br>* หากในเอกสารที่ใช้รับรองไม่ระบุประเภทเครื่องมือที่ใช้ทำการ<br>ประมง ให้เลือก "กรณีไม่ระบุชนิดเครื่องมือ (N/A)"<br>กรณีสัตว์น้ำจากการเพาะเลี้ยงสัตว์น้ำ ให้ระบุ "Culture" |  |  |
| 12  | สถานที่จับ/แหล่งทำประมง                      | Catch Certificate/Simplified Catch Certificate/ Other Document<br>เลือกสถานที่จับ/แหล่งทำประมง ของเรือที่ทำการประมง<br>โดยสามารถเลือกเขต EEZ หรือ FAO อย่างใดอย่างหนึ่งได้                                                                                                    |  |  |

|       | ข้อมูลตรวจสอบการจับคู่ CC/SCC/Other Document |                                                                                                    |  |  |  |
|-------|----------------------------------------------|----------------------------------------------------------------------------------------------------|--|--|--|
| ้ๆที่ | รายการ                                       | คำอธิบาย                                                                                                    |  |  |  |
| 12    | สถานที่จับ/แหล่งทำประมง                      | กรณีสัตว์น้ำจากการเพาะเลี้ยงสัตว์น้ำ ให้เลือกพื้นที่ EEZ ของประเทศ<br>ที่ทำการเพาะเลี้ยงสัตว์น้ำ<br>* หากในเอกสารที่ใช้รับรองไม่ระบุสถานที่จับ/แหล่งทำประมง<br>ของเรือที่ทำการประมง ให้เลือกพื้นที่ EEZ ของประเทศที่รับรอง<br>เอกสารที่ใช้จับคู่                                                                                                    |  |  |  |
| 13    | ช่วงเวลาทำการประมง (วันที่<br>เริ่ม)         | Catch Certificate/Simplified Catch Certificate/ Other Document<br>เลือกช่วงเวลาทำการประมง (วันที่เริ่ม) ของเรือที่ทำการประมง<br>กรณีสัตว์น้ำจากการเพาะเลี้ยงสัตว์น้ำ ให้เลือกวันที่รับรองเอกสารที่<br>ใช้จับคู่<br>* หากในเอกสารที่ใช้รับรองไม่ระบุช่วงเวลาทำการประมง (วันที่เริ่ม)<br>ให้เลือกวันที่รับรองเอกสารที่ใช้จับคู่<br>** กรณีที่มีเรือจับสัตว์น้ำหลายลำ ให้ระบุวันที่เริ่มทำการประมงของ<br>เรือจับสัตว์น้ำที่ออกทำการประมงเป็นลำแรก      |  |  |  |
| 14    | ช่วงเวลาทำการประมง (วันที่<br>สิ้นสุด)       | Catch Certificate/Simplified Catch Certificate/ Other Document<br>เลือกช่วงเวลาทำการประมง (วันที่เริ่ม) ของเรือที่ทำการประมง<br>กรณีสัตว์น้ำจากการเพาะเลี้ยงสัตว์น้ำ ให้เลือกวันที่รับรองเอกสารที่<br>ใช้จับดู<br>* หากในเอกสารที่ใช้รับรองไม่ระบุช่วงเวลาทำการประมง (วันที่เริ่ม)<br>ให้เลือกวันที่รับรองเอกสารที่ใช้จับคู่<br>** กรณีที่มีเรือจับสัตว์น้ำหลายลำ ให้ระบุวันที่สิ้นสุดทำการประมง<br>ของเรือจับสัตว์น้ำที่ออกทำการประมงเป็นลำสุดท้าย |  |  |  |

|      | ข้อมูลตรวจสอบการจับคู่ CC/SCC/Other Document      |                                                                                                    |  |  |  |
|------|---------------------------------------------------|----------------------------------------------------------------------------------------------------|--|--|--|
| -ขุฎ | รายการ                                            | คำอธิบาย                                                                                                    |  |  |  |
| 15   | ชื่อกัปตัน/ผู้บังกับการเรือ                       | Catch Certificate/Simplified Catch Certificate/ Other Document<br>ระบุชื่อกัปตัน/ผู้บังคับการเรือ ของเรือที่ทำการประมง<br>กรณีสัตว์น้ำจากการเพาะเลี้ยงสัตว์น้ำ ให้ระบุ "N/A"<br>* หากในเอกสารที่ใช้รับรองไม่ระบุกัปตัน/ผู้บังคับการเรือ ของเรือที่<br>ทำการประมงได้ ให้ระบุ "N/A"                 |  |  |  |
| 16   | Catch description (สำหรับ<br>แสดงในหนังสือรับรอง) | Catch Certificate/Simplified Catch Certificate/ Other Document และ<br>กรณีสัตว์น้ำจากการเพาะเลี้ยงสัตว์น้ำ ให้ระบุประเภทของผลิตภัณฑ์<br>สัตว์น้ำตามเอกสารที่ใช้จับคู่<br>หากมีชื่อวิทยาศาสตร์ของสัตว์น้ำระบุไว้ในเอกสาร ให้ระบุเป็น<br>"ชื่อผลิตภัณฑ์สัตว์น้ำ ( <i>ชื่อวิทยาศาสตร์ตัวเอียง</i> )" |  |  |  |

|                                                                                                    | ข้อมูลตรวจสอบความเสียงต                                               | ามข้อกำหนดของประเทศอู่ด้ำ    |               |  |  |
|----------------------------------------------------------------------------------------------------|-----------------------------------------------------------------------|------------------------------|---------------|--|--|
| เลขที่ IMD: 1                                                                                                    | 10401201316400079                                                     | สถานที่จับ/แหล่งทำประมง* : 2 | EEZ           |  |  |
| วันที่ออก IMD: 3                                                                                                    | 19 มกราคม 2564                                                        |                              |               |  |  |
| ประเทศต้นทางบรรทุก: 4                                                                                                    | ได้หวัน (REPUBLIC OF CHINA (TAIWAN))                                  |                              | เลือกข้อมูล 💙 |  |  |
| พิกัลสินล้าประมง: 5                                                                                                    | 0306.13.00 090/KGM [F010024S03030001/KGM ]=กุ้งแดง<br>แช่แข็ง ทั้งตัว |                              | FAO           |  |  |
| แหล่งที่มาของสัตว์น้ำ: 6                                                                                                    | W = มาจากธรรมชาติ (Wild)                                              |                              | เลือกข้อมูล 💙 |  |  |
| ประเทศถิ่นกำเนิดตาม WTO* : <b>7</b>                                                                                                    | เลือกประเทศ                                                           |                              |               |  |  |
| ประเทศต้นกำเนิด : 8                                                                                                    |                                                                       | เครื่องมือทำการประมง:        | 9             |  |  |
| หมายเหตุ: 1) ประเทศสันกำเน็ล หมายถึง ประเทศที่เรือทำการประมุผถิงสัญชาติ กรณีมาจากการทำการประมุ หรือ ประเทศที่เป็นแหล่งเพาะเลี้ยง/ประเทศที่ออกเอกสารรับรอง กรณีมาจากการเพาะเลี้ยง<br>2) สถานที่จับ/แหล่งทำการประมุ หมายถึง พื้นที่ทำการประมุ พร้อพื้นที่เพาะเลี้ยง<br>3) เครื่องมือทำการประมุ กรณีมีแหล่งที่มาจากการเพาะเลี้ยง ไห้ระบุ IVA |                                                                       |                              |               |  |  |

|      | ข้อมูลตรวจสอบความเสี่ยงตามข้อกำหนดของประเทศคู่ค้า |                                                                                                    |  |  |
|------|---------------------------------------------------|----------------------------------------------------------------------------------------------------|--|--|
| ์ที่ | รายการ                                            | คำอธิบาย                                                                                                    |  |  |
| 1    | เลขที่ IMD                                        | เลขที่ IMD (บันทึกอัตโนมัติจากระบบ)                                                                                                    |  |  |
| 2    | สถานที่จับแหล่งทำประมง                            | กรณีสัตว์น้ำจากการจับจากธรรมชาติ<br>เลือกพื้นที่ย่อยในสถานที่ทำประมง โดยระบบจะดึงพื้นที่หลักมาจาก<br>สถานที่จับ/แหล่งทำประมง<br>กรณีสัตว์น้ำจากการเพาะเลี้ยงสัตว์น้ำ<br>เลือกพื้นที่ย่อยในสถานที่ที่ทำการเพาะเลี้ยงสัตว์น้ำ โดยระบบจะดึง<br>พื้นที่หลักมาจากสถานที่จับ/แหล่งทำประมง |  |  |
| 2    | สถานที่จับแหล่งทำประมง                            | * หากในเอกสารที่ใช้รับรองไม่ระบุพื้นที่ย่อยในสถานที่ทำประมง/<br>สถานที่ที่ทำการเพาะเลี้ยงสัตว์น้ำ ให้เลือก "N/A"                                                                                                    |  |  |
| 3    | วันที่ออก IMD                                     | วันที่ออก IMD (บันทึกอัต โนมัติจากระบบ)                                                                                                    |  |  |
| 4    | ประเทศต้นทางบรรทุก                                | ประเทศต้นทางบรรทุก (บันทึกอัตโนมัติจากระบบ)                                                                                                    |  |  |
| 5    | พิกัดสินค้าประมง                                  | พิกัดสินค้าประมง (บันทึกอัต โนมัติจากระบบ)                                                                                                    |  |  |
| 6    | แหล่งที่มาของสัตว์น้ำ                             | แหล่งที่มาของสัตว์น้ำ (บันทึกอัตโนมัติจากระบบ)                                                                                                    |  |  |
| 7    | ประเทศต้นกำเนิดตาม WTO                            | เลือกประเทศต้นกำเนินตามหลักการของ WTO<br>*กรณีที่ไม่ทราบหรือข้อมูลในเอกสารไม่เพียงพอ ให้เลือกเลือก<br>ประเทศต้นกำเนินตามหลักการของ WTO ตามประเทศต้นกำเนิด                                                                                                    |  |  |
| 8    | ประเทศต้นกำเนิด                                   | ประเทศต้นกำเนิด (บันทึกอัตโนมัติจากระบบ)                                                                                                    |  |  |
| 9    | เครื่องมือที่ทำการประมง                           | เครื่องมือที่ทำการประมง (บันทึกอัต โนมัติจากระบบ)                                                                                                    |  |  |

### กรณีสินค้าเทกอง

|                                               | ข้อมูลน้ำหนักสินด้ำ |                           |                                               |                          |  |  |  |
|-----------------------------------------------|---------------------|---------------------------|-----------------------------------------------|--------------------------|--|--|--|
| รูปแบบการจัดสรร CC/SCC:                       | 1                   | Average (เฉลีย)           |                                               |                          |  |  |  |
| วันที่เริ่มรับสัตว์น้ำเข้าโรงงาน:             | 2                   |                           | วันที่สิ้นสุดการรับสัตว์น้ำเข้าโรงงาน: 3      | 📅 📎                      |  |  |  |
| ปริมาณสัตว์น้ำรวมทั้งเรือจับ (กก.):           | 4                   | 30,000.000 KGM = กิโลกรัม | ปริมาณสัตว์น้ำทีโรงงานรับชื่อ (กก.) : 5       | 30000 KGM = กิโลกรัม     |  |  |  |
| ปริมาณสัตว์น้ำที่ระบุใน Catch<br>Certificate: | 6                   | 30000 KGM = กิโลกรัม      | โดวตาสัตว์น้ำทีโรงงานรับชื่อ (กก.) : <b>7</b> | 30000.000 KGM = กิโลกรัม |  |  |  |
| รายละเอียด:                                   | 8                   |                           |                                               | 17                       |  |  |  |

### กรณีสินค้าที่มากับช่องทางอื่น ๆ

| ข้อมูลน้ำหนักสินด้า                        |   |                             |                                                 |                           |  |  |
|--------------------------------------------|---|-----------------------------|-------------------------------------------------|---------------------------|--|--|
| รูปแบบการจัดสรร CC/SCC:                    | 1 | First Come First Serve      |                                                 |                           |  |  |
| วันที่เริ่มรับสัตว์น้ำเข้าโรงงาน:          | 2 | 📅 📎                         | วันที่สิ้นสุดการรับสัตว์น้ำเข้าโรงงาน: 3        | 🕅 📎                       |  |  |
| ปริมาณสัตว์น้ำที่ระบุใน Other<br>Document: | 6 | <u>30000</u> KGM = กิโลกรัม | ปริมาณสัตว์น้ำที่โรงงานรับชื่อ (กก.) : <b>5</b> | 50,000.000 KGM = กิโลกรัม |  |  |
| รายละเอียด:                                | 8 |                             |                                                 |                           |  |  |

|      |                                           | 16                                                                                                    |
|------|-------------------------------------------|----------------------------------------------------------------------------------------------------|
|      |                                           | ข้อมูลน้ำหนักสินค้า                                                                                                    |
| ้ำที | รายการ                                    | คำอธิบาย                                                                                                    |
| 1    | รูปแบบการจัดสรร CC/SCC                    | ประเภทรูปแบบการจัดสรรโควตา (ไม่มีผลกับการจับคู่ Other<br>Document) โดยมี 2 รูปแบบดังต่อไปนี้<br>1. รูปแบบ Average (เฉลี่ย) สำหรับกรณีสินค้าเทกอง (ไม่รวมกรณี                                                                                                    |
|      |                                           | สินค้าที่มีกับเรื่อขนถ่ายชักธงไทย)<br>2. รูปแบบ First Come First Serve สำหรับกรณีสินค้าที่มากับ<br>ช่องทางอื่น ๆ                                                                                                    |
| 2    | วันที่เริ่มรับสัตว์น้ำเข้าโรงงาน          | เลือกวันที่เริ่มรับสัตว์น้ำเข้าโรงงานโดย<br>1. กรณีสินค้าเทกอง ให้ระบุเป็นวันที่เริ่มทำการขนถ่ายสัตว์น้ำ<br>2. กรณีสินค้าที่มากับช่องทางอื่น ๆ ให้เลือกวันที่เริ่มรับสัตว์น้ำ<br>เข้าโรงงาน โดยจะต้องไม่ต่ำกว่าวันที่อนุมัติ IMD<br>* การระบุวันที่เริ่มรับสัตว์น้ำเข้าโรงงาน จะมีผลต่อการเป็นวันที่ |
|      |                                           | เริ่มบันทึกข้อมูลการผลิตใน RMBS1 ของรายการนี้ต่อไป                                                                                                    |
| 3    | วันที่สิ้นสุดการรับสัตว์น้ำเข้า<br>โรงงาน | เลือกวันที่สิ้นสุดการรับสัตว์น้ำเข้าโรงงานโดย<br>1. กรณีสินค้าเทกอง ให้ระบุเป็นวันที่สิ้นสุดการขนถ่ายสัตว์น้ำ<br>2. กรณีสินค้าที่มากับช่องทางอื่น ๆ ให้เลือกวันที่สิ้นสุดการรับ<br>สัตว์น้ำเข้าโรงงาน โดยจะต้องไม่ต่ำกว่าวันที่อนุมัติ IMD                                                           |
| 4    | ปริมาณสัตว์น้ำรวมทั้งเรือจับ (กก.)        | ข้อมูลน้ำหนักสัตว์น้ำที่นำเข้าจริง (Actual weight)<br>(บันทึกอัตโนมัติจากระบบ)                                                                                                    |
| 5    | ปริมาณสัตว์น้ำที่โรงงานรับซื้อ<br>(กก.)   | ข้อมูลน้ำหนักสัตว์น้ำตามรายการที่เลือกจาก IMD<br>(บันทึกอัต โนมัติจากระบบ)                                                                                                    |

|     | ข้อมูลน้ำหนักสินค้า                                                                           |                                                                                                    |  |  |
|-----|-----------------------------------------------------------------------------------------------|----------------------------------------------------------------------------------------------------|--|--|
| ้ที | รายการ                                                                                        | คำอธิบาย                                                                                                    |  |  |
| 6   | ปริมาณสัตว์น้ำที่ระบุใน<br>Catch Certificate/ Simplified Catch<br>Certificate/ Other Document | Catch Certificate/Simplified Catch Certificate ระบุน้ำหนักสินค้า<br>(Section 3)<br>Other Document ระบุหนักหนักสินค้าที่ระบุในเอกสาร<br>กรณีสัตว์น้ำจากการเพาะเลี้ยงสัตว์น้ำ ระบุหนักหนักสินค้าที่ระบุ<br>ในเอกสาร<br>** กรณีสินค้าเทกองให้ระบุปริมาณสัตว์น้ำตาม ปริมาณสัตว์น้ำ<br>รวมทั้งเรือจับ (กก.) |  |  |
| 7   | โควตาสัตว์น้ำที่โรงงานรับซื้อ (กก.)                                                           | ข้อมูลน้ำหนักโควตาสัตว์น้ำที่ได้จากการกำนวณ<br>(บันทึกอัตโนมัติจากระบบ)<br>* Other Document เมื่อทำการบันทึกข้อมูลกำขอแล้ว ปริมาณ<br>โควตาที่ได้รับจะเป็น o เนื่องจาก การจับคู่ Other Document ไม่<br>สามารถนำโควตาไปขอใบรับรอง PS/DE/PS-TH/DE-TH ได้                                                  |  |  |
| 8   | รายละเอียด                                                                                    | ระบุรายละเอียดเพิ่มเติม หากไม่มีให้เป็นค่าว่าง                                                                                                    |  |  |

 1.5) เมื่อบันทึกข้อมูลตามตารางเรียบร้อยแล้ว ให้ทำการแนบเอกสารที่ใช้ในการรับรองจับคู่ ที่แถบ หลักฐานประกอบ

| หลักฐานประกอบ |                                                |              |                 |                         |              |          |
|---------------|------------------------------------------------|--------------|-----------------|-------------------------|--------------|----------|
| +-            | 1                                              | 2            | 3               | 4                       | 5            |          |
| #             | หลักฐานประกอบดำขอ                              | เลขที่เอกสาร | วันที่ออกเอกสาร | วันที่หมดอายุ/เทียบเท่า | ผู้ออกเอกสาร |          |
| 🗆 1 📥 😂 👄 🍽 🗓 | อื่นๆ                                          |              |                 |                         |              | Ø        |
| 2 2 6 9 9 10  | Catch Certificate (CC) ที่ออกโดย<br>ต่างประเทศ |              |                 | 17 📎                    |              | //<br>\/ |
|               |                                                |              |                 |                         |              | Ś        |

คลิกที่ไอคอนเพื่อแนบเอกสาร

|       | แถบหลักฐานประกอบ       |                                                                 |  |  |  |
|-------|------------------------|-----------------------------------------------------------------|--|--|--|
| ้ ที่ | รายการ                 | คำอธิบาย                                                        |  |  |  |
| 1     | หลักฐานประกอบ          | ระบุประเภทของเอกสารที่ใช้รับรองการจับคู่                        |  |  |  |
| 2     | เลขที่เอกสาร           | ระบุหมายเลขเอกสารที่ใช้จับคู่                                   |  |  |  |
| 3     | วันที่ออกเอกสาร        | เลือกวันที่รับรองเอกสารที่ใช้จับคู่                             |  |  |  |
| 4     | วันที่หมดอายุ/เทียบท่า | เลือกวันที่หมดอายุของเอกสารที่ใช้จับคู่ กรณีที่เอกสารไม่ได้ระบุ |  |  |  |
|       |                        | ไม่ต้องบันทึก                                                   |  |  |  |
| 5     | ผู้ออกเอกสาร           | ระบุชื่อหน่วยงานที่รับรองเอกสารที่ใช้จับคู่                     |  |  |  |

 1.6) เมื่อตรวจสอบข้อมูลต่าง ๆ ครบถ้วน และแนบเอกสารครบถ้วนถูกต้องเรียบร้อยแล้ว ให้คลิกที่ไอคอน H (บันทึก) เพื่อทำการบันทึกคำขอดังกล่าว

\* กรณีที่บันทึกคำขอเรียบร้อยแล้ว หน้าจอจะย้อนกลับไปในขั้นตอนที่ 1.3 โดยจะมีข้อมูลต่างๆ ที่ ได้บันทึกไว้แล้วอย่างครบถ้วน ในกรณีที่มีรายการสัตว์น้ำชนิดอื่น ๆ เพิ่มเติม ให้ทำการเลือกรายการสัตว์น้ำ นั้น แล้วคลิกที่ "ดึงข้อมูลชนิดวัตถุดิบ" เพื่อให้ระบบแสดงข้อมูลในส่วนถัดไป โดยข้อมูลที่ดึงเข้ามาจะ แสดงเป็นข้อมูลที่บันทึกไว้ตามคำขอเดิม

#### การตรวจสอบคำขอและการส่งคำขอเพื่อให้เจ้าหน้าที่พิจารณาอนุมัติคำขอ

2.1) เมื่อทำการบันทึกคำขอพิจารณาจับคู่เรียบร้อยแล้ว ในหน้าจอหลักของขออนุมัติปริมาณตั้งต้น วัตถุดิบสัตว์น้ำนำเข้าครั้งแรก (กำลังคำเนินการ) จะพบร่างกำขอปรากฏอยู่ โดยจะมีรายละเอียดข้อมูลพอสังเขป อยู่ที่หน้าจอหลัก พร้อมทั้งไอคอนดำเนินการอยู่ทางขวาของกำขอ โดยมีรายละเอียดดังต่อไปนี้

#### วันที่ยื่น วันที่ Validation ปริมาณสัตว์ ปริมาณสัตว์ จับคู่ (ครั้ง Catch เฉขที่CC เลขที่ IMD แม้ติดังเ ขึ่งเรือประมง ชื่อผู้ประกอบการ สินด้าประมง น้ำใน CC น้ำเข้าโรงงาน date descriptio ล่าสด) 10401201316200014 10401260416200015/SILVER/01072019 31/07/2562 0303.43.00 000/KGM 30 000 00 30,000 บริษัท พาริช Skipjact [F020073S03030001/KGM เฟอทีไลเซอร์ Tuna . ]=ปลาทูน่าท้องแถบ ทั้งตัว แช่ จ่ากัด แข็ง 10401201316200015 JJ01 01/08/2562 GOLD 0303.43.00 000/KGM บริษัท พาริช 30,000.00 50,000 Skipiack [F020073S03030001/KGM เฟอทีไลเซอร์ Tuna ]=ปลาทูน่าท้องแถบ ทั้งตัว แช่ สำกัด แข็ง <del>คนการดำเนินการ</del>

#### รายละเอียดคำขอจับคู่พอสังเขป

สถานะคำขอ

| ไอคอน | ชื่อไอคอน                 | คำอชิบาย                                                                                                    |
|-------|---------------------------|----------------------------------------------------------------------------------------------------|
| 2     | แก้ไข                     | ทำการแก้ไขข้อมูลคำขอ โดยสามารถแก้ไขข้อมูลในตาราง ข้อมูล<br>ตรวจสอบการจับคู่ CC/SCC/Other Document ตารางข้อมูลตรวจสอบการ<br>จับคู่ IMD และแถบหลักฐานประกอบ โดยไอคอนนี้จะปรากฏเมื่อคำขออยู่<br>ที่ผู้นำเข้า/ตัวแทนออกของ หรือการแจ้งแก้ไขเท่านั้น             |
|       | ยื่นคำขอจับคู่            | ทำการส่งคำขอดังกล่าวไปยังเจ้าหน้าที่เพื่อให้เจ้าหน้าที่พิจารณาคำขอ<br>โดยคำขอจะถูกส่งไปยังหน่วยงานที่พิจารณาและตรวจสอบข้อมูลการ<br>รับรองการจับคู่ (กรป.) และหน่วยงานที่พิจารณาอนุมัติออกเลขที่เอกสาร<br>RMBS1 หลังได้รับการรับรองการจับคู่ (กตส.) ตามลำดับ |
| 8     | ลบข้อมูล                  | ทำการถบคำขอดังกล่าว โดยคำขอดังกล่าวจะหายไปจากระบบ                                                                                                    |
|       | ประวัติการแจ้งแก้ไขข้อมูล | แสดงประวัติการแจ้งแก้ไขข้อมูลการขอเปลี่ยนแปลง                                                                                                    |

\*เมื่อทำการยื่นคำขอจับคู่ระบบจะเริ่มทำการตรวจสอบมาตรการประเทศคู่ก้า หากสินก้าที่ยื่นคำขอ ติดมาตรการอย่างใดอย่างหนึ่งจะปรากฎข้อความ "ยื่นแบบคำขอปริมาณตั้งต้นวัตถุดิบสัตว์น้ำนำเข้า เรียบร้อยแล้ว (สินก้าดังกล่าวไม่สามารถออกเอกสารรับรองเพื่อการส่งออกไปบางประเทศได้ โดยสามารถดู รายละเอียดได้ที่ Tab ผลการตรวจสอบข้อกำหนดของประเทศคู่ก้า หากมีข้อสงสัยกรุณาติดต่อสอบถาม เจ้าหน้าที่)"

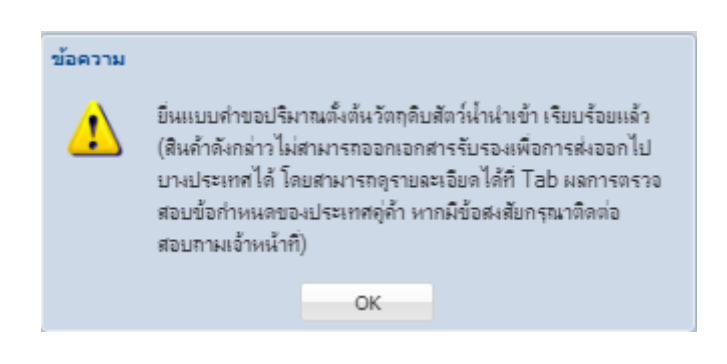

3) เมื่อยื่นคำขอแล้ว จะสามารถดูข้อมูลมาตรการได้ที่รายยละเอียดคำขอ โดยจะปรากฏแท็บที่ 5 ผล การตรวจสอบข้อกำหนดของประเทศกู่ค้า โดยสามารถดูรายละเอียดผลการตรวจสอบได้ดังนี้

| 576 | ເລະເປັນສະບາ | าสาร     | หลักฐานประกอบ ประวัติการแจ้ง | ประวัติการคำเนินการ | ผลการครวจสอบข้อกำ                 | าหนดของประเทศสุด้า                                  |                                                        |                          |                       |
|-----|-------------|----------|------------------------------|---------------------|-----------------------------------|-----------------------------------------------------|--------------------------------------------------------|--------------------------|-----------------------|
|     |             | กรั้งที่ | ประเทศกู้ถ้า                 | วันที่ประมวลผล      | วันที่เปลี่ยนสถานะครั้ง<br>ล่าสุด | THE                                                 | ะเอียดเรื่อนไข                                         | เหตุผลขอเปลี่ยนแปลงสถานะ | เหตุผลการระงับ/อนุญาต |
| 6   | V           | 1        | ຈືu (CHINA)                  | 29/03/2564 (03:40)  |                                   | กัมกุษก (CAMBODIA)                                  |                                                        |                          |                       |
| 2   | 0           |          | จิน (CHINA)                  | 29/03/2564 (03:40)  |                                   | เมืกซิโก (MEXICO)                                   |                                                        |                          |                       |
| ſ   | 0           |          | จิน (CHINA)                  | 29/03/2564 (03:40)  |                                   | เม็กซิโก (MEXICO)                                   |                                                        |                          |                       |
|     | ) v 👘       |          | นอร์เวย์ (NORWAY)            | 29/03/2564 (03:40)  |                                   | มธลตา (MALTA)                                       |                                                        |                          |                       |
| 6   | V .         |          | นอร์เวย์ (NORWAY)            | 29/03/2564 (03:40)  |                                   | มของกา (MALTA)                                      |                                                        |                          |                       |
| 2   | 0           |          | רוג (LAOS)                   | 29/03/2564 (03:40)  |                                   | เมือซิโอ (MEXICO)                                   |                                                        |                          |                       |
| ſ   | i v         |          | cna (LAOS)                   | 29/03/2564 (03:40)  |                                   | ଶ୍ଧି (CHILE)                                        |                                                        |                          |                       |
| 2   | l 🗸 👘       |          | สหรัฐอเมริกา (UNITED STATES) | 29/03/2564 (03:40)  |                                   | ຈີน (CHINA)                                         |                                                        |                          |                       |
|     | l 🗸 👘       |          | สหรัฐอเมริกา (UNITED STATES) | 29/03/2564 (03:40)  |                                   | หมู่เกาะมาร์แชลล์ (M                                | IARSHALL ISLANDS)                                      |                          |                       |
| 6   | 0           |          | สหรัฐอเมริกา (UNITED STATES) | 29/03/2564 (03:40)  |                                   | เม็กซิโก (MEXICO)                                   |                                                        |                          |                       |
| ſ   | 0           |          | สหรัฐอเมริกา (UNITED STATES) | 29/03/2564 (03:40)  |                                   | เมืกซิโก (MEXICO)                                   |                                                        |                          |                       |
| 2   | <b>Z</b> 🗸  |          | สหรัฐธณริกา (UNITED STATES)  | 29/03/2564 (03:40)  |                                   | TEST-MMPAสหรัฐ<br>ประเทศดันทางบรรทุง<br>(01W630001) | ฐอเมริกาแบน 10 กลุ่มสัตว์น้ำ<br>คเม็กซิโก (การทำประมง) |                          |                       |

| ชื่อคอลัมน์             | คำอชิบาย                                                           |
|-------------------------|--------------------------------------------------------------------|
| ประเทศคู่ค้า            | ประเทศคู่ค้าที่กำหนดมาตรการ โดยถ้าติดสถานะไม่ออกใบรับรอง จะทำ      |
|                         | ให้ไม่สามารถให้วัตถุดิบสัตว์น้ำนี้ในการขอใบรับรองส่งออกไปยังประเทศ |
|                         | ดังกล่าวได้                                                        |
| วันที่ประมวลผล          | วันที่ระบบทำการประมวลผล                                            |
| วันที่เปลี่ยนสถานะครั้ง | วันที่เปลี่ยนสถานะ โดยจะปรากฏเมื่อมีการยื่นขอเปลี่ยนสถานะ          |
| ถ่าสุด                  |                                                                    |
| รายละเอียดเงื่อนไข      | รายละเอียดเงื่อนไขของมาตรการที่ประเทศคู่ด้าได้กำหนดขึ้น            |
| เหตุผลขอเปลี่ยนแปลง     | เหตุผลขอเปลี่ยนแปลงสถานะ โดยจะปรากฏเมื่อผู้ประกอบการยื่นขอ         |
| สถานะ                   | อนุมัติการเปลี่ยนสถานะรับรองการส่งออกฯ                             |
| เหตุผลการระงับ/อนุญาต   | เหตุผลการระงับ/อนุญาต โดยจะปรากฏเมื่อทำการอนุมัติการยื่นขออนุมัติ  |
|                         | การเปลี่ยนสถานะรับรองการส่งออกฯของผู้ประกอบการ                     |

#### 2.4) มาตรการตามประเทศคู่ค้า

#### 2.4.1) มาตรการ MMPA

| ข้อมูลตรางสอบตรามเสียงตามข้อกำหนดของประเทศอุด้า |                                                                                            |                                                     |                                              |  |  |  |
|-------------------------------------------------|--------------------------------------------------------------------------------------------|-----------------------------------------------------|----------------------------------------------|--|--|--|
| เลขที่ IMD:                                     | 10401201316400087                                                                          | สถานที่จับ/แหล่งทำประมง EEZ:                        | EEZ MX                                       |  |  |  |
| วันที่ออก IMD :                                 | 25 มีนาคม 2564                                                                             | แหล่งทำการประมงข่อข /พื้นทีเพาะเลี้ยงข่อข<br>(EEZ): | เม็กซิโก (MEXICO) - Upper Gulf of California |  |  |  |
| ประเทศต้นทางบรรทุก:                             | เม็กซิโก (MEXICO)                                                                          | สถานที่จับ/แหล่งทำประมง FAO:                        |                                              |  |  |  |
| ประเทศถิ่นกำเนิดตาม WTO :                       | เม็กซิโก (MEXICO)                                                                          | แหล่งทำการประมงข่อข /พื้นทีเพาะเลี้ยงข่อข<br>(FAO): |                                              |  |  |  |
| พิกัดสินถ้าประมง :                              | 0303.54.20 000/KGM [F020095S03030001/KGM ]=ปลาชาบ<br>ะ (Scomber japonicus) ทั้งตัว แช่แข็ง | แหล่งที่มาของสัตว์น้ำ:                              | W = มาจากธรรมชาติ (Wild)                     |  |  |  |
| ประเทศต้นกำเนิด :                               | เม็กซิโก (MEXICO)                                                                          | เครื่องมือทำการประมง:                               | (Shrimp Suripera)                            |  |  |  |

|                                                     | หลักการตรวจสอบตามมาตรการ N                                                                              | MMPA                                                                                                  |
|-----------------------------------------------------|----------------------------------------------------------------------------------------------------|----------------------------------------------------------------------------------------------------|
| ชื่อคอลัมน์                                         | กรณีสัตว์น้ำจับจากธรรมชาติ                                                                              | กรณีสัตว์น้ำจากการเพาะเลี้ยง                                                                          |
| ประเทศต้นทางบรรทุก                                  | ทุกประเทศยกเว้น Mexico                                                                                  | ทุกประเทศยกเว้น Mexico                                                                                |
| ประเทศต้นกำเนิดตาม<br>WTO                           | ทุกประเทศยกเว้น Mexico                                                                                  | ทุกประเทศยกเว้น Mexico                                                                                |
| พิกัดสินค้าประมง                                    | สัตว์น้ำที่ไม่ได้อยู่ในขอบข่าย<br>ด้องห้ามตามมาตรการ MMPA<br>ได้แก่ 10 กลุ่มสัตว์น้ำจากประเทศ<br>Mexico | สัตว์น้ำที่ไม่ได้อยู่ในขอบข่ายต้องห้าม<br>ตามมาตรการ MMPA ได้แก่ 10 กลุ่ม<br>สัตว์น้ำจากประเทศ Mexico |
| ประเทศต้นกำเนิด                                     | ทุกประเทศยกเว้น Mexico                                                                                  | ทุกประเทศยกเว้น Mexico                                                                                |
| สถานที่จับ/แหล่งประมง<br>EEZ                        | ทุกประเทศยกเว้น EEZ Mexico                                                                              | ทุกประเทศยกเว้น EEZ Mexico                                                                            |
| แหล่งการทำประมงข่อย/<br>พื้นที่เพาะเลี้ยงข่อย (EEZ) | พื้นที่ที่ไม่ใช่ Upper Gulf of<br>Califonia                                                             | พื้นที่ที่ไม่ใช่ Upper Gulf of Califonia                                                              |
| สถานที่จับ/แหล่งประมง<br>FAO                        | สามารถผ่านได้ทุกพื้นที่                                                                                 | สามารถผ่านได้ทุกพื้นที่                                                                               |

| หลักการตรวจสอบตามมาตรการ MMPA                       |                                                                          |                               |  |  |  |
|-----------------------------------------------------|--------------------------------------------------------------------------|-------------------------------|--|--|--|
| ชื่อคอลัมน์                                         | กรณีสัตว์น้ำจับจากธรรมชาติ                                               | กรณีสัตว์น้ำจากการเพาะเลี้ยง  |  |  |  |
| แหล่งการทำประมงย่อย/<br>พื้นที่เพาะเลี้ยงย่อย (FAO) | สามารถผ่านได้ทุกพื้นที่                                                  | สามารถผ่านได้ทุกพื้นที่       |  |  |  |
| แหล่งที่มาของสัตว์น้ำ                               | ทุกประเทศยกเว้น Mexico                                                   | ทุกประเทศยกเว้น Mexico        |  |  |  |
| เครื่องมือการทำประมง                                | เครื่องมือประมงยกเว้น<br>1.อวนลาก (trawl)<br>2.อวนอาอ (shrimp trawl)     | ต้องระบุเป็น Culture เท่านั้น |  |  |  |
|                                                     | <ul><li>3.อวนลาก (chano trawl)</li></ul>                                 |                               |  |  |  |
|                                                     | 4.อวนลาก (shrimp suripera)<br>5.อวนล้อมจับ (sierra purse seine)          |                               |  |  |  |
|                                                     | 6.อวนล้อมจับ (curvina purse seine)<br>7.อวนล้อมจับ (sardine purse seine) |                               |  |  |  |
|                                                     | 8.เบ็ค (sierra hook and line)<br>9.อวนติดตา (curvina rodeo-style         |                               |  |  |  |
|                                                     | gillnet)                                                                 |                               |  |  |  |
|                                                     | 10.อวนติดตา (gillnet)                                                    |                               |  |  |  |
|                                                     | ว เมนา N/A และ Unknow                                                    |                               |  |  |  |

2.4.2) มาตรการ Japan CDS

ทบวงประมงญี่ปุ่น (Fisheries Agency of Japan) ได้ออกกฎหมายเกี่ยวกับการควบคุมการทำ ประมงผิดกฎหมาย ขาดการรายงาน และไร้การควบคุม (IUU Fishing) โดยเฉพาะเอกสาร การรับรองการจับ สัตว์น้ำ (Catch Documentation Scheme: CDS) โดยสินค้าประมง ที่ส่งออกไปยังไปญี่ปุ่นจะต้องมีเอกสาร ใบรับรองการจับสัตว์น้ำ (Catch Certificate) หรือใบรับรองการแปรรูปสัตว์น้ำ (Processing Statement) หรือ ใบรับรองสัตว์น้ำไม่แปรรูป (Declaration) หรือ ซึ่งมีผลบังคับวันที่ 1 ธันวาคม 2565 โดยสัตว์น้ำที่กวบคุม ได้แก่

- 1. หมึกกล้วย
- 2. หมึกกระดอง
- 3. ปลาซันมะ (Cololabis spp)
- 4. ปลาแมคเคอเรล (Scomber spp)
- 5. ปลาซาร์ดีน (Sardinop spp)

ทั้งนี้การส่งออกสินค้าดังกล่าว ถ้าสินค้ามีแหล่งที่มาจากการนำเข้า กรมประมงกำหนดให้ทำ การขอใบรับรองการแปรรูปสัตว์น้ำในประเทศไทย (Processing Statement, Thailand) หรือใบรับรองไม่ แปรรูปสัตว์ในประเทศไทย (Declaration, Thailand) ผ่านบบ PPS เท่านั้น โดยต้องใช้ใบรับรองการจับสัตว์ น้ำ (Catch Certificate) หรือใบรับรองการจับสัตว์น้ำอย่างง่าย (Simplified Catch Certificate) ที่ออกโดย หน่วยงานที่ประเทศญี่ปุ่นให้การรับรอง (https://www.jfa.maff.go.jp/220614.html) โดยระบบจะประมวล มาตรการ Japan CDS ที่แท็บ "ผลการตรวจสอบข้อกำหนดของประเทศกู่ค้า"

| รายละเอีย | ดเจกสาร  | หลักฐานประกอบ                 | ประวัติการแจ้ง        | ประวัติการต่ำเนินการ                  | ผลการตรวจสอบข้อกำหนดของประเทสคู่ก้า                                            |                          |                       |
|-----------|----------|-------------------------------|-----------------------|---------------------------------------|--------------------------------------------------------------------------------|--------------------------|-----------------------|
|           | ครั้งที  | ประเทศคู่ด้า 🕅                | วันที่ประมว           | ลผล วันที่เปลี่ยนสถานะ<br>ครึ่งล่าสุด | รายละเอียดเงื่อนไข                                                             | เหตุผลขอเปลี่ยนแปลงสถานะ | เหตุผลการระงับ/อนุญาต |
| ‱ ∡       | 1 ៨<br>S | หรัฐอเมริกา (UNITED<br>TATES) | 19/03/2567<br>(09:02) |                                       | มาตรการ MMPA Mexico (สัตว์น้ำเพาะ<br>เลี้ยง) (01D630004)                       |                          |                       |
| ‱ ∢       | a<br>S   | หรัฐอเมริกา (UNITED<br>TATES) | 19/03/2567<br>(09:02) |                                       | มาตรการ MMPA ประเทศดันกำเนิด<br>Mexico (สัตว์น่ำเพาะเลียง)<br>(01D630003)      |                          |                       |
| ‱ ∢       | a<br>S   | หรัฐอเมริกา (UNITED<br>TATES) | 19/03/2567<br>(09:02) |                                       | มาตรการ MMPA ประเทศดันกำเนิด<br>WTO Mexico (สัตว์น้ำเพาะเลียง)<br>(01D630002)  |                          |                       |
| ‱ ∢       | a<br>S   | หรัฐอเมริกา (UNITED<br>TATES) | 19/03/2567<br>(09:02) |                                       | มาตรการ MMPA ประเทศดันทาง<br>บรรทุก Mexico (สัตว์น้ำเพาะเลี้ยง)<br>(01D630001) |                          |                       |
| ‱ ∡       | a<br>S   | หรัฐอเมริกา (UNITED<br>TATES) | 19/03/2567<br>(09:02) |                                       | มาตรการ MMPA Mexico (สัตว์น้ำ<br>ธรรมชาติ) (01W630004)                         |                          |                       |
| ‱ ∢       | a<br>S   | หรัฐอเมริกา (UNITED<br>TATES) | 19/03/2567<br>(09:02) |                                       | มาตรการ MMPA ประเทศดันกำเนิด<br>Mexico (สัตว์น่าธรรมชาติ)<br>(01W630003)       |                          |                       |
| ‱ ∢       | a<br>S   | หรัฐอเมริกา (UNITED<br>TATES) | 19/03/2567<br>(09:02) |                                       | มาตรการ MMPA ประเทศดันทาง<br>บรรทุก Mexico (สัตว์น้ำธรรมชาติ)<br>(01W630001)   |                          |                       |
| 2. 🗸      | a<br>S   | หรัฐอเมริกา (UNITED<br>TATES) | 19/03/2567<br>(09:02) |                                       | มาตรการ MMPA ประเทศต้นกำเนิด<br>WTO Mexico (สัตว์น้ำธรรมชาติ)<br>(01W630002)   |                          |                       |
| & ✓       | ญี       | ปุ่น (JAPAN)                  | 19/03/2567<br>(09:02) |                                       | Sub-Departments of Capture<br>Fisheries                                        |                          |                       |

### 2.5) เมื่อทำการยื่นขอจับคู่เรียบร้อยแล้ว ให้ติดตามสถานะคำขอได้จากไอคอนสถานะ ทางด้านซ้ายของกำขอ โดยมีไอคอนที่สำคัญดังนี้

| ไอคอนสถานะ |                                             |                                                                                                    |  |  |
|------------|---------------------------------------------|----------------------------------------------------------------------------------------------------|--|--|
| ไอคอน      | ชื่อไอคอน                                   | คำอธิบาย                                                                                                    |  |  |
| Θ          | รออนุมัติ                                   | คำขอรอการตรวจสอบ/อนุมัติ กับหน่วยงานที่พิจารณาและตรวจสอบข้อมูล<br>การรับรองการจับกู่ (กรป.)                                                                                                    |  |  |
|            | แจ้งแก้ไขข้อมูล<br>รออบบัฒิเอขที่ DMBS1     | คำขอได้รับการแจ้งแก้ไขจากหน่วยงานที่พิจารณาและตรวจสอบข้อมูลการ<br>รับรองการจับคู่ (กรป.) ให้ทำการตรวจสอบที่ไอคอนดำเนินการ ประวัติ<br>การแจ้งแก้ไขข้อมูล 🥅 เพื่อทำการตรวจสอบรายละเอียดการแจ้งแก้ไข                           |  |  |
| <u> </u>   | 100 H WHEE ON KIND 21                       | เอกสาร RMBS1 หลังได้รับการรับรองการจับคู่ (กตส.)                                                                                                    |  |  |
|            |                                             | ใอคอนสถานะ                                                                                                    |  |  |
| ไอคอน      | ชื่อไอคอน                                   | คำอธิบาย                                                                                                    |  |  |
|            | แจ้งแก้ไขข้อมูล (รออนุมัติ<br>เลขที่ RMBS1) | คำขอใด้รับการแจ้งแก้ไขจากหน่วยงานที่พิจารณาอนุมัติออกเลขที่เอกสาร<br>RMBS1 หลังได้รับการรับรองการจับกู่ (กตส.) ให้ทำการตรวจสอบที่<br>ไอคอนดำเนินการ ประวัติการแจ้งแก้ไขข้อมูล 🥅 เพื่อทำการ<br>ตรวจสอบรายละเอียดการแจ้งแก้ไข |  |  |

2.6) เมื่อคำขอรับรองการจับคู่ได้รับการอนุมัติเรียบร้อยแล้ว คำขอดังกล่าวจะหายไปจากหน้าจอ หลักขออนุมัติปริมาณตั้งต้นวัตถุดิบสัตว์น้ำนำเข้าครั้งแรก (กำลังคำเนินการ) โดยคำขอดังกล่าวจะถูกย้ายไป ที่กล่อง "ดูรายการที่อนุมัติ" 
โดยผู้นำเข้า/ตัวแทนออกของ สามารถตรวจสอบคำขอที่อนุมัติได้จาก วิธีดังกล่าว โดยผู้นำเข้า (ไม่รวมตัวแทนออกของ) จะสามารถตรวจสอบ RMBS1 ที่อนุมัติแล้วได้จาก เมนู ขอเปลี่ยนแปลงปริมาณวัตถุดิบสัตว์น้ำนำเข้า (1) บันทึกปริมาณการใช้วัตถุดิบ (RMBS1:NoPS) (2)

|   | สมาชิก                                                                                                    | รายการการกานแมโรเกตเว้ตกลินตัดนี้ไม่ในช้า (DMRS1-NoDS)                                                                                                    |                                                                                     |                                                                                                    |                                                                    |                                                                                                    |                                                                 |                                                                                                    |                                                                                                    |                                                                |
|---|----------------------------------------------------------------------------------------------------|----------------------------------------------------------------------------------------------------|-------------------------------------------------------------------------------------|----------------------------------------------------------------------------------------------------|--------------------------------------------------------------------|----------------------------------------------------------------------------------------------------|-----------------------------------------------------------------|----------------------------------------------------------------------------------------------------|----------------------------------------------------------------------------------------------------|----------------------------------------------------------------|
|   | 🕨 ขอใบอนุญาตและใบรับรอง                                                                                                    |                                                                                                    |                                                                                     |                                                                                                    | 5)                                                                 |                                                                                                    |                                                                 |                                                                                                    |                                                                                                    |                                                                |
|   | 🕨 รายงานการขนถ่ายสินด้าสัตว์น้ำนำเข้า                                                                                                    |                                                                                                    |                                                                                     | × .                                                                                                    |                                                                    |                                                                                                    |                                                                 |                                                                                                    |                                                                                                    |                                                                |
| ſ | 🗢 ขอเปลี่ยนแปลงปรีมาณวัตถุดิบสัตว์น้ำนำ                                                                                                    |                                                                                                    |                                                                                     | ผู่ประกอ                                                                                                    | เบการ: บริษัท พาริข                                                | เฟอกิโลเซอร์ จำกัด                                                                                                    |                                                                 |                                                                                                    |                                                                                                    |                                                                |
| I | เข้า <u>1</u>                                                                                                    |                                                                                                    |                                                                                     | เลขที RM                                                                                                    | IBS1:                                                              | ۷                                                                                                    |                                                                 |                                                                                                    |                                                                                                    |                                                                |
| 1 | ขออนุมัติปริมาณตั้งต้นวัตถุดิบ (จับ                                                                                                    |                                                                                                    |                                                                                     | เลขที                                                                                                    | IMD: โสามา                                                         | รถคนหา RMBS1 เดจากห                                                                                                    | มายเลข                                                          | IMD                                                                                                    |                                                                                                    |                                                                |
|   | ญ่ IMD)                                                                                                    |                                                                                                    |                                                                                     | เลขที่ Catch Certif                                                                                                    | ficate:                                                            |                                                                                                    |                                                                 |                                                                                                    |                                                                                                    |                                                                |
|   | ขออนุมัติปริมาณตั้งต้นวัตถุดิบ (จับ                                                                                                    |                                                                                                    |                                                                                     | ประเทศของหน่วยงานที่ร้                                                                                                    | รับรอง:                                                            |                                                                                                    |                                                                 |                                                                                                    |                                                                                                    |                                                                |
|   | ญ่ชื่อต่อ)                                                                                                    |                                                                                                    |                                                                                     | ชื่อเรือเ                                                                                                    | Іяхыя:                                                             |                                                                                                    |                                                                 |                                                                                                    |                                                                                                    |                                                                |
|   | ขออนุมัติปริมาณตั้งต้นวัตถุดิบ (จับ<br>' ั                                                                                                    |                                                                                                    |                                                                                     | เลขทะเบีย                                                                                                    | ยนเรือ:                                                            |                                                                                                    |                                                                 |                                                                                                    |                                                                                                    |                                                                |
|   | จุกายหลง)                                                                                                    |                                                                                                    |                                                                                     | เครื่องมือทำการเ                                                                                                    | аланы                                                              |                                                                                                    |                                                                 |                                                                                                    |                                                                                                    |                                                                |
|   | ขออนุมตสารเปลยน CC/SCC                                                                                                    |                                                                                                    |                                                                                     | ช่วงวันที่เ                                                                                                    | มันที่อ:                                                           | 🛱 💊 and                                                                                                    | <br>💊 🔲 1.:1.                                                   | under i                                                                                                    |                                                                                                    |                                                                |
|   | ขออนุมติการเปลี่ยนสลานะ<br>DMDS1                                                                                                    |                                                                                                    |                                                                                     |                                                                                                    |                                                                    |                                                                                                    | арина — 🗸 🦉                                                     | A 10 14                                                                                                    |                                                                                                    |                                                                |
|   | 10001                                                                                                    | ช่วงเวลา                                                                                                    |                                                                                     |                                                                                                    | ระมง: 🛛 🕅 📎 ถึงวันที่ 👘 🕅 🦉                                        |                                                                                                    |                                                                 |                                                                                                    |                                                                                                    |                                                                |
|   | เม็นถึงปริมวทอารใช้วัดกลิม                                                                                                    |                                                                                                    |                                                                                     |                                                                                                    |                                                                    |                                                                                                    | ·                                                               |                                                                                                    |                                                                                                    |                                                                |
|   | บันทึกปริมาณการใช้วัดถุดิบ<br>(RMBS1:PS)                                                                                                    |                                                                                                    | ×                                                                                   |                                                                                                    |                                                                    |                                                                                                    | -la una de la com                                               | ชื่อผู้                                                                                                    |                                                                                                    | . The same for the                                             |
| ſ | บันทึกปริมานการใช้วัดอุดิบ<br>(RMBS1:PS)<br>บันทึกปริมานการใช้วัดอุดิบ 🧿                                                                                                    | เลขที่ RMBS1                                                                                                    | <b>วันที่บันทึก</b><br>ะิ∩ิ                                                         | เฉขที่ IMD (วันที่)                                                                                                    | ชื่อเรือประมง                                                      | เลขที่ Catch Certificate                                                                                                    | ช่วงเวลาทำการ<br>ประมง                                          | ชื่อผู้<br>ประกอบ                                                                                               | ชนิดสัตว์น้ำ                                                                                                    | ปริมาณนำเข้า<br>โรงงาน                                         |
| [ | บันทึกปริมาณการใช้วัดกุดิบ<br>(RMBS1:PS)<br>บันทึกปริมาณการใช้วัดกุดิบ<br>(RMBS1:NoPS)                                                                                                    | เลขที่ RMBS1                                                                                                    | วันที่บันทึก<br>ใ∩ิ                                                                 | เลขที่ IMD (วันที่)                                                                                                    | ชื่อเรือประมง                                                      | saufi Catch Certificate                                                                                                    | ช่วงเวลากำลาร<br>ประมง                                          | ชื่อผู้<br>ประกอบ<br>การ                                                                                        | ชนิดสัตว์น้ำ                                                                                                    | ปริมาณนำเข้า<br>โรงงาน                                         |
| [ | บันทึกปริมาณการใช้รัสฤดิบ<br>(RMBS1:PS)<br>บันทึกปริมาณการใช้วัสฤดิบ<br>(RMBS1:NoPS)<br>♥ ขอเปลี่ยนแปลงการชื่อขายสินค้าสัตว์น้ำ                                                                                                    | เลษที่ RMBS1                                                                                                    | <b>วันที่บันทึก</b><br>ริ∩ิ<br>15/08/2562                                           | <b>เลขที่ IMD (วันที่)</b><br>10401201316200015<br>(05/02/2562)                                                           | ชื่อเรือประมง<br>OTHER NAME                                        | JJ01                                                                                                    | ร่วงเวลากำการ<br>ประมง<br>01/07/2562-<br>10/07/2562-            | ชื่อผู้<br>ประกอบ<br>การ<br>บริษัท                                                                              | <b>ชนิดสัตว์น้ำ</b><br>0303.43.00 000/KGM                                                                                                    | ปริมาณนำเข้า<br>โรงงาน<br>50,000.00                            |
|   | บันทึกปริมาณการใช้รัสฤดิบ<br>(RMBS1:PS)<br>บันทึกปริมาณการใช้วัสฤดิบ<br>(RMBS1:NoPS)<br>* ขอแปลียนแปลงการชื่อขายสินด้าสัสว์ฝา<br>* ขอใบรับรอง PS/Declaration                                                                                                    | รษณฑ์ RMBS1                                                                                                    | <b>วันที่มันทึก</b><br>ะิ∩ิ<br>15/08/2562                                           | <b>เลขที่ IMD (รันที่)</b><br>10401201316200015<br>(05/08/2562)                                                           | <del>ชื่อเรือประมง</del><br>OTHER NAME<br>JJ01                     | JJ01                                                                                                    | ร่ <del>วมวลาทำการ<br/>ประมง</del><br>01/07/2562-<br>10/07/2562 | ชื่อผู้<br>ประกอบ<br>การ<br>บริษัท<br>พาริช<br>เฟอทิไล                                                          | <b>ชนิดสัตว์นำ</b><br>0303.43.00 000/KGM<br>[F020073S03030001/KGM<br>]=ปลาหน่าท้องเกม ปี้งตัว เมช่                                                                                                  | <mark>ปริมาณฝ่าเข้า</mark><br>โรงงาน<br>50,000.00              |
|   | บันทึกปริมาณการใช้รัสฤดิบ<br>(RMBS1:PS)<br>บันทึกปริมาณการใช้รัสฤดิบ<br>(RMBS1:NoPS)<br>* ขอบเมียนแปลงการช้อขายสินด้าสัตว์ฝา<br>* ขอบเมียนแปลงการช้อขายสินด้าสัตว์ฝา<br>* ขอใบรับรอง PS/Declaration                                                                                                    | ระชาที RMBS1                                                                                                    | <b>ຈັນຕີ່ນັນຫົດ</b><br>ໍ່ໃີ<br>15/08/2562<br><b>ດະເວີຍ</b> ໑                        | รรษที่ IMD (วันที่)<br>10401201316200015<br>(05/08/2562)<br>// ปั๊นที่ก RMB                                               | <del>ชื่อเรือประมง</del><br>OTHER NAME<br>JJ01<br><b>S1</b>        | JJ01                                                                                                    | รร่วงเวลาทำการ<br>ประมง<br>01/07/2562-<br>10/07/2562            | <b>ชื่อผู้</b><br>ประกอบ<br>การ<br>บริษัท<br>พาริช<br>เฟอทิไล<br>เชอร์                                          | <b>ชนิดสัตว์น้ำ</b><br>0303.43.00 000/KGM<br>[F020073S03030001/KGM<br>]=ปลาทูน่าก้องแถบ ทั้งตัว แข่<br>แข็ง                                                                                         | <mark>ปริมาณฝ่างข้า</mark><br>โรงงาน<br>50,000.00              |
|   | บันทึกปริมาณการใช้รัสฤดิบ<br>(RMBS1:PS)<br>บันทึกปริมาณการใช้รัสฤดิบ<br>(RMBS1:NoPS)<br>* ขอบเมียนแปลงการช้อขายสินด้าสัตว์นำ<br>* ขอบเมียนแปลงการช้อขายสินด้าสัตว์นำ<br>* ขอบเรียรลง PS/Declaration<br>* ขอหนังสือรับรองสนเอง                                                                                                    | รรษที่ RMBS1                                                                                                    | <del>ວັນຕີ່ມັນຄົດ</del><br>ໍ່ໃີ<br>15/08/2562<br>ີດະເວີຍ໑                           | เซมที IMD (วันที)<br>10401201316200015<br>(05/08/2562)<br>//บันทึก RMB:                                                   | <del>ชื่อเรือประมง</del><br>OTHER NAME<br>JJ01<br><b>S1</b>        | JJ01                                                                                                    | <b>ช่วงเวลาทำการ</b><br>มระมง<br>01/07/2562-<br>10/07/2562      | <mark>ชื่อผู้<br/>ประกอบ<br/>การ</mark><br>บริษัท<br>พาริช<br>เฟอทิไล<br>เชอร์<br>อำกัด                         | <b>ชนิดสัตว์น้ำ</b><br>0303.43.00 000/KGM<br>[F020073S03030001/KGM<br>]=ปลาทุน่าท้องแถบ ทั้งตัว แช่<br>แข็ง                                                                                         | ปริมาณฝ่างข้า<br>โรงงาน<br>50,000.00                           |
|   | บันทึกปริมาณการใช้รัสฤดิบ<br>(RMBS1:PS)<br>บันทึกปริมาณการใช้รัสฤดิบ<br>(RMBS1:NoPS)<br>* ขอแปลี่ยนแปลงการชื่อขายสินด้าสัสว์น้ำ<br>* ขอใบรับรอง PS/Declaration<br>* ขอหนังสือรับรองสนเอง<br>* ขอหนังสือรับรองสนเอง                                                                                                    | <ul> <li>มระท์ RMBS1</li> <li>         10611280211900000069     </li> <li> <b>คลิกเพื่อดูราย</b> </li> <li>         10611280211900000068     </li> </ul>                                                                                                    | ວັນກຳມັນເກີຄ<br>§↑<br>15/08/2562 <b>ດະເວີຍ</b>                                      | <b>เจษที IMD (จันตี)</b><br>10401201316200015<br>(05/08/2562)<br>// <b>บันทึก RMB</b><br>10401201316200014                | <del>ชื่อเรือประมง</del><br>OTHER NAME<br>JJ01<br>S1<br>OTHER NAME | sauń Catch Certificate           JJ01           10401260416200015/SILVER/01072019                                                                                                    | <b>ม่ระมง</b><br><b>มระมง</b><br>01/07/2562-<br>01/07/2562-     | ชื่อผู้<br>ประกอบ<br>การ<br>บริษัท<br>พาริช<br>เฟอทิไล<br>เชอร์<br>จำกัด<br>บริษัท                              | <b>ชนิดสัตว์น้ำ</b><br>0303.43.00 000/KGM<br>[F020073S03030001/KGM<br>]=ปลาทูน่าท้องแทบ ทั้งตัว แช่<br>แช็ง<br>0303.43.00 000/KGM                                                                   | <b>ปริมาณน้ำเข้า</b><br>โรงงาน<br>50,000.00<br>30,000.00       |
|   | บันทึกปริมาณการใช้วัดฤดิบ<br>(RMBS1:PS)<br>บันทึกปริมาณการใช้วัดฤดิบ<br>2<br>(RMBS1:NoPS)<br>ของเปลี่ยนแปลงการชื่อขายสินด้าสัตว์น้ำ<br>ของเปลี่ยนแปลงการชื่อขายสินด้าสัตว์น้ำ<br>ของเนื้อสิรับรรองถนอง<br>ของเนื้อสิรับรรองกนอง<br>ของเนื้อสิรับรรองกนอง                                                                                                    | <ul> <li>เดษที่ RMBS1</li> <li>         10611280211900000069     </li> <li>         Main and a straight of the straight of the straigh</li></ul> | <mark>2້ນຕົ້ນັນຕົກ</mark><br>ໍ່ດີ<br>15/08/2562<br><b>ດະເວີຍ</b><br>15/08/2562      | ระษที IMD (รันตี)<br>10401201316200015<br>(05/08/2562)<br>//บันทึก RMB<br>10401201316200014<br>(02/08/2562)               | ชื่อเรือประมง<br>OTHER NAME<br>JJ01<br>S1<br>OTHER NAME<br>SILVER  | JJ01           10401260416200015/SILVER/01072019                                                                                                    | 1/07/2562-<br>10/07/2562-<br>10/07/2562-<br>10/07/2562-         | ชื่อผู้<br>ประกอบ<br>การ<br>บริษัท<br>พาริช<br>เฟอทิไล<br>เชอร์<br>จำกัด<br>บริษัท<br>พาริช                     | <b>ชนิดสัตว์น้ำ</b><br>0303.43.00 000/KGM<br>[F020073S03030001/KGM<br>]=ปลาทูน่าท้องแทบ ทั้งอ้า เหช่<br>แซ็ง<br>0303.43.00 000/KGM<br>[F020073S03030001/KGM                                         | <mark>ปริมาณฝ่างข้า</mark><br>โรงงาน<br>50,000.00<br>30,000.00 |
|   | บันทึกปริมาณการใช้วัดฤดิบ<br>(RMBS1:PS) 2<br>บันทึกปริมาณการใช้วัดฤดิบ<br>(RMBS1:NoPS) 2<br>ของเมื่อหนะปลงการชื่อขายสินด้าดัดวันโก<br>ของเมืองเมืองการชื่อขายสินด้าดัดวันโก<br>ของหนังสินวันรรงตนเอง<br>ของหนังสินวันรรงตนเอง<br>ของหนังสินวันรรงตนเอง<br>ของหรือมร้องรูลการทำการประมง<br>ชาระค่าธรรมหนียมใบอนุญาตและใบรับ                                                                                                    | <b>มระท์ RMBS1</b>                                                                                                    | <mark>ວັນເກີ່ມັນເກີກ</mark><br>ໍ່ລົ∩<br>15/08/2562<br><b>ດະເວີຍ</b> ໑<br>15/08/2562 | <b>เลขที IMD (รันที)</b><br>10401201316200015<br>(05/08/2562)<br><b>//บันทึก RMB</b><br>10401201316200014<br>(02/08/2562) | ซื้อเรือประมง<br>OTHER NAME<br>JJ01<br>S1<br>OTHER NAME<br>SILVER  | Image: selection of the selection of the selection | <b>1/07/2562</b><br>01/07/2562<br>01/07/2562                    | ชื่อผู้<br>ประกอบ<br>การ<br>บริษัท<br>พาริช<br>เฟอทิไล<br>เชอร์<br>จำกัด<br>บริษัท<br>พาริช<br>เฟอทิไล          | <b>ชนิดสัตว์น้ำ</b><br>0303.43.00 000/KGM<br>[F020073S03030001/KGM<br>]=ปลาทุน่าท้องแถบ ทั้งอ้า แข่<br>แข็ง<br>0303.43.00 000/KGM<br>[F020073S03030001/KGM                                          | <b>ปริมาณฝางข้า</b><br><b>โรงงาน</b><br>50,000.00<br>30,000.00 |
|   | บันทึกปริมาณการใช้วัสฤดิบ<br>(RMBS1:PS) 2<br>(RMBS1:NoPS) 2<br>(RMBS1:NoPS) 2<br>ขอมเมื่อหมะประการชื่อขายสินด้าลัดวันโา<br>ขอมเมื่อขนะประกรรมสนเอง<br>ขอมหนังสือรับรรงสนเอง<br>ขอมหนังสือรับรรงสนเอง<br>ขอมหนังสอง<br>ขอมหนังสอง<br>ขอมหนัง<br>ขอมหนัง<br>ขอมหนัง<br>ของ<br>ขอมหนัง<br>ขอมหนัง<br>ขอมหนัง<br>ขอมหนัง<br>ขอมหนัง<br>ขอมหนัง<br>ขอมหนัง<br>ขอมหนัง<br>ขอมหนัง<br>ขอมหนัง<br>ของ<br>ของ |                                                                                                    | <u>ຈັນຕີ່ມັນເຕັດ</u><br>ໍ່າ<br>15/08/2562<br>ຄະເອີຍ໑<br>15/08/2562                  | <b>เทมที IMD (วันที)</b><br>10401201316200015<br>(05/08/2562)<br><b>//บันทึก RMB</b><br>10401201316200014<br>(02/08/2562) | รือเรือประมง<br>OTHER NAME<br>JJ01<br>S1<br>OTHER NAME<br>SILVER   | JJ01           10401260416200015/SILVER/01072019                                                                                                    | <b>1/07/2562</b><br>01/07/2562<br>01/07/2562                    | ชื่อผู้<br>ประกอบ<br>การ<br>บริษัท<br>พาริช<br>เฟอทิไล<br>เชอร์<br>จำกัด<br>บริษัท<br>พาริช<br>เฟอทิไล<br>เชอร์ | <b>มนิตสัตว์น้ำ</b><br>0303.43.00 000/KGM<br>[F020073S03030001/KGM<br>]=ปลาทุน่าท้องแถบ ทั้งตัว แข่<br>แข็ง<br>0303.43.00 000/KGM<br>[F020073S03030001/KGM<br>]=ปลาทุน่าท้องแถบ ทั้งตัว แข่<br>แข็ง | <mark>ปริมาณฝางขัก<br/>โรงงาน</mark><br>50,000.00<br>30,000.00 |

#### Part III : การขออนุมัติการเปลี่ยนสถานะรับรองการส่งออกๆ

เมื่อผู้ประกอบการมีความประสงก์ที่จะคำเนินการส่งออกสินก้าไปยังประเทศ ที่วัตถุดิบสัตว์น้ำ ดังกล่าวติดมาตรการทางการค้าอยู่ ผู้ประกอบการสามารถยื่นคำขอขออนุมัติการเปลี่ยนสถานะรับรองการ ส่งออกฯ พร้อมเอกสารแนบประกอบ เพื่อให้เจ้าหน้าที่ทำการพิจารณาปลดล็อกสถานะมาตรการทางการค้า ดังกล่าวได้ โดยมีวิธีการคำเนินการดังต่อไปนี้

 1.1) เข้าสู่ระบบที่หน้าต่าง : ขอเปลี่ยนแปลงปริมาณวัตถุดิบสัตว์น้ำนำเข้า -> ขออนุมัติการเปลี่ยน สถานะรับรองการส่งออกฯ จากนั้นคลิกที่ไอคอนสร้าง

| RHW60-APP07/192.168.1.77.<br>PSE<br>Processing Statement Endorsement                                                                                   | Pre-Production           เริษัท ก้องกุพ โฟรเช่นผู้คล้ จำกัด (โดย นางทิสากร           ทองประทุม ) ,29/03/2564 - 09:08:58 น.           หน้าหลัก >> รายการขออนมัติการเปลี่ยนสถานะรับรองการ           [Server Process] Start: 12:17:26 - End: 12:17:28 - Diff Time: 0 วินาทิ (อยู่หน้าจอนี่เป็                                                                                                    |
|----------------------------------------------------------------------------------------------------|----------------------------------------------------------------------------------------------------|
| ณาขอ<br><ul> <li>ขอใบอนุญาตและใบรับรอง</li> <li>รายงานการขนถ่ายสินด้าสัตว์น้ำนำเข้า</li> <li>ขอเปลี่ยนแปลงปริมาณวัตถุดิบสัตว์น้ำนำ<br/>เข้า</li> </ul> | รายการ รายการ ขออนุมัติการเปลี่ยนสถานะรับรองการส่งออกฯ (กำลังดำเนินการ) [PSE05B010200101DOF]                                                                                                    |
| ขออนุมัติปริมาณตั้งต้นวัตถุดิบ (จับคู่<br>IMD)<br>ขออนุมัติปริมาณตั้งต้นวัตถุดิบ (จับคู่<br>ชื่อต่อ)                                                   | เลขที่ RMBS1:<br>ประเภทเอกสารใช้ในการจับกู้ :   <mark>ทั้งหมด</mark> ❤<br>สถานะ : เลือกข้อมูล ❤                                                                                                    |
| ขออนุมัติปริมาณตังต้นวัตถุดับ (ຈັນຄູ່<br>ภายหลัง)<br>ขออนุมัติการเปลี่ยน CC/SCC<br>ขออนุมัติการเปลี่ยนสถานะ<br>RMBS1                                   | ชื่อเรือประมง:<br>ชื่อเครืองมือที่ใช้จับ:<br>CC/SCC/OtherDocument Number:<br>ประเทศตันทางบรรทุก:                                                                                                    |
| ขออนุมัติการเปลี่ยนสถานะรับรอง<br>การส่งออกฯ<br>บันทึกปริมาณการใช้วัดดุดิบ<br>(RMB51:PS)                                                               | ประเทศตั้นกำเน็ด:<br>2 ประเทศตั้นกำเน็ดตาม WTO:<br>สินค้าประมง:<br>รปแบบการจัดสรร: ทั้งหมด                                                                                                    |
| บันทึกปริมาณการใช้วัตถุดิบ<br>(RMBS1:NoPS)<br>▶ ขอเปลี่ยนแปลงการซื้อชายสินค้าสัตว์น้ำ                                                                  | วันที่ยื่นจับคู่ (ครั้งล่าสุด):                                                                                                    |
| <ul> <li>ขอใบรับรอง PS/Declaration</li> <li>ขอหนังสือรับรองตนเอง</li> <li>สามนิยาสามรับสามระบบ</li> </ul>                                              | วันที่ทำ<br>จันที่ยืนจับ<br>จันที่ยืนจับ<br>จันที่อันที่ยืนจับ<br>จันที่ยืนจับ<br>จันที่ยืนจับ<br>จันที่ยืนจับ<br>จันที่ยืนจับ<br>จันที่ยืนจับ<br>จันที่ยืนจับ<br>จันที่ยืนจับ<br>จันที่ยืนจับ<br>จันที่ยืนจับ<br>จันที่ยืนจับ<br>จันที่ยืนจับ<br>จันที่ยินจับ<br>จันที่ยินจับ<br>จันที่ยินจับ<br>จันที่ยินจับ<br>จันที่ยินจับ<br>จันที่ยินจับ<br>จันที่ยินจับ<br>จันที่ยินจับ<br>จันที่อายุบระหาย<br>จันที่อายุบระหาย<br>จันที่อายุบระหาย<br>จันที่อายุบระหาย<br>จันที่อายุบระหาย<br>จันที่อายุบระหาย<br>จันที่จันที่จานที่จานที่จาน |
| <ul> <li>ของพองแบทแผนฟายาะมง</li> <li>ตรวจสอบข้อมูลการทำการประมง</li> <li>ขำระค่าธรรมเนียมใบอนุญาตและใบรับ<br/>รอง</li> </ul>                          | แหบข้อมูลสืบกัน<br>ประเภทเอกสารที่ใช้จับคุ่ 🖸 = เอกสาร CC 🛃 = เอกสาร SCC ประมงกำหนด                                                                                                    |

 1.2) เมื่อเข้าสู่หน้าจอสร้างคำขออนุมัติการเปลี่ยนสถานะรับรองการส่งออกฯ จะปรากฏตาราง รายละเอียด ให้ทำการะบุหมายเลข RBMS1 ที่ต้องการขอเปลี่ยนแปลง โดยเมื่อระบุแล้วจะปรากฏตารางต่อไป

| สร้างคำขออนุมัติการเปลี่ย                                                                                                    | นสถานะรับรองการส่งออกฯ[PSE05B010200200DOF]                |  |  |  |  |  |
|----------------------------------------------------------------------------------------------------|-----------------------------------------------------------|--|--|--|--|--|
| 20                                                                                                    |                                                           |  |  |  |  |  |
| ระบาทย์โมอ                                                                                                    |                                                           |  |  |  |  |  |
| 3 (BR) 2 (BR) 2 |                                                           |  |  |  |  |  |
| ผู้ประกอบการ* :                                                                                                    | ผุ้ประกอบการ <b>*</b> : บริษัท ก้องภพ โฟรเช่นฟุ้ดส์ จำกัด |  |  |  |  |  |
| เลือกข้อมูล RMBS1 * :                                                                                                    | 🗞 เลือกข้อมูล ให้ระบุหมายเลข RMBS1                        |  |  |  |  |  |

 1.3) จะปรากฏหน้าจอที่เหมือนกับการขอปริมาณวัตถุดิบตั้งต้น แต่จะมีส่วนรายละเอียดที่ขอปลด ล็อกมาตรการเพิ่มเข้ามาดังภาพ โดยให้ผู้ประกอบการทำการเลือกประเทศคู่ค้าที่ต้องการปลดล็อกมาตรการ พร้อมทั้งระบุเหตุผลขอเปลี่ยนแปลงสถานะ และแนบเอกสารประกอบ (ถ้ามี)

|                                                                                                    |                                         | การขอเปลี่ยนสถ | าานะรับรองก | าารส่งออกษ       |                |                        |  |     |
|----------------------------------------------------------------------------------------------------|-----------------------------------------|----------------|-------------|------------------|----------------|------------------------|--|-----|
|                                                                                                    | ประเทศดู่ด้า                            |                | สถาเ        | เะใหม่           | เห             | ตุผลขอเปลี่ยนแปลงสถานะ |  |     |
|                                                                                                    |                                         | สถานะเดม       | Locked      | Unlocked         |                |                        |  |     |
|                                                                                                    | สหรัฐอเมริกา (UNITED                    | Locked         | 0           | 0                | ระบุเหตุผลขอเา | ปลี่ยนแปลงสถานะ        |  | _// |
| Ì۴                                                                                                    | states)<br><mark>คลิกเลือกประเทศ</mark> | ที่ต้องการเ    | ไลดมาด      | ารการ            | [              |                        |  |     |
|                                                                                                    | จึน (CHINA)                             | Locked         |             |                  |                |                        |  | _// |
|                                                                                                    | ลาว (LAOS)                              | Locked         |             |                  |                |                        |  | //  |
| หล่                                                                                                    | iักฐานประกอบ รายละเอียดเอกสาง           | ร ผลการตรวจต   | สอบข้อกำหนะ | าของประเทศดู่ด้า |                |                        |  |     |
|                                                                                                    | -                                       |                |             |                  |                |                        |  |     |
| ประเทศกุด้าการขอเปลี่ยนสถานะรับรองการส่งออกฯ<br>สถานะใหม่<br>Locked Unlockedเหตุผลขอเปลี่ยนแปลงสถานะประเทศกุด้าสกานะเดิมสถานะใหม่<br>Locked Unlockedรสมรัฐอเมริกา (UNITED<br> |                                         |                |             | ผู้ออกเอกสาร     |                |                        |  |     |
|                                                                                                    | คลิกเพื่อเพิ่มเอกสาร                    | แนบ            |             | ไม่              | พบข้อมูลสืบค้น |                        |  |     |

1.4) เมื่อตรวจสอบข้อมูลต่าง ๆ ครบถ้วน และแนบเอกสารครบถ้วนถูกต้องเรียบร้อยแล้ว

ให้คลิกที่ไอคอน 💾 (บันทึก) เพื่อทำการบันทึกคำขอคังกล่าว

#### การตรวจสอบคำขอและการส่งคำขอเพื่อให้เจ้าหน้าที่พิจารณาอนุมัติคำขอ

2.1) เมื่อทำการบันทึกคำขอพิจารณาจับคู่เรียบร้อยแล้ว ในหน้าจอหลักของขออนุมัติการเปลี่ยนสถานะ รับรองการส่งออกฯ (กำลังคำเนินการ) จะพบร่างกำขอปรากฏอยู่ โดยจะมีรายละเอียดข้อมูลพอสังเขปอยู่ที่ หน้าจอหลัก พร้อมทั้งไอกอนดำเนินการอยู่ทางขวาของกำขอ โดยมีรายละเอียดดังต่อไปนี้

| วันที่ทำ<br>รายการ       | วันที่<br>ขึ่นจับ<br>ดู่ (ดรั้ง<br>ล่าสุต) | เลขที่ IMD                        | เลขที่ RMBS1                                  | ชื่อเรือประมง/<br>ประเทศต้นกำเนิด                      | ประเทศ<br>ดันทางบรรทุก | ประเทศถิ่น<br>กำเนิดตาม<br>WTO | สินด้าประมง                                                                                     | ชื่อผู้<br>ประกอบ<br>การ                       |        |
|--------------------------|--------------------------------------------|-----------------------------------|-----------------------------------------------|--------------------------------------------------------|------------------------|--------------------------------|-------------------------------------------------------------------------------------------------|------------------------------------------------|--------|
| 29/03/2564<br>(13:19:57) |                                            | 10401201316400087<br>ดิลิกเพื่อดร | 10611280212100000041<br>ไป<br>รายละเอียดคำขอ_ | OTHER<br>NAMEBLACK<br>PHANTOM/<br>เม็กชิโก<br>(MEXICO) | เม็กชิโก<br>(MEXICO)   | เม็กซิโก<br>(MEXICO)           | 0303.54.20 000/KGM<br>[F020095S03030001/KGM<br>]=ปลาชาบะ (Scomber<br>japonicus) ทั้งตัว แช่แข็ง | บริษัท<br>ก้องภพ<br>โฟรเช่น<br>ฝู้ดส์<br>จำกัด | -<br>- |
|                          |                                            |                                   |                                               |                                                        |                        |                                | ผลลัพ                                                                                           | ช์ 1 ถึง 1 จา                                  | าก 1   |

|       | ไอคอนดำเนินการ            |                                                                                                    |  |  |  |  |  |  |  |
|-------|---------------------------|----------------------------------------------------------------------------------------------------|--|--|--|--|--|--|--|
| ไอคอน | ชื่อไอคอน                 | คำอธิบาย                                                                                                    |  |  |  |  |  |  |  |
| 1     | แก้ไข                     | ทำการแก้ไขข้อมูลคำขอ โดยสามารถแก้ไขข้อมูลในตารางในส่วนของการ<br>ขอเปลี่ยนสถานะรับรองการส่งออกฯ ได้เท่านั้น                                                                               |  |  |  |  |  |  |  |
| ~~    | ยี่นคำขอจับคู่            | ทำการส่งคำขอดังกล่าวไปยังเจ้าหน้าที่เพื่อให้เจ้าหน้าที่พิจารณาคำขอ<br>โดยคำขอจะถูกส่งไปยังหน่วยงานที่พิจารณาและตรวจสอบข้อมูลการ<br>รับรองขออนุมัติการเปลี่ยนสถานะรับรองการส่งออกฯ (กรป.) |  |  |  |  |  |  |  |
|       | ลบข้อมูล                  | ทำการลบคำขอดังกล่าว โดยคำขอดังกล่าวจะหายไปจากระบบ                                                                                                    |  |  |  |  |  |  |  |
|       | ประวัติการแจ้งแก้ไขข้อมูล | แสดงประวัติการแจ้งแก้ไขข้อมูลการขอเปลี่ยนแปลง                                                                                                    |  |  |  |  |  |  |  |

 2.2) เมื่อตรวจสอบข้อมูลทุกอย่างถูกต้อง ครบถ้วนแล้ว ให้ทำการยื่นคำขอ เพื่อให้เจ้าหน้าที่ได้ ตรวจสอบคำขอ พิจารณา และอนุมัติคำขอต่อไป

### Part IV: การจัดทำหนังสือรับรองในการแจ้งแหล่งที่มาของสัตว์น้ำหรือผลิตภัณฑ์สัตว์น้ำ ในการส่งออก (Self Certificate) ผ่านระบบ PSE

1) การขายวัตถุดิบสัตว์น้ำของผู้นำเข้า

1.1 ให้ผู้นำเข้า ตรวจสอบ RMBS1 จากเมนู ขอเปลี่ยนแปลงปริมาณวัตถุดิบสัตว์น้ำนำเข้า (1) บันทึก ปริมาณการใช้วัตถุดิบ (RMBS1:NoPS) (2) โดยสามารถค้นหา RMBS1 ที่ต้องการได้จากการค้นหาด้วย หมายเลข IMD ที่ได้รับการรับรองจับคู่เรียบร้อยแล้ว เมื่อค้นหาพบ RMBS1 ที่ต้องการแล้วให้คลิกที่ หมายเลข RMBS1 เพื่อเข้าดูรายละเอียด/บันทึก RMBS1

| สมาชก                                                                                                    | รายการกา            | เรดวบดุมปริมาณวัต                                                                                         | ถุดิบสัตว์น้ำน่ | ่าเข้า (RMBS1:NoP                 | 5)                   |                                 |                             |                                                         |                                                                                      |              |  |
|----------------------------------------------------------------------------------------------------|---------------------|----------------------------------------------------------------------------------------------------|-----------------|-----------------------------------|----------------------|---------------------------------|-----------------------------|---------------------------------------------------------|--------------------------------------------------------------------------------------|--------------|--|
| 🎐 ขอใบอนุญาตและใบรับรอง                                                                                                    | 2                   |                                                                                                    |                 |                                   |                      |                                 |                             |                                                         |                                                                                      |              |  |
| 🄌 รายงานการขนถ่ายสินด้าสัตว์น้ำนำเข้า                                                                                                    |                     |                                                                                                    |                 | ม้ประกอ                           | แการ: แร็เษัท พาริท  | แฟลที่ไม่เหลร์ สำกัด            |                             |                                                         |                                                                                      |              |  |
| ▽ ขอเปลี่ยนแปลงปรีมาณวัตถุดิบสัตว์น้ำนำ                                                                                                    |                     |                                                                                                    |                 | เอาซ์ RN                          | IBS1:                |                                 |                             |                                                         |                                                                                      |              |  |
| เข้า                                                                                                    |                     |                                                                                                    |                 | 100                               |                      | รถดับหา DMPC1 ได้อาก            | 98910811 201                |                                                         |                                                                                      |              |  |
| ขออนุมัติปรีมาณดังดันวัตถุดีบ (จับ<br>๙ IMD)                                                                                                    |                     |                                                                                                    |                 | is un                             | เพษ: ถามา            | SELLIGN L LINDOT PARA IL        |                             |                                                         |                                                                                      |              |  |
| ขายเป                                                                                                    |                     |                                                                                                    |                 | Iaun Catch Certi                  |                      |                                 |                             |                                                         |                                                                                      |              |  |
| ของนุมงบรมาณต่งตนาต่องบ (งบ<br>ต่รื่อต่อ)                                                                                                    |                     |                                                                                                    |                 | ประเทศของหน่วยงานกิร์             | 11224:               |                                 |                             |                                                         |                                                                                      |              |  |
| ของแม้ติปริมาทเต้มต้นวัดกลิน (จัน                                                                                                    |                     |                                                                                                    |                 | ชื่อเรือบ                         | 58843                |                                 |                             |                                                         |                                                                                      |              |  |
| ญ่ภายหลัง)                                                                                                    |                     | บระเทพของหน มงหลายของ<br>ชื่อเรือประมง<br>เจรืองมือทำการประมง<br>ช่วงเวลาทำการประมง<br>ช่วงเวลาทำการประมง |                 |                                   |                      |                                 |                             |                                                         |                                                                                      |              |  |
| ขออนมัติการเปลี่ยน CC/SCC                                                                                                    |                     |                                                                                                    |                 |                                   |                      |                                 |                             |                                                         |                                                                                      |              |  |
| ขออนมัติการเปลี่ยนสถานะ                                                                                                    |                     |                                                                                                    |                 | ช่วงวันที่                        | มันทึก:              | 📅 📎 ถึงวันที่ 🛛 🖞               | 🔊 💊 🔲 ไม่อยู่               | ในช่วง                                                  |                                                                                      |              |  |
| RMBS1                                                                                                    |                     |                                                                                                    |                 | ช่วงเวลาทำการเ                    | 52843                | 🔲 🕅 📎 ถึงวันที่ 🛛 🎵             | n 📎                         |                                                         |                                                                                      |              |  |
| บันทึกปริมาณการใช้วัตลุดิบ                                                                                                    |                     |                                                                                                    |                 |                                   |                      |                                 |                             |                                                         |                                                                                      |              |  |
| (RMBS1:PS)                                                                                                    |                     | f DUDO1                                                                                                   | วันที่บันทึก    | tine (r. t)                       |                      | fo                              | ช่วงเวลาทำกา                | ชื่อผู้<br>ร                                            |                                                                                      | ปริมาณนำเข้า |  |
| บันทึกปริมาณการใช้วัตถุดิบ 2                                                                                                    |                     | Iann RMBS I                                                                                               | î               | เลขท IMD (วนท)                    | ชอเรอประมง           | saun Catch Certificate          | ประมง                       | ประกอบ                                                  | ชนดสตวนา                                                                             | โรงงาน       |  |
| (RMBS1:NoPS)                                                                                                    | ش 10611             | 22021100000060                                                                                            | 15/09/2562      | 10401201216200015                 |                      | 1101                            | 01/07/2562                  |                                                         | 0202 42 00 000/KGM                                                                   | 50,000,00    |  |
| 🎐 ขอเปลี่ยนแปลงการชื่อขายสินด้าสัตว์น้ำ                                                                                                    |                     | 200211300000000                                                                                           | 13/00/2302      | (05/08/2562)                      | JJ01                 | 0001                            | 10/07/2562                  | พารีช                                                   | IF020073S03030001/KGM                                                                | 50,000.00    |  |
| 🎙 ขอใบรับรอง PS/Declaration                                                                                                    | ١Ĺ                  |                                                                                                    |                 |                                   |                      |                                 |                             | เฟอทิไล                                                 | ]=ปลาทูน่าท้องแกบ ทั้งตัว แช่                                                        |              |  |
| 🌶 ขอหนังสือรับรองตนเอง                                                                                                    | ("") <mark>ค</mark> | ลิกเพื่อดราย                                                                                              | เละเอียด        | /บันทึก RMB                       | 51                   |                                 |                             | เซอร์                                                   | แข็ง                                                                                 |              |  |
|                                                                                                    |                     | คลกเพอดูรายสะเอยด/บนทก RMBS1 อ่ากัด                                                                       |                 |                                   |                      |                                 |                             |                                                         |                                                                                      |              |  |
| ขอเพิ่ม/สืบค้นสินด้าประมง                                                                                                    | <u>с</u>            |                                                                                                    |                 |                                   |                      |                                 |                             | จำกัด                                                   |                                                                                      |              |  |
| ขอเพิ่ม/สืบด้นสินด้าประมง ตรวจสองข้อมอการกำการประมง                                                                                                    | 10611               | 280211900000068                                                                                           | 15/08/2562      | 10401201316200014                 | OTHER NAME           | 10401260416200015/SILVER/010720 | 19 01/07/2562               | จำกัด<br>∙ บริษัท                                       | 0303.43.00 000/KGM                                                                   | 30,000.00    |  |
| <ul> <li>ของพิ่ม/สืบดันสินด้าประมง</li> <li>ดรวจสอบข้อมูลการทำการประมง</li> <li>สามาร์การบระมง</li> </ul>                                                                    | 10611               | 280211900000068                                                                                           | 15/08/2562      | 10401201316200014<br>(02/08/2562) | OTHER NAME<br>SILVER | 10401260416200015/SILVER/010720 | 19 01/07/2562<br>10/07/2562 | งากัด<br>∙ บริษัท<br>พาริช                              | 0303.43.00 000/KGM<br>[F020073S03030001/KGM                                          | 30,000.00    |  |
| <ul> <li>ขอเพิ่ม/สิบคันสินค้าประมง</li> <li>ตรวอสอบข้อมูลการกำการประมง</li> <li>ชำระกำธรรมเนียมใบอนุญาตและใบรับ<br/>รอง</li> </ul>                                           |                     | 280211900000068                                                                                           | 15/08/2562      | 10401201316200014<br>(02/08/2562) | OTHER NAME<br>SILVER | 10401260416200015/SILVER/010720 | 19 01/07/2562<br>10/07/2562 | จำกัด<br>• บริษัท<br>พาริช<br>เฟอทิไล<br>เพอร์          | 0303.43.00 000/KGM<br>[F020073S03030001/KGM<br>]=ปลาทูน่าท้องแกบ ทั้งตัว แช่<br>แข็ง | 30,000.00    |  |
| <ul> <li>ขอเพิ่มสืบทั้นสินด้าประมง</li> <li>ตราอสอบข้อมูลการทำการประมง</li> <li>สาระด่าธรรมเนิยมใบอนุญาดและใบรับ<br/>รอง</li> <li>ระเทษสีเด้นรายต้อมอดวงสำหรับการ</li> </ul> |                     | 280211900000068                                                                                           | 15/08/2562      | 10401201316200014<br>(02/08/2562) | OTHER NAME<br>SILVER | 10401260416200015/SILVER/010720 | 19 01/07/2562<br>10/07/2562 | จำกัด<br>- บริษัท<br>พาริช<br>เฟอทิไล<br>เชอร์<br>จำกัด | 0303.43.00 000/KGM<br>[F020073S03030001/KGM<br>]=ปลาทูน่าท้องแถบ ทั้งตัว แช่<br>แข็ง | 30,000.00    |  |

1.2) เมื่อเข้าสู่หน้าจอรายละเอียดของ RMBS1 เรียบร้อยแล้ว ให้คลิกที่ไอคอน (แก้ไข) เพื่อทำ 
 การบันทึกข้อมูล

| าขละเอียดการควบคุมปริมาณวัตถุดี       | ่บสัตว์น้ำน้ำเข้า (RMBS1:NoPS)                                             |                                                                    |                 |  |  |  |  |
|---------------------------------------|----------------------------------------------------------------------------|--------------------------------------------------------------------|-----------------|--|--|--|--|
| 2 🖻 💫 🏷 🔇<br>V                        |                                                                            |                                                                    |                 |  |  |  |  |
| ۲                                     | ข้อมู                                                                      | ลดำขอ                                                              |                 |  |  |  |  |
| ประเภทเอกสารการชื่อขายสินด้าสัตว์น้ำ: | แบบฟอร์มการดวบดุมปริมาณวัตถุดิบสัตว์น้ำนำเข้าเพื่อแปรรูปส่ง                | ออก เอกสารที่ 1                                                    |                 |  |  |  |  |
| ผู้ประกอบการ:                         | บริษัท พาริช เฟอทิไลเซอร์ จำกัด                                            |                                                                    |                 |  |  |  |  |
| เลขประจำตัวผู้เสียภาษี:               | 1588888888888                                                              |                                                                    |                 |  |  |  |  |
| เลขที่ RMBS1:                         | 10611280211900000068                                                       | วันที่ออกเอกสาร RMBS1:                                             | 15 สิงหาดม 2562 |  |  |  |  |
| เฉขที่เอกสารการซื้อขายสินด้าสัตว์น้ำ: | 10401280116200008                                                          | วันที่ออกเอกสารการซื้อขายสินด้าสัตว์น้ำ:                           | 5 สิงหาดม 2562  |  |  |  |  |
| เลขที่หนังสือกำกับการจำหน่าย (IMD):   | 10401201316200014                                                          | วันที่ออกเอกสารหนังสือกำกับการจำหน่าย<br>(IMD):                    | 2 สิงหาคม 2562  |  |  |  |  |
| เอกสารที่นำมาดำเนินการจับดู่ :        | Other Document                                                             |                                                                    |                 |  |  |  |  |
|                                       | ข้อมูลตรวจสอ                                                               | เบการจับคู่ IMD                                                    |                 |  |  |  |  |
| ชื่อเรือจับ (Fishing Vessel) :        | SILVER                                                                     | ธงสัญชาติของเรือ:                                                  | ญี่ปุ่น (JAPAN) |  |  |  |  |
| ชื่อเครื่องมือที่ใช้จับ:              | จวนล้อมจับ (Purse seine)                                                   | ชื่อประเทศต้นทางบรรทุก:                                            | ดุเวต (KUWAIT)  |  |  |  |  |
| ช่วงเวลาทำการประมง (วันที่เริ่ม):     | 1 กรกฎาคม 2562                                                             | 1 กรกฎาคม 2562 ช่วงเวลาทำการประมง (วันที่สิ้นสุด): 10 กรกฎาคม 2562 |                 |  |  |  |  |
| ข้อมูลสัตว์น้ำ:                       | 0303.43.00 000/KGM [F020073S03030001/KGM ]=ปลาทูน่าท้องแทบ ทั้งดัว แช่แข็ง |                                                                    |                 |  |  |  |  |

1.3) เมื่อกลิกที่ไอกอนแก้ไขแล้ว ให้ดูที่แถบข้อมูลการผลิตข้างล่าง จะปรากฏไอกอน +
 (เพิ่ม) และ - (ลบ) โดยให้กลิกที่ไอกอน + (เพิ่ม) เพื่อเพิ่มข้อมูลการผลิต

| ข้อมูลการผลิต รายละเอียดเอก    | าสาร หลักฐานประกอบ ประวัง               | ลิการต่าเนินการ                        |            |                 |           |            |              |
|--------------------------------|-----------------------------------------|----------------------------------------|------------|-----------------|-----------|------------|--------------|
| 🐈 –<br>😾 คลิกเพิ่มเพื่อเพิ่มข้ | อมูลการผลิต                             |                                        |            |                 |           |            |              |
|                                | สื่อเดือง                               | รับเช่ (ระโรมอิตจับเช่ - ระโรงกระเอิต) |            | ปริมาณที่ดำเนิน | จำนวนบรรจ | % Yield    | การตัดน้ำ    |
| 2 SMUMBERMULTS                 | ZOMNALISELI (ZMINNALISELI - ZMILLIZMIA) |                                        |            |                 | กัณฑ์     | (โดยระบบ)  | หนัก(ครั้ง)  |
| การดำเนินการ                   | 🚱 = แปรรูปวัตถุดิม                      | 🌄 = ชื่อวัตกุดิบเพิ่ม                  | 🧐 = ขายวั  | ัตถุดิบต่อ      |           | 🔚 = ไม่แปง | รรูปวัตกุดิบ |
| I                              | 1.4) เมื่อกถิกที่ไอคอา                  | ู่<br>แพิ่ม เรียบร้อยแล้ว ระบา         | บจะปรากฏกล | ่องข้อควา       | ນດຳເนົາ   | ายาว       |              |

า.4) เมอพถกพ เอพอนเพิ่ม เรอบรออแถว ระบบจะบร กฎกถองจอพ รามพ แนนการ จากนั้นให้ผู้นำเข้าเลือกการดำเนินการ "ขายวัตถุดิบต่อ" โดยจะปรากฏตารางข้อมูลให้บันทึกดังต่อไปนี้

โดยเมื่อบันทึกข้อมูลเรียบร้อยแล้วให้คลิกที่ไอคอน 🥝 (ตกลง) เพื่อบันทึกข้อมูล

| เพิ่มข้อมูลขายวัตถุดิบต่อ                                                                                                    |         |                            | × |  |  |  |  |  |
|----------------------------------------------------------------------------------------------------|---------|----------------------------|---|--|--|--|--|--|
| 🍳 เมื่อบันทึกข้อมูลเรี                                                                                                    | รี่ยบร้ | ้อยแล้วให้คลิกที่ไอคอนตกลง |   |  |  |  |  |  |
| รับมื่อบันทึกข้อมูลเรียบร้อยแล้วให้คลิกที่ไอคอนตกลง          มายวัตถุดิบต่อ       รันที่น่าสัตว์น้ำมาแปรรูป/ดำเนินการ 2       15/08/2562       10         งำนวนวัตถุดิบที่ต้องการขายต่อ 3       0.000 KGM = กิโลกรัม         ข้อมูลมู้ชื่อวัตถุดิบ       ข้อมูลมู้ชื่อวัตถุดิบ |         |                            |   |  |  |  |  |  |
| จำนวนวัตถุดิบที่ต้องการขายต่อ                                                                                                    | 3       | 0.000 KGM = กิโลกรัม       |   |  |  |  |  |  |
| จำนวนวัตถุดิบที่ต้องการขายต่อ <u>3</u> 0.000KGM = กิโลกรัม<br>ข้อมูลมู้ชื่อวัตถุดิบ                                                                                                    |         |                            |   |  |  |  |  |  |
| ชื่อผู้ชื่อวัตกุดิบ*ี :                                                                                                    | 4       | 🗞 เลือกข้อมูล              |   |  |  |  |  |  |
| เฉบประจำตัวผู้เสียภาษี:                                                                                                    |         |                            |   |  |  |  |  |  |

|       | เพิ่มข้อมูลขายวัตถุดิบต่อ              |                                                                                                    |  |  |  |  |  |  |
|-------|----------------------------------------|----------------------------------------------------------------------------------------------------|--|--|--|--|--|--|
| ้ๆที่ | รายการ                                 | คำอธิบาย                                                                                                    |  |  |  |  |  |  |
| 1     | การคำเนินการ                           | ให้เลือก "ขายวัตถุดิบต่อ" เพื่อให้ระบบได้แสดงข้อความเพิ่มข้อมูล<br>ขายวัตถุดิบต่อ                                        |  |  |  |  |  |  |
| 2     | วันที่นำสัตว์น้ำมาแปรรูป/<br>ดำเนินการ | เลือกวันที่คำเนินการขายสัตว์น้ำ โดยสามารถเลือกได้ตั้งแต่หลัง<br>วันที่รับสัตว์น้ำเข้าโรงงานที่บันทึกจากการรับรองขอจับคู่ |  |  |  |  |  |  |
| 3     | จำนวนวัตถุดิบที่ต้องการขาย<br>ต่อ      | ระบุจำนวนวัตถุดิบสัตว์น้ำที่ต้องการขาย                                                                                   |  |  |  |  |  |  |
| 4     | ชื่อผู้ซื้อวัตถุดิบ                    | ระบุชื่อผู้นำเข้า/โรงงาน ที่ต้องการขายสัตว์น้ำ (สามารถบันทึก<br>เลขประจำตัวผู้เสียภาษีเพื่อก้นหาได้)                     |  |  |  |  |  |  |

 1.5) เมื่อคลิกที่ ไอคอนตกลงแล้วที่แถบรายการข้อมูลการผลิตจะปรากฏ การดำเนินการดังกล่าว จากนั้นให้ทำการคลิกที่ ไอคอน 💾 (ตกลง) เพื่อทำการบันทึกการดำเนินการ เป็นการเสร็จสิ้นการดำเนินการของผู้ขายวัตถุดิบสัตว์น้ำ

| ข้อเ | มูลการผลึ | เต รายละเอียดเอ  | กสาร หลักฐานประกอบ           | ประวัติการส่าเนินการ                      |                            |                 |           |          |           |            |
|------|-----------|------------------|------------------------------|-------------------------------------------|----------------------------|-----------------|-----------|----------|-----------|------------|
| ÷    | -         |                  |                              |                                           |                            |                 |           |          |           |            |
|      |           | วันที่ต่ำเนินการ |                              | ชื่อผจิตภัณฑ์ (รหัสผจิตภัณฑ์ - รหัสการผจิ |                            | ปริมาณที่ดำเนิน | สำนวน     | % Yield  | การตัดน้ำ |            |
|      |           |                  |                              |                                           |                            |                 | (โดยระบบ) | หนก(ดรง) |           |            |
|      | Ŷ         | 15/08/2562       | ขายวัตถุดิบต่อ (ผู้ชื้อ Kong | phop Frozen Foods C                       | co., Ltd - 15888888888804) | 10,000.000      | -         | - (-)    | 0         | <b>2</b> 🖉 |

2) การขออนุมัติปริมาณตั้งต้นวัตถุดิบ (จับคู่ซื้อต่อ) ของผู้นำเข้า/โรงงานที่รับซื้อสัตว์น้ำต่อ

2.1) ผู้นำเข้า/โรงงานที่รับซื้อสัตว์น้ำต่อ จะต้องคำเนินการขออนุมัติปริมาณตั้งต้นวัตถุดิบ (จับคู่ซื้อ
 ต่อ) เพื่ออนุมัติ RMBS1 ฉบับของตนเอง เพื่อที่จะได้บันทึกการผลิตและขอใบรับรองต่อไป
 โดยสามารถดำเนินการจับคู่ซื้อต่อได้จากเมนู ขอเปลี่ยนแปลงปริมาณวัตถุดิบสัตว์น้ำนำเข้า (1) ขออนุมัติ
 ปริมาณตั้งต้นวัตถุดิบ (จับคู่ซื้อต่อ) (2) แล้วเลือกที่ไอคอน (สร้าง)

| สมาชิก                                               | ขายศัตว์น้ำ                                                                 |
|------------------------------------------------------|-----------------------------------------------------------------------------|
| 🕨 ขอใบอนุญาตและใบรับรอง                              | รายการ ขออนุมัติปริมาณตั้งต้นวัตถุดิบสัตว์น้ำนำเข้าชื่อต่อ (กำลังดำเนินการ) |
| 🕨 รายงานการขนถ่ายสินค้าสัตว์น้ำนำเข้า                |                                                                             |
| ♥ ขอเปลี่ยนแปลงปริมาณวัตถุดิบสัตว์น้ำนำ<br>เข้า 1    | <b>คลิกที่ไอคอนสร้าง</b> ผู้ประกอบการ: บริษัท ก้องกพ โฟรเช่นฟุ๊ดส์ จำกัด    |
| ขออนุมัติปริมาณตั้งต้นวัตถุดิบ (จับคู่               | เพื่อทำการสร้างคำขอ <sup>เฉบที่ IMD:</sup>                                  |
| IMD)                                                 | ประเภทเอกสารใช้ในการจับคู่ : ทั้งหมด 🖍                                      |
| ขออนุมัติปริมาณตั้งต้นวัตถุดิบ (จับคู่<br>สั้ลต่อ) 2 | สถานะ : 🛛 เลือกข้อมูล 💙                                                     |
| ขลอบบัติปริบาณตั้งดับวัตถุดิบ (วันอ่                 | ชื่อเรือประมง:                                                              |
| ภายหลัง)                                             | ชื่อเครื่องมือที่ใช้จับ:                                                    |
| ขออนุมัติการเปลี่ยน CC/SCC                           | กัปตัน/ผู้ควบคุมเรือ:                                                       |
| ขออนุมัติการเปลี่ยนสถานะ                             | CC/SCC/OtherDocument Number:                                                |
| RMBS1                                                | ประเทศของหน่วยงานที่ที่รับรอง:                                              |
| บันทึกปริมาณการใช้วัตถุดิบ                           | สินด้าประมง:                                                                |
| (RMBS1:PS)                                           | รูปแบบการจัดสรร: ทั้งหมด                                                    |
| บันทึกปริมาณการใช้วัตถุดิบ<br>(RMBS1:NoPS)           | ประเภทการขอเปลี่ยนแปลง: เลือกข้อมูล 🗸                                       |

 2.2) เมื่อเข้าสู่หน้าจอสร้างคำพิจารณาอนุมัติปริมาณตั้งต้นวัตถุดิบสัตว์น้ำนำเข้า (ซื้อต่อ) จะปรากฏ ตารางรายละเอียด ให้ทำการะบุหมายเลข IMD ที่ต้องการจับกู่ โดยเมื่อระบุแล้วจะปรากฏตารางต่อไป
 \* หากระบุหมายเลข IMD แล้วไม่ปรากฏข้อมูล แสดงว่า ผู้ขายยังไม่ทำการบันทึกการขายมาให้

| สร้างคำพิจารณาอนุมัติปริมา | าณตั้งต้นวัตถุดิบสัตว์น้ำนำเข้า (ซื้อต่อ) |
|----------------------------|-------------------------------------------|
| 28                         |                                           |
|                            | รายละเอียด                                |
| ผู้ประกอบการ* :            | บริษัท ก้องกพ โฟรเช่นฟุตส์ จำกัด          |
| เลือกข้อมูลการขายต่อ*ี่ :  | 🗞 เลือกข้อมูล ให้ระบุหมายเลข IMD          |

 2.3) ระบบจะแสดงข้อมูลรายละเอียดการจับคู่ครั้งแรกขึ้นมา ให้ผู้รับซื้อวัตถุดิบสัตว์น้ำต่อ ทำการ ตรวจสอบข้อมูล โดยจะไม่สามารถนำเนินการแก้ไขข้อมูลได้ แต่สามารถแนบเอกสารเพิ่มเติมได้ที่ แถบหลักฐานประกอบ (ในกรณีนี้ไม่จำเป็นต้องแนบเอกสารซ้ำการจับคู่ครั้งแรก) เมื่อตรวจสอบข้อมูล เรียบร้อยแล้วให้ทำการคลิกที่ไอคอน 💾 (บันทึก) เพื่อทำการบันทึกคำขอดังกล่าว

2.4) เมื่อทำการบันทึกคำขอพิจารณาจับคู่เรียบร้อยในหน้าจอหลักของหน้าจอหลัก ขออนุมัติปริมาณตั้งต้นวัตถุคิบสัตว์น้ำนำเข้าซื้อต่อ (กำลังคำเนินการ) จะพบร่างคำขอปรากฏอยู่ โดยจะมี รายละเอียดข้อมูลพอสังเขปอยู่ที่หน้าจอหลัก พร้อมทั้งไอกอนคำเนินการอยู่ทางขวาของคำขอ โดยมี รายละเอียดดังต่อไปนี้

#### รายละเอียดคำขอจับคู่พอสังเขป

| $\cap$ | วันที่                         | เลขที่ IMD                               | เลขที่CC                          | Validation<br>date | ชื่อเรือ<br>ประมง | ชื่อผู้<br>ประกอบ<br>การ                          | Catch<br>description | สินถ้าประมง                                                                          | ปริมาณสัตว์<br>น้ำใน CC | ปริมาณสัตว์<br>น้ำเข้า<br>โรงงาน | ( |
|--------|--------------------------------|------------------------------------------|-----------------------------------|--------------------|-------------------|---------------------------------------------------|----------------------|--------------------------------------------------------------------------------------|-------------------------|----------------------------------|---|
|        | i/08/2562<br>2:13:13)<br>สถานะ | 10401201316200014<br>ะ <mark>คำขอ</mark> | 10401260416200015/SILVER/01072019 | 31/07/2562         | SILVER            | บริษัท<br>ก้องภพ<br>ไฟร<br>เช่น<br>ฟูตส์<br>จำกัด | Skipjact<br>Tuna     | 0303.43.00 000/KGM<br>[F020073S03030001/KGM<br>]=ปลาทุน่าท้องแถบ ทั้งตัว แช่<br>แข็ง | 30,000.00<br>ไอคอนกา    | 10,000.00<br>รดำเนินก            |   |

| ไอคอนดำเนินการ |                           |                                                                                                    |  |  |  |  |  |  |
|----------------|---------------------------|----------------------------------------------------------------------------------------------------|--|--|--|--|--|--|
| ไอคอน          | ชื่อไอคอน                 | คำอธิบาย                                                                                                    |  |  |  |  |  |  |
| 2              | แก้ไข                     | ทำการแก้ไขข้อมูลคำขอ โดยการแนบหลักฐานประกอบเพิ่มเติมได้เท่านั้น<br>โดยไอคอนนี้จะปรากฏเมื่อคำขออยู่ที่ผู้นำเข้า/ตัวแทนออกของ หรือการ<br>แจ้งแก้ไขเท่านั้น                        |  |  |  |  |  |  |
| ~~             | ยื่นคำขอจับคู่            | ทำการส่งกำขอดังกล่าวไปยังเจ้าหน้าที่เพื่อให้เจ้าหน้าที่พิจารณากำขอ<br>โดยกำขอจะถูกส่งไปยังหน่วยงานที่พิจารณาอนุมัติออกเลขที่เอกสาร<br>RMBS1 หลังได้รับการรับรองการจับกู่ (กตส.) |  |  |  |  |  |  |
|                | ຍກເລີກ                    | ทำการยกเลิกคำขอดังกล่าว โดยคำขอนั้นจะถูกย้ายไปยังกล่อง 鼲 "ดู<br>รายการที่ยกเลิก"                                                                                                |  |  |  |  |  |  |
| 8              | ลบข้อมูล                  | ทำการลบคำขอดังกล่าว โดยคำขอดังกล่าวจะหายไปจากระบบ                                                                                                    |  |  |  |  |  |  |
|                | ประวัติการแจ้งแก้ไขข้อมูล | แสดงประวัติการแจ้งแก้ไขข้อมูลการขอเปลี่ยนแปลง                                                                                                    |  |  |  |  |  |  |

 2.5) เมื่อทำการยื่นของับคู่เรียบร้อยแล้ว ให้ติดตามสถานะกำขอได้งากไอคอนสถานะ ทางด้านซ้ายของกำขอ โดยมีใอคอนที่สำคัญ ดังนี้

|          | ไอคอนสถานะ                                  |                                                                                                    |  |  |  |  |  |  |  |  |  |
|----------|---------------------------------------------|----------------------------------------------------------------------------------------------------|--|--|--|--|--|--|--|--|--|
| ไอคอน    | ชื่อไอคอน                                   | คำอธิบาย                                                                                                    |  |  |  |  |  |  |  |  |  |
| <u>~</u> | รออนุมัติเลขที่ RMBS1                       | คำขอรอการตรวจสอบ/อนุมัติ กับหน่วยงานที่พิจารณาอนุมัติออกเลขที่<br>เอกสาร RMBS1 หลังได้รับการรับรองการจับคู่ (กตส.)                                                                                                    |  |  |  |  |  |  |  |  |  |
|          | แจ้งแก้ไขข้อมูล (รออนุมัติ<br>เลขที่ RMBS1) | คำขอใด้รับการแจ้งแก้ไขจากหน่วยงานที่พิจารณาอนุมัติออกเลขที่เอกสาร<br>RMBS1 หลังได้รับการรับรองการจับคู่ (กตส.) ให้ทำการตรวจสอบที่<br>ไอคอนดำเนินการ ประวัติการแจ้งแก้ไขข้อมูล 🥅 เพื่อทำการ<br>ตรวจสอบรายละเอียดการแจ้งแก้ไข |  |  |  |  |  |  |  |  |  |

2.6) เมื่อคำขอรับรองการจับคู่ได้รับการอนุมัติเรียบร้อยแล้ว คำขอดังกล่าวจะหายไปจากหน้าจอ หลักขออนุมัติปริมาณตั้งต้นวัตถุดิบสัตว์น้ำนำเข้าครั้งแรก (กำลังคำเนินการ) โดยคำขอดังกล่าวจะถูกย้ายไปที่ กล่อง "ดูรายการที่อนุมัติ" โดยผู้ซื้อต่อ สามารถตรวจสอบคำขอที่อนุมัติได้จากวิธีดังกล่าว และยังสามารถตรวจสอบ RMBS1 ที่อนุมัติแล้วได้จาก เมนู ขอเปลี่ยนแปลงปริมาณวัตถุดิบสัตว์น้ำนำเข้า (1) บันทึกปริมาณการใช้วัตถุดิบ (RMBS1:NoPS) (2) บันทึกปริมาณการใช้วัตถุดิบ (RMBS1:PS)

| สมาชิก                                                                                                    | รายการการควบคมปริมาณวัตถดิบสัตว์น้ำนำเข้า (RMBS1:NoPS)                                                                                                    |                                                                                                    |
|----------------------------------------------------------------------------------------------------|----------------------------------------------------------------------------------------------------|----------------------------------------------------------------------------------------------------|
| 🕨 ขอใบอนุญาตและใบรับรอง                                                                                                    |                                                                                                    |                                                                                                    |
| รายงานการขนถ่ายสินค้าสัตว์น้ำนำข้า<br>ของบุมีสินแปลงปริมาณวัดอุดิบสัตว์น้ำนำ<br>เข้า<br>ของบุมีสิบริมาณสั่งต้นวัดอุดิบ (อับ<br>อุ่ (MD)<br>ของบุมีสิบริมาณสั่งต้นวัดอุดิบ (อับ<br>อุ่ร้องต่อ)<br>ของบุมีสิบริมาณสั่งต้นวัดอุดิบ (อับ<br>อุ่ภายหลัง)<br>ของบุมัสิการเปลี่ยน CC/SCC<br>ของบุมัสิการเปลี่ยนสถานะ | มุ่มระกอบการ: บริษัท พาริช เพอทิโลเซอร์ จำกัด          1       เลขที RMBS1:         เลขที RMBS1:       สามมารถคั้นหา RMBS1 ได้จ         เลขที Catch Certificate: | ากหมายเลข IMD                                                                                                    |
| ขออนุมตการเบลยนสถานะ<br>RMBS1                                                                                                    | ช่วงเวลาทำการประมง: เมื่อ 🗞 ถึงวันที่                                                                                                    |                                                                                                    |
| บแทกบรมาณการ เขวดฤดบ<br>(RMBS1:PS)<br>บันทึกปริมาณการใช้วัดฤดิบ<br>(PMPS1-MaPS)                                                                                                    | 2 เลขที่ RMBS1 วัมเที่บันเกิก<br>รู้กิ เลขที่ IMD (วันที่) ชื่อเรือประมง เลขที่ Catch Certificate                                                                | ชั่งมวลาศาการ ชื่อผู้ ประกอบ ชนิดสัตว์น้ำ ปริมาณนำเข้า<br>ประมง การ โรงงาน                                                                                      |
| <ul> <li>(เป็นปราวางการชื่อขายสินด้าสัตว์น้ำ</li> </ul>                                                                                                    | 10611280211900000069 15/08/2562 10401201316200015 OTHER NAME JJ01<br>(05/08/2562) JJ01                                                                           | 01/07/2562- บริษัท 0303.43.00 000/KGM 50,000.00<br>10/07/2562 พาริช [F020073S03030001/KGM                                                                       |
| <ul> <li>ขอไบรับรอง PS/Declaration</li> <li>ของหนังสือรับรองตนเอง</li> </ul>                                                                                                    | 🖞 คลิกเพื่อดูรายละเอียด/บันทึก RMBS1                                                                                                    | เฟอที่ไล ]=ปลาหุน่าท้องแกบ ทั้งด้ว แช่<br>เชอร์ เเช็ง<br>จำกัด                                                                                                  |
| <ul> <li>ของพมมยบทเสมลาบารมง</li> <li>ตรวอสอบข้อมูลการกำการประมง</li> <li>ชำระก่าธรรมเนียมใบอนุญาตและไบรับ<br/>รอง</li> <li>ระบบมีบดันฐานข้อมูลกลางสำหรับการ</li> </ul>                                                                                                    | International Science (2000) 15/08/2562 10401201316200014 OTHER NAME 10401260416200015/SILVER/010 (02/08/2562) SILVER                                            | 72019 01/07/2562- บริษัท 0303.43.00 000/KGM 30,000.00<br>10/07/2562 พาริษ [F020073803030001/KGM<br>เฟอทิโล ]=ปลาหูผ่าท้องแกบ ทั้งตัว แช่<br>เซอร์ แข็ง<br>จำกัด |

### การบันทึกปริมาณวัตถุดิบสัตว์น้ำและการผลิต

3.1) ให้ผู้นำเข้า ตรวจสอบ RMBS1 จากเมนู ขอเปลี่ยนแปลงปริมาณวัตถุดิบสัตว์น้ำนำเข้า (1) บันทึกปริมาณการใช้วัตถุดิบ (RMBS1:NoPS) (2) โดยสามารถค้นหา RMBS1 ที่ต้องการได้จากการค้นหา ด้วยหมายเลข IMD ที่ได้รับการรับรองจับคู่เรียบร้อยแล้ว เมื่อค้นหาพบ RMBS1 ที่ต้องการแล้วให้คลิกที่ หมายเลข RMBS1 เพื่อเข้าดูรายละเอียด/บันทึก RMBS1

| <ul> <li>№ ขอโบอนุญาลและโบรับรอง</li> <li>&gt; รายงานการขนเล้ายสินด้าสัตว์น้ำนำเข้า</li> </ul>                                                                                                    |                                     |  |  |  |  |  |  |  |  |
|----------------------------------------------------------------------------------------------------|-------------------------------------|--|--|--|--|--|--|--|--|
| รายงานการขนล่ายสินด้างดังไปในายัง                                                                                                    |                                     |  |  |  |  |  |  |  |  |
| นับได้หอวินเออร์: มนักมีพายาลิสามาไวที่ไปเอาวิต์ ถึงอื่อ                                                                                                    |                                     |  |  |  |  |  |  |  |  |
| รายแหล่งหนายสารแหลงสู่สายสารสารแหลง<br>เกิดของ แก่สารสารแหลงสารแหลงสารแหลง<br>(การสารสารสารสารสารสารสารสารสารสารสารสารสา                                                                                                    |                                     |  |  |  |  |  |  |  |  |
|                                                                                                    |                                     |  |  |  |  |  |  |  |  |
| เลขาMU: สามารถค้นหา RMBS1 ได้จากหมายุเลข IMD                                                                                                    | สามารถค้นหา RMBS1 ได้จากหมายเลข IMD |  |  |  |  |  |  |  |  |
| 9 IMD) isuñ Catch Certificate:                                                                                                    |                                     |  |  |  |  |  |  |  |  |
| ของมุมัติปรีมาณตั้งดินกิตยุดีย (ชิ้ม<br>ประเทศของหน่วยงานที่รับรอง:                                                                                                    |                                     |  |  |  |  |  |  |  |  |
| านอาหาย/<br>ข้อเรือประเมะ                                                                                                    |                                     |  |  |  |  |  |  |  |  |
| มขยมรุงหมารม และงงกรุกษา (ชม<br>จำกามหรือ) เลขการเป็นแร้อ:                                                                                                    |                                     |  |  |  |  |  |  |  |  |
| ของแม้ติการแจ็ต LC/SCC เครื่องมือทาการประมง:                                                                                                    |                                     |  |  |  |  |  |  |  |  |
| ของแม้ติการเปลี่ยนสรานะ ช่างวันที่บันทึก: 🔯 🗞 ถึงวันที่ 💆 🗞 🖉 ไม่อยู่ในช่วง                                                                                                    |                                     |  |  |  |  |  |  |  |  |
| RMBS1 ຊ່າມເອກາກການປະເພ. 🕅 🔊 🖕                                                                                                    |                                     |  |  |  |  |  |  |  |  |
| มันก็กปริมาณกรไข้วัสธุดิบ                                                                                                    |                                     |  |  |  |  |  |  |  |  |
| (RMBS1:PS) มีการรู้ เป็นที่การรู้ เป็นการรู้ เป็นการรู้ เ                                                                                                    | ปริมาณนำเข้า                        |  |  |  |  |  |  |  |  |
| บนกักประกาณการโชวลอุลัย 2                                                                                                    | โรงงาน                              |  |  |  |  |  |  |  |  |
| (RMBS1:NoPS) 2 4 4 10611280211900000069 15/08/2562 10401201316200015 OTHER NAME .U01 01/07/2562 18500 0303.43.00.000/KGM                                                                                                    | 50,000,00                           |  |  |  |  |  |  |  |  |
| ชามมีสัยแน่ปลาการสี่อยายสันคำสี่สำนำ     (05/08/2562) JJ011 10/07/2562 พ. (55/08/2562) 10/01/KG                                                                                                    | м                                   |  |  |  |  |  |  |  |  |
| 🕨 ขอใบรับรอง PS/Declaration มีได้รู้ เ                                                                                                    |                                     |  |  |  |  |  |  |  |  |
| 🕑 ซอหนังสิจรับรองสแอง 🦕 🛄 คลิกเพื่อดูรายละเอียด/บันทึก RMBS1 👘                                                                                                    |                                     |  |  |  |  |  |  |  |  |
| ชากตั้งปรีบทั้นเริ่มด้านระมง<br>จำกล                                                                                                    |                                     |  |  |  |  |  |  |  |  |
| astatautatemathanataratemathanataratemathan | 30,000.00                           |  |  |  |  |  |  |  |  |
| (U2/08/2562) SILVER 10/07/2562 with [20207350330307]                                                                                                    | M                                   |  |  |  |  |  |  |  |  |
| ិត្តរក់ក្នុងនៅក្នុងនៅលោក ខែកំពុង ដែល ស្រុកស្រុក និង សំរុកស្រុក និង សំរុកសំរុក និង សំរុកសំរុក និង សំរុកសំរុក និង                                                                                                    |                                     |  |  |  |  |  |  |  |  |
| 🕨 ระบบสืบต้นรานข้อมูลกรางสำหรับการ                                                                                                    |                                     |  |  |  |  |  |  |  |  |

3.2) เมื่อเข้าสู่หน้าจอรายละเอียดของ RMBS1 เรียบร้อยแล้ว ให้คลิกที่ไอคอน (แก้ไข) เพื่อ
 ทำการบันทึกข้อมูล

| กขณะเอียดการควบคุมปริมาณวัตถุดิบสัตว์น้ำน้ำเข้า (RMBS1:NoPS)                                                    |                                              |                                                    |                 |  |  |  |  |  |  |  |  |
|----------------------------------------------------------------------------------------------------|----------------------------------------------|----------------------------------------------------|-----------------|--|--|--|--|--|--|--|--|
| 😂 🖻 💫 🗞 😣                                                                                                    |                                              |                                                    |                 |  |  |  |  |  |  |  |  |
| ู้ให้<br>ข้อมูลคำขอ                                                                                             |                                              |                                                    |                 |  |  |  |  |  |  |  |  |
| ประเภทเอกสารการชื่อขายสินด้ำสัดว์น้ำ: แบบฟอร์มการดวบคุมปริมาณวัดฤดิบสัดว์น้ำนำเข้าเพื่อแปรรูปส่งออก เอกสารที่ 1 |                                              |                                                    |                 |  |  |  |  |  |  |  |  |
| ผู้ประกอบการ:                                                                                                   | บริษัท พาริช เฟอที่ไลเชอร์ จำกัด             |                                                    |                 |  |  |  |  |  |  |  |  |
| เลขประจำตัวผู้เสียกาษี:                                                                                         | 15888888888888                               | 5888888888                                         |                 |  |  |  |  |  |  |  |  |
| เลขที่ RMBS1:                                                                                                   | 1061128021190000068                          | วันที่ออกเอกสาร RMBS1:                             | 15 สิงหาคม 2562 |  |  |  |  |  |  |  |  |
| เฉขที่เอกสารการชื่อขายสินด้าสัตว์น้ำ:                                                                           | 10401280116200008                            | วันที่ออกเอกสารการชื่อขายสินด้าสัตว์น้ำ:           | 5 สิงหาคม 2562  |  |  |  |  |  |  |  |  |
| เลขที่หนังสือกำกับการจำหน่าย (IMD):                                                                             | 10401201316200014                            | วันที่ออกเอกสารหนังสือกำกับการจำหน่าย<br>(IMD):    | 2 สิงหาคม 2562  |  |  |  |  |  |  |  |  |
| เอกสารที่นำมาตำเนินการจับดู่ :                                                                                  | Other Document                               |                                                    |                 |  |  |  |  |  |  |  |  |
|                                                                                                    | ข้อมูลตรวจส                                  | อมการจับดู่ IMD                                    |                 |  |  |  |  |  |  |  |  |
| ชื่อเรือจับ (Fishing Vessel) :                                                                                  | SILVER                                       | ธงสัญชาติของเรือ:                                  | ญี่ปุ่น (JAPAN) |  |  |  |  |  |  |  |  |
| ชื่อเครื่องมือที่ใช้จับ:                                                                                        | จานล้อมจับ (Purse seine)                     | ชื่อประเทศต้นทางบรรทุก:                            | ฤเวต (KUWAIT)   |  |  |  |  |  |  |  |  |
| ช่วงเวลาทำการประมง (วันที่เริ่ม):                                                                               | 1 กรกฎาคม 2562                               | ช่วงเวลาทำการประมง (วันทีลื้นสุด): 10 กรกฎาคม 2562 |                 |  |  |  |  |  |  |  |  |
| ข้อมูลสัตว์น้ำ:                                                                                                 | 0303.43.00 000/KGM [F020073S03030001/KGM ]=1 | ลาทุน่าท้องแถบ ทั้งตัว แช่แข็ง                     |                 |  |  |  |  |  |  |  |  |

3.3) เมื่อกลิกที่ ไอคอนแก้ไขแล้ว ให้ดูที่แถบข้อมูลการผลิตข้างล่าง จะปรากฏไอคอน +
 (เพิ่ม) และ - (ลบ) โดยให้กลิกที่ ไอคอน + (เพิ่ม) เพื่อเพิ่มข้อมูลการผลิต

| ข้อมูลการผล     | ลิต รายละเอียดเอก | สาร หลักฐานประกอบ ประวั | ติการต่าเนินการ                     |                            |                                                          |
|-----------------|-------------------|-------------------------|-------------------------------------|----------------------------|----------------------------------------------------------|
| ╋ <b>╼</b><br>╵ |                   |                         |                                     |                            |                                                          |
| 5               | วันที่สำเนินการ   | ชื่อผลิต                | กัณฑ์ (รหัสผลิตภัณฑ์ - รหัสการผลิต) | ปริมาณที่ดำเนิน จำน<br>การ | เวนบรรจ % Yield การตัดน้ำ<br>ภัณฑ์ (โดยระบบ) หนัก(ดรั้ง) |
| การดำเนินการ    |                   | 🚱 = แปรรูปวัดฤดิบ       | 👑 = ชื่อวัดฤดิบเพิ่ม                | 🧐 = ขายวัดกุดิบต่อ         | 🚍 = ไม่แปรรูปวัตกุดิบ                                    |

3.4) เมื่อกลิกที่ไอกอนเพิ่ม เรียบร้อยแล้ว ระบบจะปรากฎกล่องข้อกวามคำเนินการ

จากนั้นให้ผู้นำเข้าเลือกการคำเนินการ "แปรรูปวัตถุดิบ" หรือ "ไม่แปรรูปวัตถุดิบ" โดยจะปรากฏ ตารางข้อมูลให้บันทึกดังต่อไปนี้ โดยเมื่อบันทึกข้อมูลเรียบร้อยแล้วให้กลิกที่ไอกอน 🤣 (ตกลง) เพื่อบันทึกข้อมูล

### แปรรูปวัตถุดิบ

| เพิ่มข้อมูลแปรรูปวัตถุดิบ                                                 | ×                                                       |
|---------------------------------------------------------------------------|---------------------------------------------------------|
| $\bigcirc$                                                                |                                                         |
| การส่าเห็นการ 1 แปรรูปวัตถุดีบ 🗸                                          | วันที่น่าสัตว์น้ำมาแปรรุป/ตำเนินการ2 15/08/2562 📅 🦠     |
| วันที่เบิกสัตว์น่าครั้งแรก 🤱 15/08/2562 📅 🦠                               | จำนวนสัตว์น้ำที่เบิกครั้งแรก <b>4</b> 0.000             |
| ปริมาณสัตว์น้ำจากการแปรรูป/ดำเน <mark>ิ 5</mark> 0.000<br>นการ            | ปริมาณสัตว์น้ำที่ใช้แปรรูป/ตำเนินกา <b>6</b> 0.000<br>ร |
| รหัสการผลิต (Production code) <b>7</b>                                    | % Yield 8 0.000                                         |
| น้ำหนักสัตว์น้ำต่อบรรจุภัณฑ์บ่อยสุด <mark>9</mark> 0.000<br>(Fill Weight) | จำนวนบรรจุภัณฑ์ย่อยที่ผลิต 10 0.000 เลือกข้อมูล         |
| รหัสมมิตภัณฑ์ 11                                                          |                                                         |
| ชื่อชนิดผลิตภัณฑ์ 12                                                      |                                                         |

| 2                                                                   |                   |   |                               |    |                |             |
|---------------------------------------------------------------------|-------------------|---|-------------------------------|----|----------------|-------------|
| การดำเนินการ <mark>1</mark>                                         | ไม่แปรรูปวัตถุดิบ | ¥ | วันที่น่าสัตว์น้ำมาตำเนินการ  | 2  | 15/08/2562 📅 📎 |             |
| ปริมาณสัตว์น้ำจากการดำเนินการ 5                                     | 0.000             |   | ปริมาณสัตว์น้ำที่ใช้ดำเนินการ | 6  | 0.000          |             |
| รหัสการผลิต (Production code) <mark>7</mark>                        |                   |   | % Yield                       | 8  | 0.000          |             |
| น้ำหนักสัตว์น้ำต่อบรรจุภัณฑ์ข่อยสุด <mark>9</mark><br>(Fill Weight) | 0.000             |   | จำนวนบรรจุภัณฑ์ย่อยที่ผลิต    | 10 | 0.000          | เลือกข้อมูล |
| รหัสผลิตภัณฑ์ 11                                                    |                   |   |                               |    |                |             |
| ชื่อชนิดผลิตภัณฑ์ 12                                                |                   |   |                               |    |                |             |

### ไม่แปรรูปวัตถุดิบ

|      | เพิ่มข้อมูล แปรรูป/ไม่แปรรูป วัตถุดิบ               |                                                                                                    |  |  |  |  |  |  |  |  |
|------|-----------------------------------------------------|----------------------------------------------------------------------------------------------------|--|--|--|--|--|--|--|--|
| ้ที่ | รายการ                                              | คำอธิบาย                                                                                                    |  |  |  |  |  |  |  |  |
| 1    | การดำเนินการ                                        | ให้เลือก "แปรรูปวัตถุดิบ" กรณีนำวัตถุดิบสัตว์น้ำมาผลิตเป็นผลิตภัณฑ์<br>ให้เลือก "ไม่แปรรูปวัตถุดิบ" กรณีนำวัตถุดิบสัตว์น้ำมาผลิตเป็นสินค้ำ<br>ไม่ผ่านการแปรรูป เช่นรับเข้าปลาทั้งตัวและประสงค์จะส่งออกเป็น<br>ปลาทั้งตัว |  |  |  |  |  |  |  |  |
| 2    | วันที่น <sup>ำ</sup> สัตว์น้ำมาแปรรูป/<br>ดำเนินการ | เลือกวันที่นำวัตถุดิบสัตว์น้ำมาแปรรูป                                                                                                    |  |  |  |  |  |  |  |  |

|     | เพิ่มข้อมูล แปรรูป/ไม่แปรรูป วัตถุดิบ |                                                                     |  |  |  |  |  |  |  |
|-----|---------------------------------------|---------------------------------------------------------------------|--|--|--|--|--|--|--|
| -ขท | รายการ                                | คำอธิบาย                                                            |  |  |  |  |  |  |  |
| 3   | วันที่เบิกสัตว์น้ำครั้งแรก            | วันที่เบิกวัตถุดิบสัตว์น้ำมาแปรรูป/แปรรูปเบื้องต้น/ตัดแต่ง          |  |  |  |  |  |  |  |
| 4   | จำนวนสัตว์น้ำที่เบิกครั้งแรก          | ปริมาณวัตถุคิบสัตว์น้ำที่เบิกออกจากห้องเก็บ เพื่อนำออกมาแปรรูป/     |  |  |  |  |  |  |  |
|     |                                       | แปรรูปเบื้องค้น/ตัดแต่ง                                             |  |  |  |  |  |  |  |
| 5   | ปริมาณสัตว์น้ำจากการแปร               | ปริมาณวัตถุดิบสัตว์น้ำบางส่วนที่แบ่งมาจากข้อที่ 4 เพื่อนำมาผลิตเป็น |  |  |  |  |  |  |  |
|     | รูป/ดำเนินการ                         | ผลิตภัณฑ์หรืออาจเป็นจำนวนเดียวกันทั้งหมดกับข้อที่ 4 ก็ได้           |  |  |  |  |  |  |  |
| 6   | ปริมาณสัตว์น้ำที่ใช้แปรรูป/           | ผู้ประกอบการไม่ต้องระบุข้อมูล ข้อมูลในช่องนี้ได้จากการคำนวนของ      |  |  |  |  |  |  |  |
|     | ดำเนินการ                             | ງະກຸກ                                                               |  |  |  |  |  |  |  |
| 7   | รหัสการผลิต (Production               | รหัสการผลิตของรุ่นผลิตภัณฑ์ที่ผลิตได้ซึ่งกำหนดตามกู่มือของแต่ละ<br> |  |  |  |  |  |  |  |
|     | code)                                 | ไรงงาน                                                              |  |  |  |  |  |  |  |
| 8   | % Yield                               | น้ำหนักเฉพาะน้ำหนักสัตว์น้ำที่แปรรูปเป็นผลิตภัณฑ์แล้วเทียบกับ       |  |  |  |  |  |  |  |
|     |                                       | น้ำหนักสัตว์น้ำที่นำเข้ามาผลิต โดยร้อยละของผลผลิตที่ได้จะแตกต่าง    |  |  |  |  |  |  |  |
|     |                                       | กันในแต่ละผลิตภัณฑ์แต่ละโรงงาน ทั้งนี้ % Yield ที่ระบุต้องตรงกับ %  |  |  |  |  |  |  |  |
|     |                                       | Yield ที่ระบุไว้ในคู่มือ โดยกรณีที่ไม่แปรรูปให้ระบุ "100"           |  |  |  |  |  |  |  |
| 9   | น้ำหนักสัตว์น้ำต่อบรรจุ               | ปริมาณเนื้อสัตว์น้ำที่ใช้บรรจุลงในบรรจุภัณฑ์ย่อยสุด 1 unit          |  |  |  |  |  |  |  |
|     | ภัณฑ์ย่อยสุด (Fill Weight)            |                                                                     |  |  |  |  |  |  |  |
| 10  | จำนวนบรรจุภัณฑ์ย่อยที่ผลิต            | จำนวนบรรจุภัณฑ์ย่อยทั้งหมุดที่ผลิตได้จากการเบิกวัตถุดิบสัตว์น้ำ     |  |  |  |  |  |  |  |
|     |                                       | มาแปรรูป                                                            |  |  |  |  |  |  |  |
| 11  | รหัสผลิตภัณฑ์                         | รหัสผลิตภัณฑ์ที่ผลิตได้ซึ่งกำหนดตามกู่มือของแต่ละ โรงงาน            |  |  |  |  |  |  |  |
| 12  | ชื่อชนิดผลิตภัณฑ์                     | ชื่อผลิตภัณฑ์ที่ผลิตได้                                             |  |  |  |  |  |  |  |

3.5) เมื่อคลิกที่ไอคอนตกลงแล้วที่แถบรายการข้อมูลการผลิตจะปรากฏการดำเนินการดังกล่าว
 จากนั้นให้ทำการคลิกที่ไอคอน 💾 (ตกลง) เพื่อทำการบันทึกการดำเนินการผลิต

| ข้อมูลการมลิต รายละเอียดเอกสาร หลักฐานประกอบ ประวัติการตำเนินการ<br>ф 🚥 |                  |                         |                          |                                           |                                                   |           |  |  |  |  |  |
|-------------------------------------------------------------------------|------------------|-------------------------|--------------------------|-------------------------------------------|---------------------------------------------------|-----------|--|--|--|--|--|
| -                                                                       | วันที่ต่าเนินการ | ชื่อผลิง                | ปริมาณที่ดำเนิน<br>การ บ | จำนวน % Yield ก<br>เรรจุภัณฑ์ (โดยระบบ) ห | ารตัดน้ำ<br>นัก(ครั้ง)                            |           |  |  |  |  |  |
|                                                                         | 15/08/2562       | TUNA CAN (11111 - 1111) |                          | 10,000.000                                | 10,000.000 50.000 50.000 0 🖉 ቀ<br><b>(50.000)</b> |           |  |  |  |  |  |
| การดำเนินการ                                                            |                  | 🚱 = แปรรูปวัตกุดิบ      | 👑 = ชื่อวัตกุดิบเพิ่ม    | 🧐 = ขายวัตถุดิบต่อ                        | 🔚 = ไม่แปรรูป                                     | ปวัตถุดิบ |  |  |  |  |  |

3.6) สามารถ Preview ดูข้อมูล RMBS1 การบันทึกการคำเนินการได้จากแถบรายละเอียดเอกสาร โดย คลิกที่ ไอคอน 🗟 และสามารถ Export ข้อมูล RMBS1 ในรูปแบบ Excel ได้ที่ไอคอน ऌ (Export to Excel)

| เพชที่ 106112                        | 2802119000000                                         | 8<br>ให้าะ                                      | น<br>บุปริมาณการใช้วัดอุลิน              | บบฟอร์ม<br>เส้ตว์น้ำน้ | าารควบคุมปริม<br>(Raw Mat<br>เเข้า พุกครั้งที่มี            | าณวัตอุดิบตัดว์น้ำนำเข้าเพื่อแปรรูปส่งออก เอr<br>erial Balance Stock No.1: RMBS1)<br>การแปรรูป (รวมทั้งแปรรูปเพื่อจำหน่ายในประเ | เสารที่ 1<br>เทศและเพื่อการส่งอง    | ວກທຸກປາະເທສ)                                       |                                      | NO                                   | -PS                                     |     | File •              | ち・ご・ <del>+</del><br>Home Insert | Page Layout F                        | ormulas Data                                      | O<br>Review View I                          | UTPUT_RMBS1 [Comp<br>Help Q Tell me      | atibility Mo<br>what you w | de] - Excel<br>ant to do                               |                                                                                                    | Sign in 🖬                 | 1 - 0<br>}                          |
|--------------------------------------|-------------------------------------------------------|-------------------------------------------------|------------------------------------------|------------------------|-------------------------------------------------------------|----------------------------------------------------------------------------------------------------|-------------------------------------|----------------------------------------------------|--------------------------------------|--------------------------------------|-----------------------------------------|-----|---------------------|----------------------------------|--------------------------------------|---------------------------------------------------|---------------------------------------------|------------------------------------------|----------------------------|--------------------------------------------------------|----------------------------------------------------------------------------------------------------|---------------------------|-------------------------------------|
| (1) ชื่อโรงกา                        |                                                       |                                                 | บริษัท หาวิช เฟอฟิโดเซอร์                | จำกัด                  |                                                             | (2) WATHING IMD                                                                                                    | 1040120                             | 01316200014                                        |                                      | 106110800                            |                                         |     |                     | Arial                            | - 10 - A                             | · = = = *                                         | - ab Wrap Text                              | General                                  |                            | . 🔝 🛛                                                  | 🗊 🗊 🖶 🐄                                                                                                    | Σ· Α                      |                                     |
| (3) אנגרוטאיז                        | Catch Certifica                                       | te                                              | 10401260416200015/58                     | VER/01072              | 019                                                         | (4) ชื่อเรือและธงชาติเรือ                                                                                                    | OTHER                               | NAME SILVER / J                                    | APAN                                 |                                      |                                         |     | Paste               | В Т. Ц                           | 0. A. A                              |                                                   |                                             |                                          |                            | Conditional Fo                                         | mat as Cell Insert Delete                                                                                       | Format Sort               | t & Find &                          |
| (5) ชื่อสัตว์นี้                     | hilisoyใน cc                                          |                                                 | Skipjack (Katsuwonus pe                  | tamis )                |                                                             | (6) ฟริมาณภัตว์น้ำที่ระบุใน CC                                                                                                  | ต์โลกรัมอ์ 30,000.0                 | 00                                                 |                                      |                                      |                                         |     | *                   | « <u>в г ш</u> •                 | □ •   <mark>⊻</mark> • <b>≜</b>      | • = = = 1                                         | 🗄 🚈   🔛 Merge & Ci                          | enter * 😝 * %                            | , 10 -                     | Formatting * T                                         | Table * Styles * * *                                                                                            | v ₹ Fite                  | er * Select *                       |
| (7) ปริษาณลั                         | ัตว์น้ำที่โรงสานวับ                                   | ชื่อ (กิโลกกัน)                                 | 30,000.000                               |                        |                                                             | 00 วันที่วันสัตว์น้ำเข้าโรงงาน                                                                                                  | 01/08/2                             | 019 - 02/08/201                                    | 9                                    |                                      |                                         |     | Clipboar            | nd G F                           | ont                                  | G.                                                | Alignment                                   | G Num                                    | ber                        | r <sub>a</sub> Styl                                    | les Cells                                                                                                    | Edit                      | ting                                |
| (9) โดวดาลัด                         | เว่น้ำที่ไรงกหรับชื่                                  | ະ ຕົໂຄກັນ)                                      | 0.000                                    |                        |                                                             | (10) วันที่จับคู่ CC กายหลัง                                                                                                    |                                     |                                                    |                                      |                                      |                                         | _   | A1                  | • : ×                            | √ fx                                 |                                                   |                                             |                                          |                            |                                                        |                                                                                                    |                           |                                     |
| (11)<br>รัณซีน้ำขัดรัน้ำ<br>มาแปรรูป | (12)<br>ปริมาณสัตว์น้ำ<br>พี่นำมาแปทุป<br>(ชีโตเริ่ม) | (15)<br>ปริมาณสัตว์น้ำ<br>คลุพสีส<br>(ชีโลกรัก) | (54)<br>ອາໂສກາຣເລີດ<br>(Production code) | (15)<br>96<br>Yield    | (16)<br>น้ำหนักสัดรับน้ำ<br>ต่อมารรจุภัณฑ์<br>(5.34) (กร้น) | (17)<br>ซึ่งชนิดเหลือภัณฑ์                                                                                                    | (18)<br>พัฒธิสภัณฑ์<br>เหมารถุภัณฑ์ | (19)<br>จำหวายบารจุ<br>ภัณฑ์อ่าย<br>สิ่าสิ่งประวัต | (20)<br>การตัด<br>น้ำหนัก<br>(เหร็ง) | (21)<br>วันที่มีกลัดร์น้ำ<br>สรี่ยมท | (22)<br>จำนวนสีดว่านี้<br>จำเวิยครื่อนพ | h n | 4                   | A                                | B                                    | С                                                 | D                                           | E                                        | F                          | G                                                      | H H                                                                                                    | I.                        | J                                   |
|                                      | DILWING                                               | CHARTERS                                        |                                          | -                      | UP AND DITAL                                                |                                                                                                    | -                                   | 8404/9536                                          | (#94)                                |                                      |                                         | -   | 1                   |                                  |                                      | 00000069                                          |                                             | แบบพอรมการค<br>(Pow                      | רעצעעקעננא<br>Motorial D   | Noegeveestock for Imr                                  | Nauusguavaan lanansii 1                                                                                         |                           |                                     |
|                                      |                                                       |                                                 |                                          |                        |                                                             |                                                                                                    |                                     |                                                    |                                      |                                      |                                         |     | 2                   | Ler                              | IN. 100112002113                     | 0000008                                           | ໄດ້ຮາງແມ່ນ້ຳການແມ                           | กับก<br>ดังปะตั้งกลับสือกก็ประ           | vacéntile                  | neuvleest (environme                                   | กระหน้า (พระการสาวาร์การระบาทการระบาทการระบาทการระบาทการระบาทการระบาทการระบาทการระบาทการระบาทการระบาทการระบาทกา |                           |                                     |
| 15/08/2019                           | 10,000.000                                            | 20,000.000                                      | 1111                                     | 50                     | 100.000                                                     | TUNA CAN - Nothing is followed                                                                                                  | 11111                               | 100.000<br>can                                     | 0                                    | 15/08/2019                           | 10,000.00                               | 00  | 3 4                 |                                  |                                      |                                                   | through the test                            |                                          | -                          | inerte (innonert                                       |                                                                                                    |                           |                                     |
|                                      |                                                       |                                                 |                                          | -                      |                                                             |                                                                                                    |                                     |                                                    |                                      |                                      |                                         |     | 5<br>6 (1) 2/2      | ประชาน                           | บริษัท พาริช เฟล                     | รที่ไลเชอร์ จำกัด                                 |                                             |                                          |                            |                                                        | (2) າພາຍເລສ IMD                                                                                                 | 10401201316200014         | 4                                   |
|                                      |                                                       |                                                 |                                          | -                      |                                                             |                                                                                                    |                                     |                                                    |                                      |                                      |                                         | -   | 7 (3) va            | neuara Catch Certificat          | e 104012604162                       | 00015/SILVER/01072                                | 019                                         |                                          |                            |                                                        | (4) ชื่อเรือและธงชาติเรือ                                                                                       | OTHER NAME SILVER         | R/ญี่ปุ่น (JAPAN)                   |
|                                      |                                                       |                                                 |                                          |                        |                                                             |                                                                                                    |                                     |                                                    |                                      |                                      |                                         | _   | 8<br>9 (5) ชื่อ     | ແລັດວ່ານ້ຳເທົ່ຽວມູໃນ CC          | Skipjack (Kats                       | uwonus pelamis )                                  |                                             |                                          |                            |                                                        | (6) ປຣີພາຄະສັດວ່ນ້ຳທີ່ຮະນຸໃນ CC (ຄົໂຄ                                                                           | 30,000.000                |                                     |
|                                      |                                                       |                                                 |                                          |                        |                                                             |                                                                                                    |                                     |                                                    |                                      |                                      |                                         |     | 10 (7) ปร           | นาณสัตว์น้ำที่โรงงานรับซื้       | a (# 30,000.000                      |                                                   |                                             |                                          |                            |                                                        | (8) ວັນທີ່ຮັບສັດວ່ນ້ຳເຫ້າໂຮດທານ                                                                                 | 01/08/2562 - 02/08/2      | 562                                 |
|                                      |                                                       |                                                 |                                          | -                      |                                                             |                                                                                                    | -                                   | -                                                  |                                      |                                      |                                         | -   | 11 (9) โค           | าดาสัตว์น้ำที่โรงงานรับชื่อ      | (ส10.000                             |                                                   |                                             |                                          |                            |                                                        | (10) ວັນກໍ່ຈັນອຸ່ CC ກາຍແລ້ง                                                                                    |                           |                                     |
|                                      |                                                       |                                                 |                                          |                        |                                                             |                                                                                                    |                                     | -                                                  |                                      |                                      |                                         |     | <sub>12</sub> โดวดา | เล้ตว์น้ำที่โรงงานรับชื่อ (จอ    | o.000 (w                             |                                                   |                                             |                                          |                            |                                                        |                                                                                                    |                           |                                     |
|                                      |                                                       |                                                 |                                          |                        |                                                             |                                                                                                    |                                     |                                                    |                                      |                                      |                                         |     | 13 โดวดา            | เล้ตว์น้ำที่โรงงานรับชื่อ (ค     | atai 0.000                           |                                                   |                                             |                                          |                            |                                                        |                                                                                                    |                           |                                     |
|                                      |                                                       |                                                 |                                          |                        |                                                             |                                                                                                    |                                     |                                                    |                                      |                                      |                                         | _   | 14 โดวดา            | เล้ตว์น้ำที่โรงงานรับชื่อ ณ      | ius 0.000                            |                                                   |                                             |                                          |                            |                                                        |                                                                                                    |                           |                                     |
|                                      |                                                       |                                                 |                                          |                        |                                                             |                                                                                                    |                                     |                                                    |                                      |                                      |                                         | -   | 16                  | การผ่านมินการ                    | (11)<br>วันที่ปาสัตว์ป้า<br>มาแปรรูป | (12)<br>ปริมาณสัตว์น้ำที่นำมา<br>แปรรูป(กิโลกรัม) | (13)<br>ปริมาณสัตว์น้ำ<br>ดงเหลือ(กิโลกรัม) | (14)<br>รรัสการหลิด<br>(Production code) | (15)<br>% Yield            | เนื้อสัตว์น้ำที่เข้าสู่<br>กระบวนการผลิต<br>(กิโลกรัม) | (16)<br>ນ້ຳຫນັກສັດວິນ້ຳດ່ອນຮະຈຸກັດເຫັ<br>(F.W)(กรัม)                                                            | (17)<br>ชื่อชนิดหลัดภัณฑ์ | (18)<br>รหัสผลิตภัณฑ์<br>บรรจุภัณฑ์ |
| พระวงสมพุล สาม                       | การสมอัง % Yield                                      | ]<br>  พี่เป็นค่าแล่ที่อาจเ                     |                                          | เนิดปราได้             | ennประสงค์ใช้ค่าม                                           | ລີ່ຍະໃຫ້ແຈ້ໜີໝູກນາຍັຈ ກະຫ.ກຸຈນາກາາ ທີ່ມຽນຍ໌ ສານກາ                                                                               | โดยแจ้สพิยเครื่อสียว เ              | ทะวันเมื่อมีการเปลี่                               | บหมระดาไ                             | มันอัสที่มงคิม                       | 1.                                      | 1/1 | 17<br>18 แปรรูป     | วัตถุดับ                         | 15/08/2562                           | 10,000.000                                        | 20,000.000                                  | 1111                                     | 50.000                     | 5000.000                                               | 0 100,000.000                                                                                                   | TUNA CAN                  | 11111                               |

4) การจัดทำหนังสือรับรองในการแจ้งแหล่งที่มาของสัตว์น้ำหรือผลิตภัณฑ์สัตว์น้ำ ในการส่งออก (Self Certificate)

4.1) เมื่อโรงงานต้องการจัดทำหนังสือรับรองในการแจ้งแหล่งที่มาของสัตว์น้ำหรือผลิตภัณฑ์สัตว์ น้ำในการส่งออก (Self Certificate) เพื่อใช้ในการยื่นประกอบการส่งออกสัตว์น้ำ/ผลิตภัณฑ์ สัตว์น้ำไปยัง ประเทศต่างๆที่ไม่ใช่ประเทศในกลุ่มสหภาพยุโรปนั้น ให้เริ่มคำเนินการได้เลือกที่เมนู ขอหนังสือรับรอง ตนเอง (1) เขียนกำขอ (2) จะปรากฏรูปแบบการเขียนร่างกำขอ ดังภาพ

| สมาชิก                                                         | <u></u>                                               |                                                                        | ، ،<br>بر جانب ،              |                 | _                          | × •                 |
|----------------------------------------------------------------|-------------------------------------------------------|------------------------------------------------------------------------|-------------------------------|-----------------|----------------------------|---------------------|
| 🕨 ขอใบอนุญาตและใบรับรอง                                        | สรางกาขอหนงสอรบรอง เนการแจงแหลงหมาของสตวนา เนการสงออก |                                                                        |                               |                 |                            |                     |
| 🕨 รายงานการขนถ่ายสินด้าสัตว์น้ำนำเข้า                          |                                                       |                                                                        |                               |                 |                            |                     |
| 🕨 ขอเปลี่ยนแปลงปริมาณวัตถุดิบสัตว์น้ำนำ                        |                                                       |                                                                        |                               | รายล            | ะเอียด                     |                     |
| เข้า                                                           | ชื่อคำขอ:                                             | คำขอหนัง                                                               | สือรับรองในการแจ้งแหล่งที่มาว | <u>เองสัตว่</u> | น้ำหรือผลิตภัณฑ์สัตว์น้ำ   |                     |
| ขอเบลยนแบลงการของ เยลนพาลพรณา                                  | หนังสือรับรอง:                                        | หนังสือรับ                                                             | รองในการแจ้งแหล่งที่มาของสัต  | าว์น้ำหรื       | อผลิตภัณฑ์สัตว์น้ำ         |                     |
| <ul> <li>ขอหนังสือรับรองตนเอง 1</li> </ul>                     | ยื่นต่ออธิบดีกรมประมงผ่าน: ออนไลน์                    |                                                                        |                               |                 |                            |                     |
| เขียนคำขอ 2                                                    | ผ้ผ่านพิธีการ/ผ้รับมอบอ่านาจ                          |                                                                        |                               |                 |                            |                     |
| ร่างคำขอ<br>ติดตามสถานะคำขอ                                    | ผู้ผ่านพิธิการ <b>*</b> :                             | บริษัท พาริช เฟอทิไลเซอร์ จำกัด ผู้รับมอบอำนาจ*ี : นางสาวจฏพัจน์ ข่าท่ |                               |                 |                            | นางสาวจฏพัจน์ ขำทัพ |
| หนังสือรับรองตนเอง                                             |                                                       |                                                                        |                               | ข้อมุลเ         | งู้ส่งออก                  |                     |
| ขอเปลี่ยนแปลงหนังสือรับรองข                                    | ผู้ส่งออก :                                           | 0, 💊                                                                   | บริษัท พาริช เฟอทิไลเซอร์     | ้จำกัด          |                            |                     |
| ขออนุมัติการคืนน้ำหนักสินค้าส่งคืน                             |                                                       |                                                                        |                               |                 |                            | 1                   |
| ขอดืนน้ำหนักหนังสือรับรองข                                     |                                                       | _                                                                      | l                             | เจ้งควา         | มประสงค์                   |                     |
| 🕨 ขอเพิ่ม/สืบค้นสินค้าประมง                                    | หน่วยงานที่ออกเอกสาร*:                                | เลือกหน่วยงาน                                                          |                               | ~               | ชี้แจงติดต่อเจ้าหน้าที่* : | เลือกหน่วยงาน 🔹     |
| 🕨 ตรวจสอบข้อมูลการทำการประมง                                   | ช่วงเวลาดำเนินการ:                                    | ก่อนวันนำเข้า/ส่งออก/นำผ่าน                                            |                               |                 | ลักษณะการขอ:               | ขอใหม่              |
| ชำระค่าธรรมเนียมใบอนุญาตและใบรับ<br>รอง                        | ระเบียบข้อบังคับ:                                     | ส่งออก                                                                 |                               |                 | ชื่อประเทศปลายทาง:         | เลือกประเทศ         |
| ระบบสืบค้นฐานข้อมูลกลางสำหรับการ<br>อามอบอ้านอารทำประบบแบบไอยย | วันที่ส่งออก:                                         |                                                                        | 17 💊                          |                 |                            |                     |

4.2) เมื่อเข้ามาที่หน้าจอร่างคำขอแล้วจะต้องทำการบันทึก ข้อมูลผู้ส่งออก และแข้งความประสงค์ที่จะนำ สินค้าออก ดังภาพ

| สมาชิก                                                         | 9                             |                                                |                             |                        |  |  |  |  |
|----------------------------------------------------------------|-------------------------------|------------------------------------------------|-----------------------------|------------------------|--|--|--|--|
| 🕨 ขอใบอนญาตและใบรับรอง                                         | สร้างคำขอหนังสือรับรองไเ      | เการแจ้งแหล่งที่มาของสัตว์นำในการส่งออ         | ก                           |                        |  |  |  |  |
|                                                                | 2 H                           |                                                |                             |                        |  |  |  |  |
| รายงานการขนถายลนุญาลตรนานานา                                   |                               |                                                |                             |                        |  |  |  |  |
| ขอเปลี่ยนแปลงปริมาณวัตถุดิบสัตว์น้ำน้ำ                         |                               | รายล                                           | ะเอียด                      |                        |  |  |  |  |
| ឃោ                                                             | ชื่อคำขอ:                     | คำขอหนังสือรับรองในการแจ้งแหล่งที่มาของสัตว์   | น้ำหรือผลิตภัณฑ์สัตว์น้ำ    |                        |  |  |  |  |
| ขอเปลี่ยนแปลงการชื่อขายสืนค้าสัตว์น้ำ                          | หนังสือรับรอง                 | หนังสึกรับรองในการแล้งแหล่งที่มาของสัตว์น้ำหรื | ็กผลิตภัณฑ์สัตว์น้ำ         |                        |  |  |  |  |
| 🕨 ขอใบรับรอง PS/Declaration                                    |                               |                                                |                             |                        |  |  |  |  |
| 💎 ขอหนังสือรับรองตนเอง                                         | ยนตออธบดกรมประมงผาน:          | ยินต่ออธิบดีกรมประมงผ่าน: ออนไลน์              |                             |                        |  |  |  |  |
| เขียนคำขอ                                                      | นี้ผ่านมีรีการให้รับแดบด่านาล |                                                |                             |                        |  |  |  |  |
| ร่างคำขอ                                                       | นั้นโอนเมิรีออร*่             | นธินัท มาริช เปอนี้ไอเสอร์ ว่าถัก              |                             | นา เสาาวอกม้วน ข่านั้น |  |  |  |  |
| ติดตามสถานะคำขอ                                                | พุ่ม เมพอก เจ                 | D 1211 M 11D (MOU WEDD 1 0 HM                  | ด้วาพถาย เหเง่              | NUN 1398 MAR DIUM      |  |  |  |  |
| หนังสือรับรองตนเอง                                             |                               | ข้อมูล:                                        | งู้ส่งออก                   |                        |  |  |  |  |
| ขอเปลี่ยนแปลงหนังสือรับรองข                                    | ผู้ส่งออก : 1                 | 🍭 🦠 บริษัท พาริช เฟอทิไลเซอร์ จำกัด            |                             |                        |  |  |  |  |
| ขออนุมัติการคืนน้ำหนักสินค้าส่งคืน                             |                               |                                                |                             |                        |  |  |  |  |
| ขอคืนน้ำหนักหนังสือรับรองข                                     |                               | แจ้งควา                                        | มประสงค์                    |                        |  |  |  |  |
| 🕨 ขอเพิ่ม/สืบค้นสินค้าประมง                                    | หน่วยงานที่ออกเอกสาร*: 2      | เลือกหน่วยงาน 💙                                | ชี้แจงติดต่อเจ้าหน้าที่*: 3 | เลือกหน่วยงาน 💙        |  |  |  |  |
| 🕨 ตรวจสอบข้อมูลการทำการประมง                                   | ช่วงเวลาต่ำเนินการ:           | ก่อนวันนำเข้า/ส่งออก/นำผ่าน                    | ลักษณะการขอ:                | ขอใหม่                 |  |  |  |  |
| ชำระค่าธรรมเนียมใบอนุญาตและใบรับ<br>รอง                        | ระเบียบข้อบังคับ:             | ส่งออก                                         | ชื่อประเทศปลายทาง: 4        | เลือกประเทศ            |  |  |  |  |
| ระบบสืบค้นฐานข้อมูลกลางสำหรับการ<br>ควบคมด้านการทำประมงแบบไอยย | วันที่ส่งออก: 5               | 11                                             |                             |                        |  |  |  |  |

|      | เพิ่มข้อมูล แปรูป/ไม่แปรรูป วัตถุดิบ |                                                               |  |  |  |  |
|------|--------------------------------------|---------------------------------------------------------------|--|--|--|--|
| ้ "ท | รายการ                               | คำอธิบาย                                                      |  |  |  |  |
| 1    | ผู้ส่งออก                            | ระบุชื่อผู้ส่งออก โดยชื่อผู้ส่งออกจะต้องลงทะเบียนผ่านระบบ FSW |  |  |  |  |
|      |                                      | แล้ว (สามารถใช้เลขประจำตัวผู้เสียภาษีในการค้นหาได้)           |  |  |  |  |
| 2    | หน่วยงานที่ออกเอกสาร                 | เลือกหน่วยงานที่ออกเอกสาร (กตส.)                              |  |  |  |  |
| 3    | ชี้แจงต่อเจ้าหน้าที่                 | เลือกค่านตรวจประมงที่ทำการส่งออกสินค้า                        |  |  |  |  |
| 4    | ชื่อประเทศปลายทาง                    | เลือกชื่อประเทศปลายทางของสินค้าสัตว์น้ำส่งออก                 |  |  |  |  |
| 5    | วันที่ส่งออก                         | เลือกวันที่ส่งออก                                             |  |  |  |  |

# 4.3) จากนั้นให้บันทึกในส่วนของแถบรายละเอียดคำขอ โดยที่แถบรายละเอียดคำขอจะ

### มีข้อมูลที่ต้องบังกับบันทึก ดังนี้

| ฟิลต์                           | N   | 1 ข้อมูล                                                             |  |
|---------------------------------|-----|----------------------------------------------------------------------|--|
| 🖻 รายละเอียดประเภทเอกสารส่วนหัว |     |                                                                      |  |
| Document                        |     |                                                                      |  |
| Document Name                   |     |                                                                      |  |
| Document Name                   |     | ดำขอหนังสือรับรองในการแจ้งแหล่งที่มาของสัตว์น้ำหรือผลิตภัณฑ์สัตว์น้ำ |  |
| Abbreviate Name                 |     |                                                                      |  |
| Abbreviate Name                 |     | SELF CERTIFICATION REQUEST                                           |  |
| Document Number                 |     |                                                                      |  |
| #Document Number                | 6   | ) * ระบบจะบันทึกให้อัตโนมัติหลังการบันทึกข้อมูล                      |  |
| Date of Issue                   |     |                                                                      |  |
| Date                            |     | 💞 📆                                                                  |  |
| ID Assigned by Recipient        |     |                                                                      |  |
| #Identification                 | 6   | ) * ระบบจะบันทึกให้อัตโนมัติหลังการบันทึกข้อมูล                      |  |
| Date of Receipt                 |     |                                                                      |  |
| #Date of Receipt                | 6   | ) * ระบบจะบันทึกให้อัตโนมัติหลังการบันทึกข้อมูล                      |  |
| จำนวนหนังสือรับรองที่ขอ         | _   |                                                                      |  |
| #จำนวนหนังสือรับรองทีขอ         | •   | ) 1 * ระบบจะบันทึกให้อัตโนมัติหลังการบันทึกข้อมุล                    |  |
| ✓ Issue                         |     |                                                                      |  |
| P Date                          |     | ا م م م ک ک ک ک ک ک ک ک                                              |  |
| #Date                           |     | ัระบบจะบนทกไหอตโนมตหลงการบนทกขอมูล                                   |  |
| หนวยงานทยนกาขอ                  |     |                                                                      |  |
| ชอหนวยงานทยนดาขอ                |     |                                                                      |  |
| ชื่อหน่วยงาน 2                  | •   |                                                                      |  |
| 🚩 ที่อยู่หน่วยงานที่ยินค่าขอ    |     |                                                                      |  |
|                                 |     |                                                                      |  |
| ที่อยู่หน่วยงาน                 | 3 🧉 |                                                                      |  |

| 🕨 เลขที่ไบกำกับสินด้า (invoice no.) :                                                            |     |     |                                                                          |                                             |
|--------------------------------------------------------------------------------------------------|-----|-----|--------------------------------------------------------------------------|---------------------------------------------|
| โลขที่ใบกำกับสินค้า (invoice no.) :                                                              |     |     |                                                                          |                                             |
|                                                                                                  |     |     |                                                                          |                                             |
|                                                                                                  |     |     |                                                                          |                                             |
| เลขที่ไบกำกับสีนค้า (invoice no.) :                                                              |     | U [ | <i>/</i> / >                                                             |                                             |
| วิตถุประสงค์สำหรับจำหน่ายในประเทศ                                                                |     |     |                                                                          |                                             |
| 🔻 วัตถุประสงค์สำหรับจำหน่ายในประเทศ                                                              |     | _   |                                                                          |                                             |
| วัตถุประสงค์สำหรับจำหน่ายในประเทศ                                                                |     | •   | เลือกวัตถุประสงค์สำหรับจำหน่ายในประเทศ 🚩 💊                               |                                             |
| วัตถุประสงค์สำหรับจำหน่ายในประเทศ (ระบุกรณีอื่นๆ)                                                |     | Θ [ |                                                                          |                                             |
| รายละเอียตประเภทเอกสารส่วนเนื้อหา                                                                |     |     |                                                                          |                                             |
|                                                                                                  |     |     |                                                                          |                                             |
| I confirm that the processed fishery products                                                    |     |     |                                                                          |                                             |
| HS Code(พิกัตศุลกากร)                                                                            |     | _   |                                                                          |                                             |
| HS Code(พิกัตศุลกากฯ)                                                                            | 4   | •   | <u>``</u>                                                                |                                             |
| Processed Fishery Products                                                                       |     | -   |                                                                          |                                             |
|                                                                                                  |     |     |                                                                          |                                             |
| Processed Fisherv Products                                                                       | 5   | •   | // 🗞                                                                     |                                             |
| น้ำหนักสทธิ(N.W.) รวมทั้งหมด                                                                     | -   |     |                                                                          |                                             |
| #น้ำหนักสุทธิ(N.W.) รวมทั้งหมด                                                                   |     | •   | * ระบบจะบันทึกให้อัตโนมัติหลังการบันทึกข้อมล                             |                                             |
| หน่วยของน้ำหนักสุทธิ(NW) รวมทั้งหมด                                                              |     |     | <b>;</b> ,,                                                              |                                             |
| #หน่วยของน้ำหนักสทธิ(N.W.) รวมทั้งหมด                                                            |     | •   | KGM = กิโลกรัม * ระบบจะบันทึกให้อัตโนมัติหลังการบัน                      | ทึกข้อมูล                                   |
| Processing Plant                                                                                 |     |     |                                                                          | -4                                          |
| Approval Number of the Processing Plant                                                          |     |     |                                                                          |                                             |
| Approval Number of the Processing Plant                                                          | 6   | -   | [                                                                        | 6                                           |
| Name of the Processing                                                                           | Ŭ   |     |                                                                          |                                             |
| Name of the Processing                                                                           | 7   |     | บริษัท พาริช เฟอทิไลเชอร์ จำกัด                                          | 6                                           |
| ID of the Processing                                                                             |     | -   |                                                                          |                                             |
| ID of the Processing                                                                             | 8   |     | 1588888888888                                                            | \$                                          |
| Branch of the Processing                                                                         | -   |     | 00000                                                                    | s<br>S                                      |
| Place of the Processing                                                                          |     | -   |                                                                          | -                                           |
| i footoonig                                                                                      |     |     | 405 Suntowers Building A, 17th Floor,                                    |                                             |
| Address of the Dessession DL 1                                                                   | Q   | ~   | Vibhavadee Rangsit Road., Chomphon,<br>Chatuchak, Bangkok 10900 Thailand |                                             |
| Address of the Processing Plant                                                                  |     | -   |                                                                          | ~                                           |
| Place of the Processing                                                                          | 10  | -   | Dangkok , I HAILAND                                                      | *                                           |
| <ul> <li>Leiephone of the Processing Plant</li> <li>Talankang of the Processing Plant</li> </ul> |     | ~   | (                                                                        |                                             |
| Leiephone of the Processing Plant                                                                |     | -   |                                                                          | *                                           |
| <ul> <li>Fax of the Processing Plant</li> </ul>                                                  |     | -   |                                                                          |                                             |
| Fax or the Processing Plant                                                                      |     | -   |                                                                          | *                                           |
| <ul> <li>Responsible person of the processing</li> </ul>                                         | 1 1 | ~   |                                                                          | <u>_</u>                                    |
| Responsible person of the processing                                                             | 11  | -   | นางสาวจฏพจน ขาทพ                                                         | *                                           |
| <ul> <li>Responsible person of the processing</li> </ul>                                         |     | -   |                                                                          |                                             |
| ID of Responsible person of the processing                                                       |     | -   | 10000000000014                                                           | *                                           |
| <ul> <li>Signature</li> </ul>                                                                    |     | ~   |                                                                          |                                             |
| Signature                                                                                        |     | -   | -                                                                        |                                             |
| Name of the Experter                                                                             |     |     |                                                                          |                                             |
| <ul> <li>Name of the Experter</li> </ul>                                                         |     |     | เมษายัง เปลร์ป้าวเพลร์ ก็กลัก                                            | s                                           |
| #PK Name of the Exporter                                                                         |     |     | บรษกพารอเพขาเสเซยร งากต<br>17021115331684000700 * ≈ะแอะงันศึลใน้จัดโ     | <ul> <li>นมัติหลังการบันทึกข้อมอ</li> </ul> |
| D of the Exporter                                                                                |     |     |                                                                          | เขาการมหากายพูต                             |
| ID of the Exporter                                                                               |     |     | 15888888888888                                                           | 6                                           |
| Branch of the Exporter                                                                           |     | -   | 00000                                                                    | 6                                           |
| Address of the Exporter                                                                          |     |     | 00000                                                                    | *                                           |
| - Address of the Exporter                                                                        |     |     | 405 Suntowers Building A. 17th Floor.                                    |                                             |
|                                                                                                  |     | _   | Vibhavadee Rangsit Road., Chomphon,                                      | <u>~</u>                                    |
| Address of the Exporter                                                                          |     | 9   | Chatuchak, Bangkok 10900 Thailand 🛛 🖉                                    | 0                                           |
| Telephone of the Exporter                                                                        |     |     | n                                                                        | <u>.</u>                                    |
| Telephone of the Exporter                                                                        |     | 9   |                                                                          | <b>&gt;</b>                                 |
| Fax of the Exporter                                                                              |     |     | n                                                                        | <u>.</u>                                    |
| Fax of the Exporter                                                                              |     | 9   |                                                                          | ۲                                           |

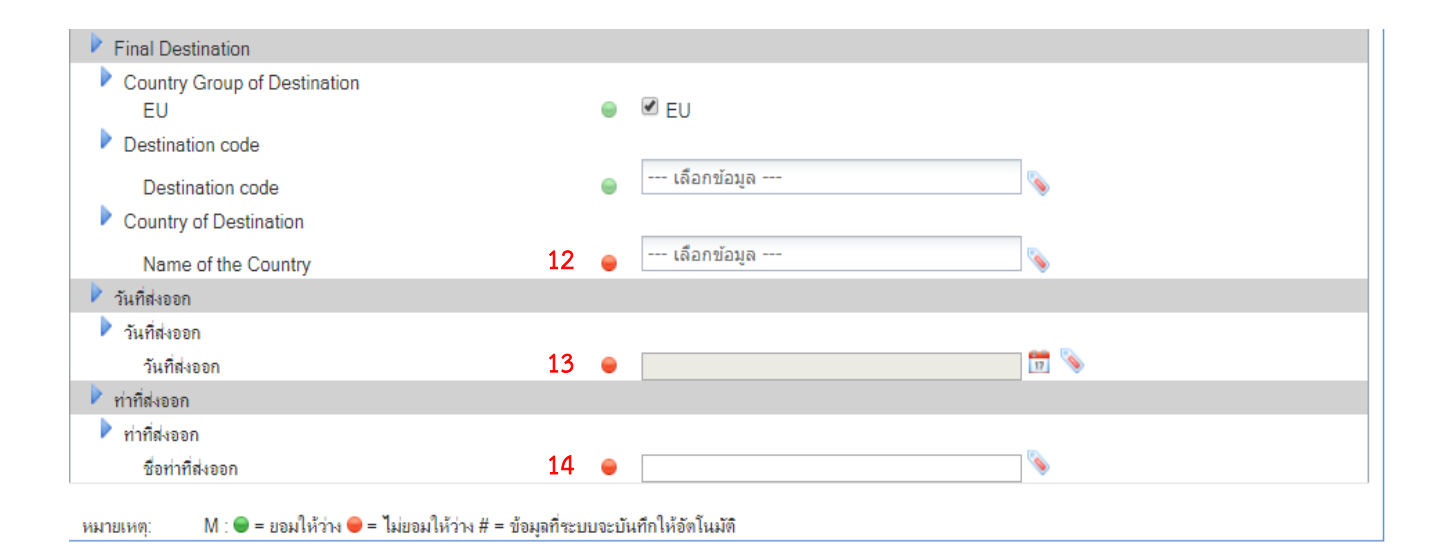

|     | เพิ่มข้อมูล แปรูป/ไม่แปรรูป วัตถุดิบ |                                                                 |  |  |  |
|-----|--------------------------------------|-----------------------------------------------------------------|--|--|--|
| .4گ | รายการ                               | คำอธิบาย                                                        |  |  |  |
| 1   | Date                                 | เลือกวันที่จัดทำเอกสาร                                          |  |  |  |
| 2   | ชื่อหน่วยงาน                         | ชื่อหน่วยงานจะปรากฏเมื่อเลือกหน่วยงานที่ออกเอกสาร จากข้อ 4.2    |  |  |  |
| 3   | ที่อยู่หน่วยงาน                      | ที่อยู่หน่วยงานจะปรากฏเมื่อเลือกหน่วยงานที่ออกเอกสาร จากข้อ 4.2 |  |  |  |
| 4   | HS Code (พิกัดศุลกากร)               | ระบุพิกัดศุลกากร 6 หลัก โดยกำหนดรูปแบบเป็น "XXXX.XX"            |  |  |  |
| 5   | Process Fishery Products             | ระบุชื่อผลิตภัณฑ์                                               |  |  |  |
| 6   | Approval Number of the               | ระบุหมายเลขรับรองโรงงาน กรณี โรงงานไม่ได้ขึ้นทะเบียนกับกรม      |  |  |  |
|     | Processing Plant                     | ประมง ให้ระบุ "0000"                                            |  |  |  |
| 7   | Name of the Processing               | ข้อมูลชื่อโรงงาน (บันทึกอัตโนมัติจากระบบ)                       |  |  |  |
| 8   | ID of the Processing                 | เลขประจำตัวผู้เสียภาษีของโรงงาน (บันทึกอัตโนมัติจากระบบ)        |  |  |  |
| 9   | Address of the Processing            | ที่อยู่ของโรงงาน (บันทึกอัตโนมัติจากระบบ)                       |  |  |  |
|     | Plant                                |                                                                 |  |  |  |
| 10  | Place of the Processing              | ที่อยู่ของโรงงาน (บันทึกอัตโนมัติจากระบบ)                       |  |  |  |
| 11  | Responsible person of the            | ผู้ดำเนินการขอใบรับรอง (บันทึกอัตโนมัติจากระบบ)                 |  |  |  |
|     | processing                           |                                                                 |  |  |  |
| 12  | Name of the Country                  | ชื่อประเทศปลายทาง จะแสดงเมื่อระบุประเทศปลายทางจากข้อที่ 4.2     |  |  |  |

|             | เพิ่มข้อมูล แปรูป/ไม่แปรรูป วัตถุดิบ |                      |  |  |  |  |
|-------------|--------------------------------------|----------------------|--|--|--|--|
| יע <b>צ</b> | รายการ                               | คำอธิบาย             |  |  |  |  |
| 13          | วันที่ส่งออก                         | เลือกวันที่ส่งออก    |  |  |  |  |
| 14          | ชื่อท่าที่ส่งออก                     | ระบุชื่อท่าที่ส่งออก |  |  |  |  |

4.4) จากนั้นให้เข้ามาที่แถบรายการข้อมูลการผลิต แล้วให้คลิกที่ไอคอน <table-cell-rows> (เพิ่ม

RMBS1) จะปรากฏกล่องข้อความ จากนั้นให้ค้นหา RMBS1 ที่ต้องการคึงข้อมูล จากนั้นให้คลิกที่หมายเลข RMBS1 เพื่อเข้าไปคลิกไอคอน 💾 (ตกลง)เพื่อบันทึก

| รายการข้อมูลเอกสารการควบคุมปริมาณวัตถุดี | าิบสัตว์น้ำน่าเข้า (RMBS1)       |                         |                                       |                 |                                 | ×                                  |
|------------------------------------------|----------------------------------|-------------------------|---------------------------------------|-----------------|---------------------------------|------------------------------------|
| 2 H                                      |                                  |                         |                                       |                 |                                 |                                    |
| -                                        | เลขที่ RMBS1: 106112             | 8021190000068           |                                       |                 |                                 |                                    |
|                                          | วันที่ RMBS1:                    | 🛅 🦠 ถึงวันที่           | 📅 📎                                   |                 |                                 |                                    |
|                                          | เลขทะเบียนเรือ:                  |                         |                                       |                 |                                 |                                    |
|                                          | ชื่อเรือ:                        |                         |                                       |                 |                                 |                                    |
| หมายเลข Catch Certif                     | icate(ต่างประเทศ):               |                         | 熱                                     |                 |                                 |                                    |
| เลขที่RMBS1 วันที่                       | ชื่อสามัญ(ชื่อวิทยาศาสตร์)       | ชื่อเรือ/เลขทะเบียนเรือ | Catch Certificate                     | Validation date | วันที่รับสัตว์น้ำเข้าโ<br>รงงาน | ปริมาณสัตว์น้ำที่โร<br>งงานรับชื่อ |
| 106112802119000000 15/08/2562<br>68      | Skipjack(Katsuwonus<br>pelamis ) | OTHER NAME SILVE<br>R/  | 10401260416200015/<br>SILVER/01072019 | 31/07/2562      | 01/08/2562                      | 30,000.000                         |
| 🖑 คลิกที่หมายเลข RMBS                    | 51 เพื่อบันทึก                   |                         |                                       |                 | ผลลัพ                           | ธ์ 1 ถึง 1 จาก 1                   |

4.5) เมื่อบันทึกเลขที่ RMBS1 เรียบร้อยแล้วจะปรากฏ ข้อมูล RMBS1 ที่แถบรายการ ข้อมูลการผลิต จากนั้นให้คลิกที่ไอคอน <table-cell-rows> (เพิ่ม RMBS1 Production) เพื่อเลือกผลิตภัณฑ์

| <b>1</b> ก | เยละเอียดคำขอ <b>2</b> รายการข้อมูล | การผลิต 3 หลักฐานประกอบ                            |                  |                                       |               |                |                                  |      |
|------------|-------------------------------------|----------------------------------------------------|------------------|---------------------------------------|---------------|----------------|----------------------------------|------|
| ÷          | หมายเลข RMBS1                       | เลขที่ CC                                          | วันที่ตรวจสอบ CC | ชื่อเรือ/ธงเรือ                       | Catch Descri  | ption          | น้ำหนักอื่น ๆ                    |      |
| -          | 10611280211900000068                | 10401260416200015/SILVER/01072019                  | 31/07/2562       | OTHER NAME SILVER/<br>ญี่ปุ่น (JAPAN) | Skipjact Tuna |                |                                  | Z    |
|            | ข้อมูลผลิตภัณฑ์ที่ส่งออก            | รันที่น่าสัตว์น้ำมา<br>แปรรูป รหัสการผลิต รหัสผลิต | ภัณฑ์            | ชื่อผลิตภัณฑ์                         | จำนวนที่ผลิต  | จำนวนที่ส่งออก | ปริมาณที่ส่งออก<br>ตามบรรจุภัณฑ์ | N.W. |
|            |                                     | <ul> <li>คลิกเพื่อเลือกผลิตภัณฑ์</li> </ul>        |                  |                                       |               |                |                                  |      |

4.6) ระบบจะแสดงหน้าจอย่อยของรายการผลิตภัณฑ์ โดยให้เลือกรายการที่ต้องการ แล้วคลิกที่วันที่นำสัตว์น้ำมาแปรรูป เพื่อบันทึกจำนวน

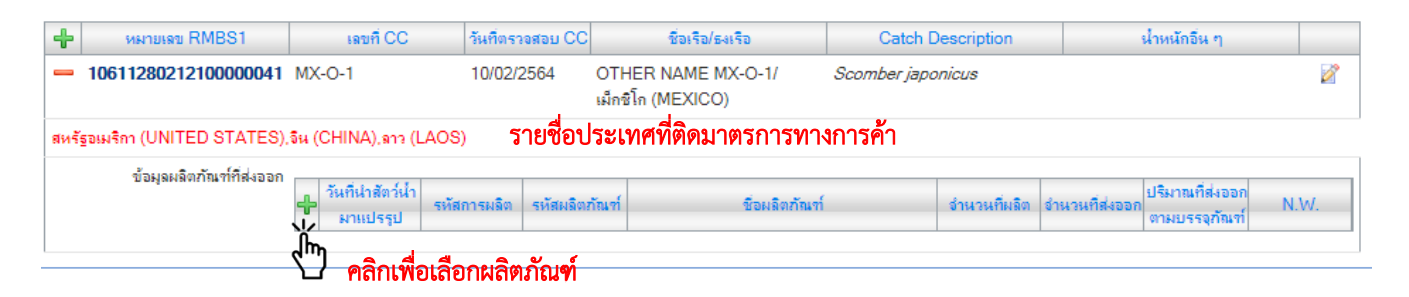

\* ที่ข้อมูล RMBS1 ในแต่ละรายการ จะปรากฏรายชื่อประเทศที่ติดมาตรการทางการก้าอยู่ จึงทำให้ ไม่สามารถทำการบันทึกกำขอเพื่อทำการส่งออกสินก้าไปประเทศดังกล่าวได้

4.7) จากนั้นระบบจะคึงข้อมูลรายการผลิตนั้น เพื่อให้บันทึกจำนวนบรรจุภัณฑ์ที่ส่งออก และ น้ำหนักสุทธิ (N.W.) เมื่อทำการบันทึกเรียบร้อยแล้วคลิก บันทึก

| ายการวันที่แปรรูป                                                                                                    |                  |                               | ٤          |  |
|----------------------------------------------------------------------------------------------------|------------------|-------------------------------|------------|--|
| วันที่น่าสัตว์น้ำมาแปรรูป                                                                                                    | 15/08/2562       | รหัสการผลิต                   | 1111       |  |
| รหัสผลิตภัณฑ์                                                                                                    | 11111            | ชื่อชนิดผลิตภัณฑ์             | TUNA CAN   |  |
| จำนวนบรรจุภัณฑ์ที่ส่งออก                                                                                                    | 0.000            | ปริมาณที่ส่งออก ตามบรรจุภัณฑ์ | 0.000      |  |
| น้ำหนักสุทธิ(N.W.)                                                                                                    | 0 KGM = กิโลกรัม |                               |            |  |
| จำนวนทั้งหมด                                                                                                    | 100.000          | ปรีมาณทั้งหมด                 | 10,000.000 |  |
| จำนวนดงเหลือ                                                                                                    | 100.000          | ปริมาณดงเหลือ                 | 10,000.000 |  |
| จำนวนจอง                                                                                                    | 0.000            | ปรีมาณของ                     | 0.000      |  |
| <b>หมายเหตุ</b> : ภายหลังจากบันทึกดำขอใหม่ จำนวน/ปริมาณจอง จะนำค่าที่ระบุภายในฟิลด์จำนวน/ปริมาณที่ส่งออก ตามบรรจุภัณฑ์ มาแสดงผล |                  |                               |            |  |

4.8) เมื่อดึงข้อมูลเรียบร้อยแล้ว ให้คลิก 💾 (บันทึก) เพื่อบันทึกคำขอ จากนั้นคำขอ
 จะไปปรากฏที่เมนู ขอหนังสือรับรองตนเอง (1) ร่างคำขอ (2) โดยจะสามารถตรวจสอบข้อมูลได้ที่ ประเภท
 ของหนังสือรับรอง และจะมีไอคอนให้ดำเนินการทางด้านขวาของคำขอ

| สมาชิก                                                                                        | ยการคำขอหนังสือรับรองในการแจ้งแหล่งที่มาของสัตว์น้ำหรือยอิตภัณฑ์สัตว์น้ำในการส่งออก                                                                                                    |       |
|-----------------------------------------------------------------------------------------------|----------------------------------------------------------------------------------------------------|-------|
| <ul> <li><u>ขอใบอนุญาตและใบรับรอง</u></li> <li>รายงานการขนถ่ายสินด้าสัตว์น้ำนำเข้า</li> </ul> |                                                                                                    |       |
| ขอเปลี่ยนแปลงปริมาณวัตถุดิบสัตว์น้ำนำ<br>เข้า                                                 | วันที่ร่างกำขอ: 👘 📎 ถึงวันที 👘 📎 🖬                                                                                                    |       |
| ขอเปลี่ยนแปลงการซื้อขายสินด้าสัตว์น้ำ                                                         | หนังสือรับรอง HS Code Country Fishery Products ผู้ประกอบการโรงงาน วันที่ร่าง                                                                                                    |       |
| P ขอใบรับรอง PS/Declaration ♥ ขอหนังสือรับรองตนเอง 1 Ҳขียนต่าขอ                               | <ul> <li>หนังสือรับรองในการแจ้งแหล่ง 1604.14 ออสเตรเลีย TUNA CAN บริษัท หาริช เพ่อทีไล 22/08/2562</li> <li>ที่มาของสัตว์น้ำหรือผลิตภัณฑ์ (AUSTRALIA) เชอร์ จำกัด (11:45:01)<br/>สัตว์น้ำ ปั๊ก คลิกดรายเละ เอียด</li> </ul> | -     |
| ร่างคำขอ 2<br>ติดตามสถานะคำขอ<br>หนังสือรับรองตนเอง                                           | หนังสือรับรองในการแจ้งแหล่ง 1604.14 ไทย tunaaa บริษัท พาริช เฟอทิไล 23/07/2561 🕅 🖉 💳<br>ที่มาของสัตว์น้ำหรือผลิตภัณฑ์ (THAILAND) เชอร์ จำกัด (14:18:48)<br>สัตว์น้ำ <b>ไอคอนการดำเนินการ</b>                               | -     |
| ขอเปลี่ยนแปลงหนังสือรับรองข                                                                   | ผลลัพธ์ 1 ถึง 2                                                                                                    | จาก 2 |
| ขออนุมัติการคืนน้ำหนักสินค้าส่งคืน<br>ขอคืนน้ำหนักหนังสือรับรองข                              | unununun destaurun dest 🚺 estat als 🌾 Yille stat als                                                                                                    |       |

|       | ไอคอนการดำเนินการ |                                                                                                    |  |  |  |  |
|-------|-------------------|----------------------------------------------------------------------------------------------------|--|--|--|--|
| ไอคอน | ชื่อไอคอน         | คำอธิบาย                                                                                              |  |  |  |  |
|       | บันทึกเป็นคำใหม่  | ทำการบันทึกคำขอดังกล่าวเป็นคำขอใหม่ โดยข้อมูลในคำขอใหม่จะมี<br>ข้อมูลตามที่บันทึกจากคำขอเดิม          |  |  |  |  |
| Ż     | แก้ไข             | แก้ไข/เปลี่ยนแปลง ข้อมูลของคำขอคังกล่าว                                                               |  |  |  |  |
|       | ยื่นคำขอ          | ทำการส่งคำขอดังกล่าวเพื่อนให้ผู้มีอำนาจในหน่วยงานลงนามและอนุมัติ<br>คำขอ เพื่อจัดทำหนังสือรับรองตนเอง |  |  |  |  |
|       | ลบข้อมูล          | แสดงประวัติการบันทึก/แก้ไข ข้อมูลคำขอ                                                                 |  |  |  |  |
| -     | <u>ດ</u> ນ        | ลบรายการคำขอดังกล่าว                                                                                  |  |  |  |  |

4.9) ให้เข้าไปในหน้าจอรายละเอียดคำขอ โดยเมื่อตรวจสอบข้อมูลเรียบร้อยแล้วให้คลิกที่ไอคอน 🥩 (ลงนามเอกสาร) เพื่อทำการลงนามเอกสารดังกล่าว

| รายละเอียดคำขอหนังสือรับ   | รองในการแจ้งแหล่งที่มาของสัตว์น้ำในกา                       | รส่งออก                  |                     |
|----------------------------|-------------------------------------------------------------|--------------------------|---------------------|
|                            | 🚔 🛤 😣                                                       |                          |                     |
| 🖑 คลิก                     | เพื่อลงนามเอกสาร รายจ                                       | ะเอียด                   |                     |
| เฉขที่คำขอ:                | 19082211450189300700 🥌                                      | ເລນທີ່ຮັບ:               |                     |
| ชื่อคำขอ:                  | ดำขอหนังสือรับรองในการแจ้งแหล่งที่มาของสัตว่                | น้ำหรือผลิตภัณฑ์สัตว์น้ำ |                     |
| หนังสือรับรอง:             | หนังสือรับรองในการแจ้งแหล่งที่มาของสัตว์น้ำหรื              | ร้อผลิตภัณฑ์สัตว์น้ำ     |                     |
| ยื่นต่ออธิบดีกรมประมงผ่าน: | ออนไลน์                                                     |                          |                     |
|                            | ผู้ผ่านพิธิการ/                                             | ผู้รับมอบอำนาจ           |                     |
| ประเภทผู้ผ่านพิธิการ:      | ผู้ผ่านพิธิการในระบบ (ผ่านการลงทะเบียนผู้เข้าใ <sup>ง</sup> | ช้ระบบ)                  |                     |
| ผู้ผ่านพิธีการ:            | บริษัท พาริช เฟอทิไลเซอร์ จำกัด                             | ผู้รับมอบอำนาจ:          | นางสาวจฏพัจน์ ขำทัพ |
|                            | ข้อมูล                                                      | ผู้ส่งออก                |                     |
| ผู้ส่งออก :                | บริษัท พาริช เฟอทิไลเซอร์ จำกัด                             |                          |                     |

4.10) เมื่อลงนามเอกสารเรียบร้อยแล้วให้คลิกที่ไอคอน (ยื่นคำ 🗾 ขอ) เพื่อทำการส่งคำ ขอ โดยเมื่อยื่นคำขอแล้ว ระบบจะทำการออกใบรับรอง Self Certificate และ RMBS 2 ถือเป็นการเสร็จสิ้น กระบวนการออกใบรับรอง โดยสามารถตรวจสอบได้ที่เมนู ขอหนังสือรับรองตนเอง (1) หนังสือรับรอง ตนเอง (2)

| สมาชิก                                                                                                    |            | · ·<br>*                                                             |                                                                                             |                 |                                | × .                                   |                           |
|----------------------------------------------------------------------------------------------------|------------|----------------------------------------------------------------------|---------------------------------------------------------------------------------------------|-----------------|--------------------------------|---------------------------------------|---------------------------|
| <ul> <li>ขอใบอนุญาตและใบรับรอง</li> <li>รายงานการขนถ่ายสินค้าสัตว์น้ำนำเข้า</li> <li>ขอเปลี่ยนแปลงปริมาณวัตถุดิบสัตว์น้ำนำ<br/>เข้า</li> <li>ขอเปลี่ยนแปลงการซื้อขายสินค้าสัตว์น้ำ</li> <li>ขอเปลี่ยนแปลงการซื้อขายสินค้าสัตว์น้ำ</li> <li>ขอใบรับรอง PS/Doclaration</li> </ul> | ициан<br>2 | 1 <b>มารอง เหมา ารแจงแหลงหมา</b><br>1 🗱 🙀 🗮 순<br>เลขที่<br>วันที่ออก | ของสตวนาหวอผสตมาณ<br>หนังสือรับรอง:<br>หนังสือรับรอง:                                       | ทสดวนา เนการสงอ | อก                             | نډا 🗆 🇞 🖬                             | อยู่ในช่วง 🏙              |
| ⊽ ขอหนังสือรับรองตนเอง 1                                                                                                    |            | Doc No.                                                              | Plant                                                                                       | Invoice No.     | Product Name                   | Exporter                              | Country                   |
| เขียนดำขอ<br>ร่างดำขอ<br>ติดตามสถานะดำขอ                                                                                                    |            | 19611180231900006<br><b>ໂມງ</b><br>ອີກເພື່ອອຽງຍະ                     | บริษัท พาริช เฟอทิไลเซอร์<br>จำกัด (เลขประจำตัวผู้เสีย<br>ภาษิป 58888888888808)<br>จะป อ ยด |                 | TUNA CAN                       | บริษัท พาริช<br>เฟอทิไลเซอร์<br>จำกัด | ออสเตรเฉีย<br>(AUSTRALIA) |
| หนังสือรับรองตนเอง 2<br>ขอเปลียนแปลงหนังสือรับรองข<br>ขออนมัติการคืนน้ำหนักสินค้าส่งคืน                                                                                                    |            | 10611180221800181                                                    | บริษัท พาริช เฟอทิไลเซอร์<br>จำกัด (เลขประจำตัวผู้เสีย<br>ภาษิ:1588888888888808)            | INM001-214      | SKIPJACK<br>SHREDDED IN<br>OIL | บริษัท พาริช<br>เฟอทิไลเชอร์<br>จำกัด | ญี่ปุ่น (JAPAN)           |
| ขอคืนน้ำหนักหนังสือรับรองข<br>▶ ขอเพิ่ม/สืบค้นสินค้าประมง                                                                                                    | •          | 10611180221800291                                                    | บริษัท พาริช เฟอทิไลเซอร์<br>จำกัด (เลขประจำตัวผู้เสีย<br>กาษิ:1588888888888808)            | INM001-214      | SKIPJACK<br>SHREDDED IN<br>OIL | บริษัท พาริช<br>เฟอทิไลเชอร์<br>จำกัด | ญี่ปุ่น (JAPAN)           |
| <ul> <li>ตรวจสอบข้อมูลการทำการประมง</li> <li>ขำระค่าธรรมเนียมใบอนุญาตและใบรับ<br/>รอง</li> </ul>                                                                                                    |            | 10611180221800641                                                    | บริษัท พาริช เฟอทิไลเซอร์<br>จำกัด (เฉขประจำตัวผู้เสีย<br>ภาษิ:1588888888888808)            | INM001-214      | SKIPJACK<br>SHREDDED IN<br>OIL | บริษัท พาริช<br>เฟอทิไลเซอร์<br>จำกัด | ญี่ปุ่น (JAPAN)           |
| <ul> <li>ระบบสืบคันฐานข้อมูลกลางสำหรับการ<br/>ควบคุมด้านการทำประมงแบบไอยู่ยุ</li> <li>ข้อมูลส่วนตัว</li> </ul>                                                                                                    | Iston      | 🕞 १ म                                                                |                                                                                             | R               | 9 9 ×                          |                                       | ผลลัพธ์ 1 ถึง 4 จาก 4     |

\*กรณีที่ไม่สามารถยื่นคำขอได้เนื่องจากระบบแจ้งเตือนว่า "RMBS1 เลขที่ xxxxxxxxxxxxxxxxxx มีสถานะไม่สามารถออกเอกสารรับรองไปยังประเทศ... (country...)ได้ เนื่องจากติดมาตรการควบคุมตาม ข้อกำหนดของประเทศกู่ค้า สามารถตรวจสอบรายละเอียดได้จากเอกสารแนบท้าย 1 ของแบบฟอร์ม RMBS1" ผู้ประกอบการสามารถดำเนินการแก้ไขได้ 2 วิธี ได้แก่

 ให้ทำการแก้ไขใบรับรอง Self Certificate โดยการเลือก RMBS1 หมายเลขอื่นที่ไม่ได้ติด มาตรการทางการค้าของประเทศปลายทาง

 ทำการขออนุมัติการเปลี่ยนสถานะรับรองการส่งออกฯ เพื่อปลดล็อกมาตรการทางการค้าของ ประเทศปลายทางดังกล่าว

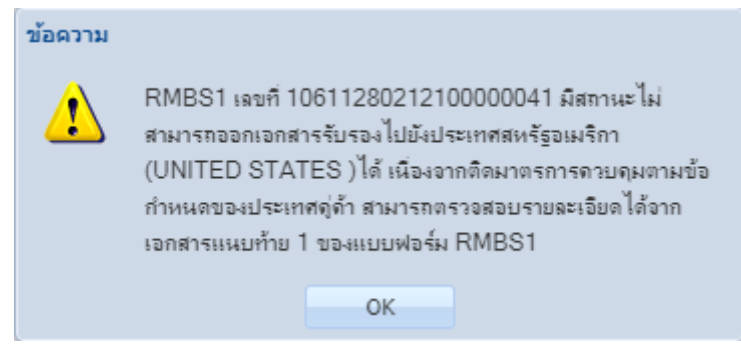

ตัวอย่างการแจ้งเตือน

\*\*กรณีที่ไม่สามารถยื่นคำขอได้เนื่องจากระบบแจ้งเตือนว่า "ให้ดำเนินการยื่นคำขอเพื่อเข้าระบบ ประมวลผลใหม่ในส่วนของ RBMS1 เลขที่ xxxxxxxxxxxxxxxx ที่ทำการประมวลผลก่อนกำหนด มาตรการ สามารถตรวจสอบรายละเอียดได้ จากเอกสารแนบท้าย 1 ของแบบฟอร์ม RMBS1 " ให้ ผู้ประกอบการทำการประมวลผลใหม่ ที่เมนู (1) ขอเปลี่ยนแปลงปริมาณวัตถุดิบสัตว์น้ำนำเข้า (2) บันทึก ปริมาณการใช้วัตถุดิบ (RMBS1:NoPS) หรือ บันทึกปริมาณการใช้วัตถุดิบ (RMBS1:PS) แล้วคลิกที่ไอคอน

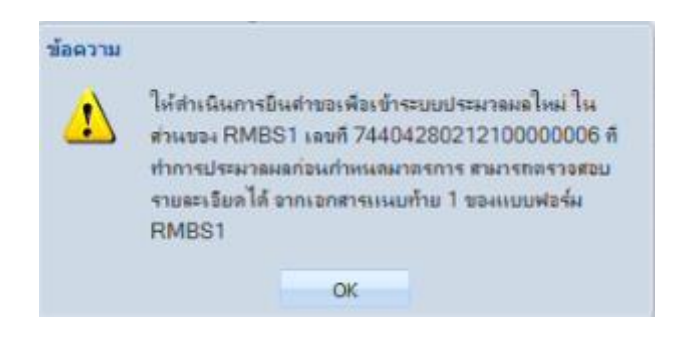

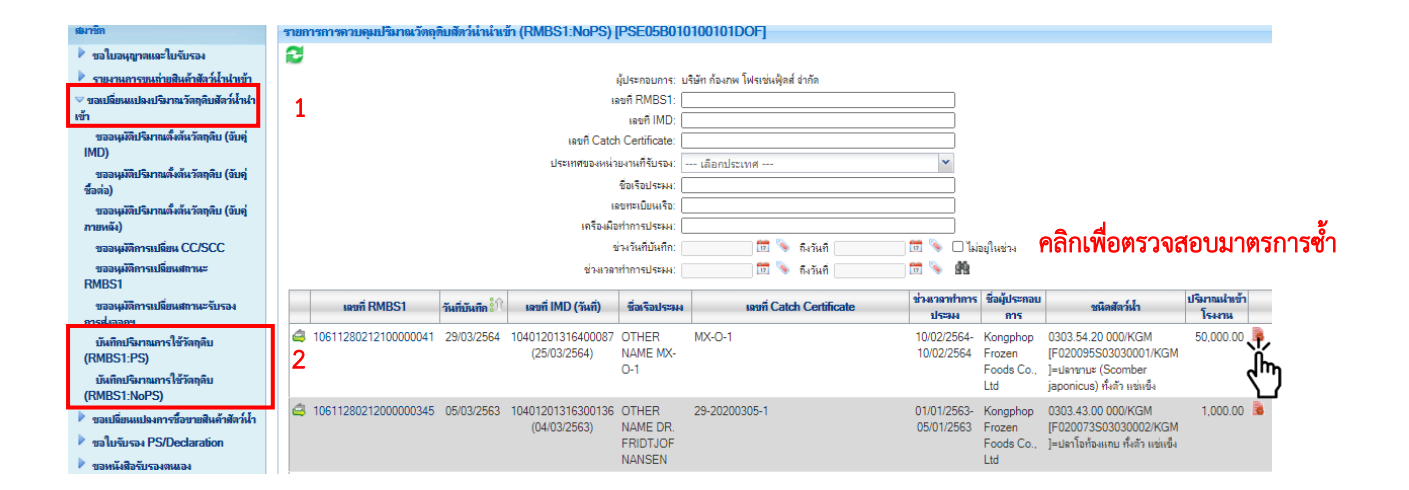

ตัวอย่างหนังสือรับรองในการแจ้งแหล่งที่มาของสัตว์น้ำหรือผลิตภัณฑ์สัตว์น้ำ ในการส่งออก (Self Certificate) และแบบฟอร์มการควบคุมปริมาณวัตถุดิบสัตว์น้ำนำเข้าเพื่อแปรรูปส่งออก เอกสารที่ 2 (RMBS 2) ที่ได้จากระบบ PSE

|                                                                                                    | ในการแจ้งแหล่งที่มา                                                                                      | หนังสือรับร<br>ของสัตว์น้ำหรือผ              | อง<br>สิตภัณฑ์สัตว์น้ำ                       | ในการส่งออก<br>เลขที่ 1                    | 0611180231900006                      |                                              |                                         |                                    |                                                |                                                                    |                                                         |                                                   |                                         |                                        |                                                  |                                      |
|----------------------------------------------------------------------------------------------------|----------------------------------------------------------------------------------------------------|----------------------------------------------|----------------------------------------------|--------------------------------------------|---------------------------------------|----------------------------------------------|-----------------------------------------|------------------------------------|------------------------------------------------|--------------------------------------------------------------------|---------------------------------------------------------|---------------------------------------------------|-----------------------------------------|----------------------------------------|--------------------------------------------------|--------------------------------------|
| าพเจ้าขอรับรองว่าสินค้<br>่าหนักผลิตภัณฑ์ที่ส่งอย<br>งออกประเทศ: AUSTR4<br>แหล่งที่มาของสัตว์น้ำน้ | า้า:TUNA.CANH5 Code.: 1<br>อก (กก.): №W. 10,000,000.%5<br>มมคทำที่ส่งออก:<br>ว่าเข้าภายได้การจับไนไบรับร | 604.14.<br>M<br>168<br>เอง ดังนี้ :          |                                              | วันที่ส่งออ                                | n: .22/99/2019                        | เลขที่ 106111802315                          | 00006                                   | แบบพ่อร์มก<br>ให้ระบุข้อมูล ปริมาเ | ารควบคุมปริมา<br>(Raw Mate<br>มการใช้วัตถุดิบ  | ณวัตถุดิบสัตว์น้ำนำเ<br>rial Balance Stocl<br>สัตว์น้ำนำเข้า การจั | เข้าเพื่อแปรรูปส่ง<br>k No.2: RMBS2)<br>าหน่ายผลิตภัณฑ์ | ออก เอกสารที่ 2<br>ทุกครั้งที่มีการจำห            | น่าย                                    | AUT                                    |                                                  |                                      |
| เอกสาร/เลขที่                                                                                      | ชื่อสัตว์น้ำ<br>(ชื่อวิทยาศาสตร์)                                                                        | น้ำหนักสัตว์น้ำ<br>ที่โรงงานรับซื้อ<br>(กก.) | น้ำหนัก<br>วัตถุดิบที่ไข้ใน<br>การผลิต (กก.) | น้ำหนักของ<br>ผลิตภัณฑ์<br>ที่ส่งออก (กก.) | หมายเลข<br>เอกสารอ้างอิง              | (1)<br>พระพ.ศ.ษ. RM85 No.1                   | (2)<br>รพัสการผลิต<br>(Production code) | (3)<br>วหัสมติงภัณฑ์บนบรรจุภัณฑ์   | (4)<br>จำนวนบรรจุ<br>ภัณฑ์ย่อยที่<br>ผชิญหน่วย | (5)<br>หมายเดข<br>Health Certificate                               | (6)<br>จำนวมบวรรจุภัณฑ์<br>พี่ส่งออก/หน่วย              | (7)<br>ปริมาณตัดวัน้ำที่ไข้<br>ดาม (6) (ก็โลกรัม) | (8)<br>จำนวบบรรจุภัณฑ์<br>คงเหลืองหน่วย | (9)<br>ประเทศที่จำหน่าย<br>หรือ ส่งออก | (10)<br>ເຈົ້າຫນ້າທີ່ໂຈຈານ<br>ຂຸດມານກັບຈອງ        | (11)<br>การตัด<br>น้ำหนัก<br>(ครั้ง) |
| 10401201316200015                                                                                  | Skipjack<br>(Katsuwonus pelamis )                                                                        | 50,000.000                                   | 5,000.000                                    | NW. 5,000.000                              | 101                                   | 10611280211900000069<br>10611280211900000068 | 2222                                    | 2222                               | 100.000<br>can<br>50.000<br>can                |                                                                    | 50.000<br>can<br>25.000<br>can                          | 5,000.000                                         | 50.000<br>can<br>25.000<br>can          | AUSTRALIA                              | นางสาวจฎพัจน์<br>ชำภัท<br>นางสาวจฎพัจน์<br>ชำภัท | 1                                    |
| 10401201316200014                                                                                  | Skipjack<br>(Katsuvonus pelomis )                                                                        | 30,000.000                                   | 5,000.000                                    | NW: 5,000.000                              | 10401260416200015/<br>SILVER/01072019 |                                              |                                         |                                    |                                                |                                                                    |                                                         |                                                   |                                         |                                        |                                                  |                                      |
| เท้ไบกำกับสินค้า (inv<br>และที่อยู่สถานที่ผลิด:<br>พัก หาวิช เฟงทีโลเซอร์ ร่า<br>5 เวลา            | roice no.) :                                                                                             | a Road Chamaba                               |                                              | ok 10000 Theland                           |                                       |                                              |                                         |                                    |                                                |                                                                    |                                                         |                                                   |                                         |                                        |                                                  |                                      |
| 5 รมสองสร อนเมตร X<br>มายเลขรับรองสถานที่ร<br>อและที่อยู่ผู้ส่งออก (กร                             | ากการออ, พอกมงออล กลาร<br>แล๊ศ: .0000<br>เณ็ที่ไม่ใช่ที่เคียวกันกับสถาน                                  | รร คอสอ., chomphoi<br>ที่ผลิต):              | , crationax, saro                            | DK 19900 Thatand                           |                                       |                                              |                                         |                                    |                                                |                                                                    |                                                         |                                                   |                                         |                                        |                                                  | 2                                    |
| ข้าพเข้าขอวั                                                                                       | บับรองว่าข้อมูลดังกล่าวข้างต่                                                                            | วันเป็นความจริงทุก                           | ประการ                                       | 1                                          | มี<br>การยูกังน์ รำภัต<br>26/08/2019  |                                              |                                         |                                    |                                                |                                                                    |                                                         |                                                   |                                         |                                        |                                                  |                                      |

5) การขอเปลี่ยนแปลงหนังสือรับรองในการแจ้งแหล่งที่มาของสัตว์น้ำหรือผลิตภัณฑ์สัตว์น้ำ ในการส่งออก (self certificate)

กรณีที่มีการจัดทำหนังสือรับรองตนเองแล้ว ต้องการเปลี่ยนแปลง/แก้ไขข้อมูลภายในหนังสือ รับรองสามารถดำเนินการได้ตามวิธีการดังนี้

5.1) เข้าสู่ระบบที่หน้าต่าง : ขอหนังสือรับรองตนเอง (1) ขอเปลี่ยนแปลงหนังสือรับรองฯ(2) แล้ว ให้เลือกที่ไอคอน สร้าง (3) คังภาพประกอบ

| 🕨 ขอใบอนุญาตและใบรับรอง                                                                                           | ขอเปลี่ยนแปลงข้อมูลห        | หนังสือรับรองในการแจ้งแหล่                                                     | ่งที่มาของสัตว์เ                                  | น้ำหรือผลิตภัณฑ                        | ห์สัตว์น้ำในการส่งออก [CMS5                                | 1B0112C0101G                 | RL]       |
|----------------------------------------------------------------------------------------------------|-----------------------------|--------------------------------------------------------------------------------|---------------------------------------------------|----------------------------------------|------------------------------------------------------------|------------------------------|-----------|
| 🕨 รายงานการขนถ่ายสินค้าสัตว์น้ำนำเข้า                                                                             | 2 🖸 🗖                       |                                                                                |                                                   |                                        |                                                            |                              |           |
| <ul> <li>ขอเปลี่ยนแปลงปริมาณวัตถุดิบสัตว์น้ำนำ<br/>เข้า</li> <li>ขอเปลี่ยนแปลงการชื่อขายสินค้าสัตว์น้ำ</li> </ul> | <u>لم</u> الم               | สถานะ:<br>วันที่ทำรายการ:                                                      | ทั้งหมด                                           | 🛅 🦠 ถึง                                | 📅 📎 🏨                                                      | *                            |           |
| ขอใบรับรอง PS/Declaration<br>ชายหนังสือรับรองตนเอง<br>1                                                           | <b>เลขที่หนังสือรับรอ</b> ง | <mark>ง</mark> รู้ใโ หนังสือรับร                                               | อง                                                | อเวลินน้อนนั้อ DN                      | <mark>เรื่อง</mark><br>IDC1 อรณิชิมดังชื่ออัน (และต่อน) เช | วันที่ทำรายการ               |           |
| เขียนคำขอ<br>ร่างคำขอ                                                                                             | 10011180221800              | uzอา หนุงผยรบรอง เนการแจงแก<br>น้ำหรือผลิตภัณฑ์สัตว์น้ำ                        | NNATIN LUG4NAI 1                                  | ของเน่น เหน่า กาง<br>อิเล็กทรอนิกส์แบบ | ibo i กระดาษ(Paperless)<br>ไร้กระดาษ(Paperless)            | (16:07:28)                   | 6         |
| ติดตามสถานะกำขอ                                                                                                   |                             |                                                                                |                                                   |                                        |                                                            | ผลลัพธ์ 1 ถึ                 | ง 1 จาก 1 |
| หนังสือวับวองตนเอง<br>ขอเปลี่ยนแปลงหนังสือวับวองฯ 2<br>ขออนุมัจ<br>                                               | สถานะ<br>ขอเปลี่ยนแปลงโดย   | la = ฉบับร่าง<br>⊠ = แจ้งแก้ไขข้อมูล<br>♂ = รอลงนามเอกสาร<br>★ = ผ้เข้าใช้ระบบ | 🖾 = รออนุมัติ<br>🖌 = รออนุมัติ<br>★ = เจ้าหน้าที่ | หลังแก้ไข                              | 📾 = อนุมัติ<br>🤣 = รอกรมศุลกากรตอบกลับ                     | 🗱 = ไม่อนุมัติ<br>🔲 = ยกเลิก |           |
| ขอดีนน้ำหนักหนังสือรับรองข                                                                                        |                             | •                                                                              |                                                   |                                        |                                                            |                              |           |

5.2 ) เมื่อเข้าสู่หน้าจอสร้งคำขอเปลี่ยนแปลงข้อมูลหนังสือรับรอง จะปรากฎรายละเอียดคังต่อไปนี้

| สร้างคำขอเปลี่ยนแปลง    | ข้อมูลหนังสือรับรอง [CMS51B0112C0200GRL]                            |
|-------------------------|---------------------------------------------------------------------|
| 288                     |                                                                     |
|                         | รายละเอียด                                                          |
| ผู้ประกอบการ <b>*</b> : | 1 บริษัท พาริช เฟอทิไลเซอร์ จำกัด                                   |
| ເລນປรະຈຳຕັວຜູ້ເສີຍການີ: | 2 15888888888888                                                    |
| หนังสือรับรอง * :       | 3 DOF0723003:หนังสือรับรองในการแจ้งแหล่งที่มาของสัตว์น้ำในการส่งออก |
| เฉขที่หนังสือรับรอง*∶   | 4<br>(๑)<br>(๑)<br>(๑)<br>(๑)<br>(๑)<br>(๑)<br>(๑)<br>(๑)           |
| รายละเอียด:             | 5                                                                   |
| แนบไฟล์:                | 6                                                                   |

| ข้อมูลตรวจสอบการจับคู่ IMD |                        |                                                                                                    |  |  |  |
|----------------------------|------------------------|----------------------------------------------------------------------------------------------------|--|--|--|
| ้ๆที่                      | รายการ                 | คำอธิบาย                                                                                                    |  |  |  |
| 1                          | ผู้ประกอบการ           | ชื่อผู้ประกอบการ (บันทึกอัต โนมัติจากระบบ)                                                                                            |  |  |  |
| 2                          | เลขประจำตัวผู้เสียภาษี | หมายเลขประจำตัวผู้เสียภาษี (บันทึกอัต โนมัติจากระบบ)                                                                                  |  |  |  |
| 3                          | หนังสือรับรอง          | ประเภทของหนังสือรับรอง (บันทึกอัตโนมัติจากระบบโดยระบุเป็น<br>"DOF0723003:หนังสือรับรองในการแจ้งแหล่งที่มาของสัตว์น้ำใน<br>การส่งออก") |  |  |  |

|       |                     | ข้อมูลตรวจสอบการจับคู่ IMD                                                                              |
|-------|---------------------|----------------------------------------------------------------------------------------------------|
| ู ซุท | รายการ              | คำอธิบาย                                                                                                |
| 4     | เลขที่หนังสือรับรอง | บันทึกหมายเลขของหนังสือรับรอง โดยจะต้องมีการจัดทำหนังสือ<br>รับรองดังกล่าวผ่านระบบเสร็จสิ้นแล้วเท่านั้น |
| 5     | รายละเอียด          | บันทึกรายละเอียดเพิ่มเติม (หากมี)                                                                       |
| 6     | แนบไฟล์             | แนบไฟล์เพิ่มเติม (หากมี)                                                                                |

เมื่อบันทึกเลขที่หนังสือรับรองแล้ว ระบบจะแสดงตัวเลือกประเภทของการขอเปลี่ยนแปลง ได้แก่

ประเภทการขอเปลี่ยนแปลง\*:

ขอเปลี่ยนแปลงข้อมูลหนังสือรับรองทางอิเล็กทรอนิกส์แบบไร้กระดาษ(Paperless)
 ยกเลิกหนังสือรับรองทางอิเล็กทรอนิกส์แบบไร้กระดาษ(Paperless)

5.2.1) ขอเปลี่ยนแปลงข้อมูลหนังสือรับรองทางอิเล็กทรอนิกส์แบบไร้กระคาษ (Paperless) หากเลือกการเปลี่ยนแปลงประเภทนี้ จะปรากฎหน้าจอรายละเอียคเพิ่มเติมในรูปแบบของหนังสือ รับรองตนเองขึ้นมา โดยจะสามารถแก้ไข/เปลี่ยนแปลง รายละเอียคทั้งหมดของ การแจ้งความประสงค์ รายละเอียคหนังสือรับรอง รายการข้อมูลการผลิต และเอกสารประกอบได้

|                           | รายต                                                                                                    | ະເວີຍດ             |              |
|---------------------------|----------------------------------------------------------------------------------------------------|--------------------|--------------|
| ผู้ประกอบการ*ี :          | บริษัท พาริช เฟอทิไลเซอร์ จำกัด                                                                                                    |                    |              |
| เลขประจำตัวผู้เสียภาษี:   | 1588888888888                                                                                                    |                    |              |
| หนังสือรับรอง * :         | DOF0723003:หนังสือรับรองในการแจ้งแหล่งที่มาของสัตว์น้ำในการส่ง                                                                                         | ออก                |              |
| เลขที่หนังสือรับรอง*ี:    | 10611180231900006                                                                                                    | สถานะ:             | ปกติ         |
| ประเภทการขอเปลี่ยนแปลง* : | <ul> <li>ขอเปลี่ยนแปลงข้อมูลหนังสือรับรองทางอิเล็กทรอนิกส์แบบไร้กระดาษ</li> <li>ยกเลิกหนังสือรับรองทางอิเล็กทรอนิกส์แบบไร้กระดาษ(Paperless)</li> </ul> | (Paperless)        |              |
| รายละเอียด:               |                                                                                                    |                    |              |
| แนบไฟล์:                  | •                                                                                                    |                    |              |
|                           |                                                                                                    |                    |              |
|                           | ข้อผูลเ                                                                                                    | มู้ส่งออก          |              |
| ผู้ส่งออก :               | 🍭 📎 บริษัท พาริช เฟอทิไลเซอร์ จำกัด                                                                                                    |                    |              |
|                           | แจ้งควา                                                                                                    | มประสงค์           |              |
| ช่วงเวลาดำเนินการ:        | ก่อนวันน่าเข้า/ส่งออก/นำผ่าน                                                                                                    | ลักษณะการขอ:       | ขอใหม่       |
| ระเบียบข้อบังคับ:         | การส่งออก                                                                                                    | ชื่อประเทศปลายทาง: | ออสเตรเลีย 👻 |
| วันที่ส่งออก:             | 22/08/2562 📅 💊                                                                                                    |                    |              |
|                           |                                                                                                    |                    |              |

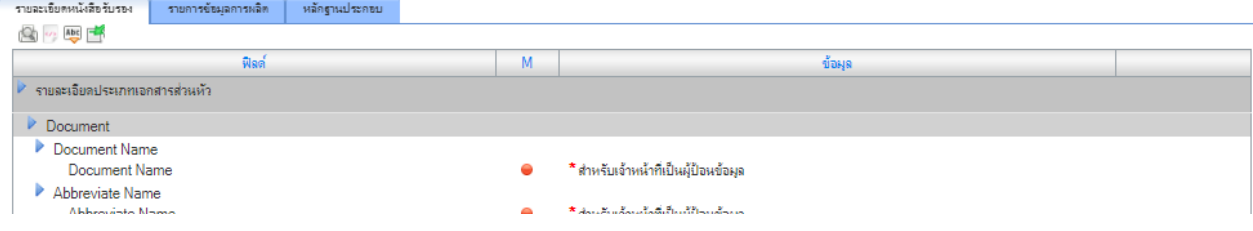

5.2.2) ยกเลิกหนังสือรับรองทางอิเล็กทรอนิกส์แบบไร้กระดาษ (Paperless) หากเลือกการเปลี่ยนแปลงประเภทนี้ จะเป็นการยกเลิกหนังสือรับรองฉบับดังกล่าว โดยเมื่อเลือก แล้วจะไม่ปรากฏข้อมูลใดๆ เพิ่มเติม

|                         |                                                                                                    | รายละเอียด                       |      |  |  |  |  |
|-------------------------|----------------------------------------------------------------------------------------------------|----------------------------------|------|--|--|--|--|
| มู้ประกอบการ <b>*</b> : | บริษัท พาริช เฟอทิไลเชอร์ อำกัด                                                                                                    |                                  |      |  |  |  |  |
| ลขประจำตัวผู้เสียภาษี:  | 1588888888888                                                                                                    | 158888888888                     |      |  |  |  |  |
| หนังสือรับรอง *:        | DOF0723003:หนังสือรับรองในการแจ้งแหล่งที่มาของสัตว์น                                                                                  | ำในการส่งออก                     |      |  |  |  |  |
| ลขที่หนังสือรับรอง*ี :  | Sec. 10611180231900006                                                                                                    | สถานะ:                           | ปกติ |  |  |  |  |
| ระเภทการขอเปลี่ยนแปลง*: | <ul> <li>ขอเปลี่ยนแปลงข้อมูลหนังสือรับรองทางอิเล็กทรอนิกส์แบบ</li> <li>ยกเล็กหนังสือรับรองทางอิเล็กทรอนิกส์แบบไร้กระดาษ(Pa</li> </ul> | ใร้กระดาษ(Paperless)<br>perless) |      |  |  |  |  |
| ายละเอียด:              |                                                                                                    | 1                                |      |  |  |  |  |
| หมบไฟล์:                | •                                                                                                    |                                  |      |  |  |  |  |

หากบันทึกข้อมูลครบถ้วนแล้วให้คลิกที่ไอคอน 💾 (บันทึก) เพื่อบันทึกคำขอ เปลี่ยนแปลง

5.3) กลับไปที่หน้าจอหลักของเมนูขอเปลี่ยนแปลงหนังสือรับรองฯ จะปรากฏร่างขอคำดังกล่าวขึ้น โดยมีไอกอนการดำเนินการดังต่อไปนี้

| สมาชิก                                        | ขอเปลี่ยนแปลงข้อมูลหนั | <b>เงสือรับรองในการแจ้งแห</b> ล่                           | ่งที่มาของสัตว์น้ำหรือผลิตภัณฑ์สัตว์น้       | าในการส่งออก [CMS!           | 51B0112C0101GRL]                                     |                               | _  |
|-----------------------------------------------|------------------------|------------------------------------------------------------|----------------------------------------------|------------------------------|------------------------------------------------------|-------------------------------|----|
| 🕨 <u>ขอใบอนุญาตและใบรับรอง</u>                | 🔁 🖸 🛅 🚞                |                                                            |                                              |                              |                                                      |                               |    |
| 🕨 รายงานการขนถ่ายสินค้าสัตว์น้ำนำเข้า         |                        |                                                            | ส่วานระ เจ้าแบบ                              |                              | *                                                    |                               |    |
| ขอเปลี่ยนแปลงปริมาณวัตถุดิบสัตว์น้ำนำ<br>เข้า |                        |                                                            | วันที่ทำรายการ:                              | 📅 🦠 ña                       | 📅 🗞 🌺                                                |                               |    |
| ขอเปลี่ยนแปลงการซื้อขายสินค้าสัตว์น้ำ         | เลขที่หนังสือรับร      | 104 <sup>(</sup> )                                         | หนังสือรับรอง                                |                              | เรื่อง                                               | วันที่ทำรายการ                | 1  |
| 🕨 ขอใบรับรอง PS/Declaration                   | 1061118023190          | 0006 หนังสือรับรองในการ                                    | รแจ้งแหล่งที่มาของสัตว์น้ำหรือผลิตภัณฑ์สัตว์ | ใา ขอเปลี่ยนแปลงข้อผลใ       | บอนญาต/ใบรับรองทางอิเล็กทรอนิกส์แบบไร้               | 28/08/2562 (15: 2:09) 📝 💌 🌛 📄 |    |
| 🗢 ขอหนังสือรับรองตนเอง                        |                        |                                                            |                                              | กระดาษ(Paperless)            |                                                      |                               |    |
| เขียนคำขอ                                     | Ct 1061118022180       | 0291 หนังสือรับรองในการ                                    | รแจ้งแหล่งที่มาของสัตว์น้ำหรือผลิตภัณฑ์สัตว์ | ใก ขอดินน้ำหนัก RMBS         | 1 กรณีสินค้าติกลับ (บางส่วน) ทางอิเล็กทรอนิกส์แบบไร้ | 25/09/2561 (16:07:28) 🔋 🗟 📑   | 1  |
| ร่างดำขอ                                      |                        |                                                            |                                              | กระดาษ(Paperless)            |                                                      | ไอคอนการดำเนินกา              | าร |
| ติดตามสถานะกำขอ                               |                        |                                                            |                                              |                              |                                                      | ผลลัพธ์ 1 ถึง 2 จาก 2         | 1  |
| หนังสือรับรองตนเอง                            |                        | - • I                                                      |                                              | ~                            | an Mil wa                                            |                               |    |
| ขอเปลี่ยนแป <del>ลงหนังสือรับรอง</del> ๆ      | สถานะ                  | <ul> <li>๑ = ฉบบราง</li> <li>๑ = แฉ้งแก้ไขข้อแล</li> </ul> | Q = รออนุมต =                                | อนุมต<br>รอกรมสอกากระอบเกล้า | มนุยน<br>= เอโออ                                     |                               |    |
| ขออนุมัติการคืนน้ำหนักสินค้าส่งคืน            |                        | 0 = รอลงนามเอกสาร                                          |                                              |                              |                                                      |                               |    |
| ขอคืนน้ำหนักหนังสือรับรองๆ                    | ขอเปลี่ยนแปลงโดย 🔰     | 🛊 = ผู้เข้าใช้ระบบ                                         | 🚖 = เจ้าหน้าที่                              |                              |                                                      |                               |    |
| 🕨 สามนี้ยมได้หลังเสียงอักประการ               |                        |                                                            |                                              |                              |                                                      |                               |    |

|       |                | ใอคอนดำเนินการ                                                                                                    |
|-------|----------------|----------------------------------------------------------------------------------------------------|
| ไอคอน | ชื่อไอคอน      | คำอชิบาย                                                                                                    |
| Z     | แก้ไข          | ทำการแก้ไขข้อมูลคำขอดังกล่าว                                                                                                    |
| R     | ยื่นคำขอจับคู่ | ทำการส่งกำขอดังกล่าวไปลงนาม                                                                                                    |
|       | ຍກເລີກ         | ทำการยกเลิกคำขอดังกล่าว โดยสถานะของคำขอดังกล่าวจะถูกเปลี่ยนจาก<br>(ร่าง) เป็น  (ยกเลิก) โดยคำขอดังกล่าวจะไม่สามารถดำเนินการ (ด ๆ ได้ |

เมื่อทำการยื่นคำขอแล้ว การคำเนินการขอเปลี่ยนแปลงจะเสร็จสิ้นโดย โดยหากเป็นคำขอ ขอเปลี่ยนแปลงข้อมูลหนังสือรับรองทางอิเล็กทรอนิกส์แบบไร้กระดาษ (Paperless) ระบบจะทำการแก้ไข/ เปลี่ยนแปลงข้อมูลในใบรับรองดังกล่าว และหากเป็นยกเลิกหนังสือรับรองทางอิเล็กทรอนิกส์แบบไร้ กระดาษ (Paperless) ระบบจะทำการยกเลิกหนังสือรับรองฉบับดังกล่าว โดยหนังสือรับรองที่ยกเลิกจะอยู่ใน กล่องงาน 📮 (หนังสือรับรองในการแจ้งแหล่งที่มาของสัตว์น้ำหรือผลิตภัณฑ์สัตว์น้ำในการส่งออก (ยกเลิก))

### Part V: การแนบหลักฐานประกอบ (แหล่งที่มา) ประกอบการแจ้งส่งออก

1) ในการเขียนใบคำขอแจ้งคำเนินการส่งออกสัตว์น้ำหรือผลิตภัณฑ์สัตว์น้ำ (DOF3) กรณีที่ส่งออก ไปยังประเทศสหรัฐอเมริกา ให้เลือกการบันทึกข้อมูลดังนี้

| พนกงาน                                                                                                    | สร้างค่าขอ [CMS51B0102G0                                                                                                    | )300GRL]                                                                                                    |                                                                                                    |                                             |
|----------------------------------------------------------------------------------------------------|----------------------------------------------------------------------------------------------------|----------------------------------------------------------------------------------------------------|----------------------------------------------------------------------------------------------------|---------------------------------------------|
| ระบบออกใบอนุญาตให้นำเรือต่าง<br>ประเทศเข้าท่า                                                                                                    | 2 💾 😣                                                                                                    |                                                                                                    |                                                                                                    |                                             |
| 🕨 ระบบการตรวจเรือต่างประเทศ                                                                                                    |                                                                                                    |                                                                                                    | รายละเอียด                                                                                                    |                                             |
| 🗢 ระบบการออกใบอนุญาตและใบรับรอง                                                                                                    | ชื่อคำขอ:                                                                                                    | ใบกำขอแจ้งกำเนินการส่งออกสัตว์น้ำหรือผลิตภัณฑ์                                                                                                    | สัตว์น้ำ                                                                                                    |                                             |
| เขียนคำขอ                                                                                                    | ใบอนุญาตหรือใบรับรอง:                                                                                                    | ใบแจ้งดำเนินการส่งออกสัตว์น้ำหรือผลิตภัณฑ์สัตว์น้                                                                                                    | ı                                                                                                    |                                             |
| ร่างดำบอ                                                                                                    | ขึ้นต่ออธิบดีกรมประมงผ่าน* :                                                                                                    | เลือกข้อมูล                                                                                                    | <ul> <li>เลือกข้อมอ -</li> </ul>                                                                                    | ~                                           |
| ดิตตามสถานะคำขอ                                                                                                    |                                                                                                    |                                                                                                    |                                                                                                    |                                             |
| ใบอนุญาตและใบรับรอง                                                                                                    |                                                                                                    | ผู้ผ่านพิ                                                                                                    | ชีการ/ผู้รับมอบอำนาจ                                                                                                |                                             |
| ประเภทเอกสาร                                                                                                    | ผู้ผ่านพิธีการ <b>*</b> :                                                                                                    | 🍭 💊 🛛 เลือกข้อมูล                                                                                                    | ผู้รับมอบอำนาจ:                                                                                                    | 0                                           |
| ก้าหนดรูปแบบเลขทีเอกสาร                                                                                                    |                                                                                                    |                                                                                                    |                                                                                                    |                                             |
| ออกแบบแบบฟอรม                                                                                                    |                                                                                                    | แร่                                                                                                    | ้งความประสงค์                                                                                                    |                                             |
| การแพพ แรมพน<br>รายงานใบอนุญาตและใบรับรอง                                                                                                    | หน่วยงานที่ออกเอกสาร* :                                                                                                    | เลือกหน่วยงาน 💙                                                                                                    | ชี้แจงติดต่อเจ้าหน้าที่* :                                                                                          | เลือกหน่วยงาน 💙                             |
| 🕨 ระบบบริหารจัดการโปรแกรมส่วนหลัง                                                                                                    |                                                                                                    |                                                                                                    | ต่านตรวจสัตว์น้ำ(สถานที่ส่งออก):                                                                                    | เลือกหน่วยงาน 💙                             |
| 🕨 ระบบแจ้งตรวจสินค้า                                                                                                    | ลักษณะการขอ:                                                                                                    | ขอใหม่                                                                                                    |                                                                                                    |                                             |
| 🕨 ระบบการตรวจปล่อยสินค้า                                                                                                    | ช่วงเวลาต่ำเนินการ:                                                                                                    | ก่อนวันนำเข้า/ส่งออก/นำผ่าน                                                                                                    | ระเบียบข้อบังคับ:                                                                                                   | ส่งออก                                      |
| ระบบควบคุมตรวจสอบปริมาณวัตถุดิบ<br>สัตว์น้ำนำเข้า                                                                                                    | วัตถุประสงค์:                                                                                                    | เพื่อส่งออกไป USA                                                                                                    | <b>∽</b> 1                                                                                                    |                                             |
| 🕨 ระบบการออกใบรับรอง                                                                                                    | ม่านต่านตรวจสัตว์น้ำ(สถานที่ตรวจ<br>ปล่อย):                                                                                                    | เลือกหน่วยงาน 💙                                                                                                    | ผ่านต่านศุลกากร(สถานที่ส่งออก):                                                                                     | เลือกหน่วยงาน 💙                             |
| PS/Declaration                                                                                                    | Dirody.                                                                                                    |                                                                                                    |                                                                                                    |                                             |
| PS/Declaration<br>ระบบตรวจสอบข้อนกลับ                                                                                                    | ชื่อเมืองปลายทาง:                                                                                                    |                                                                                                    | ชื่อประเทศปลายทาง:                                                                                                  | เลือกประเทศ                                 |
| PS/Declaration<br>ระบบตรวจสอบข้อนกลับ<br>ระบบสืบค้นข้อมูลใบอนุญาดและใบรับ<br>รอง                                                                                                    | ชื่อเมืองปลายทาง:<br>ชื่อเมืองส่งผ่าน:                                                                                                    |                                                                                                    | ชื่อประเทศปลายทาง:<br>ชื่อประเทศส่งผ่าน:                                                                            | เลือกประเทศ 💙                               |
| PS/Declaration <ul> <li>*ระบบคราวจสอบอ้อนกลับ</li> <li>*ระบบสืบค้นข้อมูลใบอนุญาดและใบรับ</li> <li>รอง</li> <li>*ระบบสืบค้นข้อมูลหนังสือรับรองตนเอง</li> </ul>                                                                                                    | ชื่อเมืองปลายทาง:<br>ชื่อเมืองส่งผ่าน:<br>ขนส่งโดยทาง:                                                                                                    | - เดือกข้อมูล                                                                                                    | ชื่อประเทศปลายทาง:<br>ชื่อประเทศส่งผ่าน:<br>ชื่อ/หมายเลขยานพาหนะ:                                                   | เลือกประเทศ 👻                               |
| PS/Declaration <ul> <li>▶ ระบบสาวจสอบข้อนกลับ</li> <li>▶ ระบบสาวจสอบข้อนกลับ</li> <li>&gt; ระบบสาวจสอบข้อมูลในอนุญาดและไบรับ</li> <li>รรง</li> <li>▶ ระบบสนิงค์แข้อมูลหนังสือรับรองคนแอง</li> <li>▶ ระบบสนิงค์แข้างสอนุลลลางสำหรับการ</li> </ul>                                                                                                    | ของอาก<br>ชื่อเมืองปลายทาง:<br>ซึ่อเมืองส่งผ่าน:<br>ขนส่งโดยทาง:                                                                                                    | - เดือกข้อมูล                                                                                                    | ชื่อประเทศปลายกรง:<br>ชื่อประเทศสงม่าน:<br>ชื่อ/หมายเลขยานพรหนะ:                                                    | เลือกประเทศ        /                        |
| <ul> <li>PS/Declaration</li> <li>ระบบสวรสอบข้อแกลับ</li> <li>ระบบสิบค้แข้อมูลในอนุญาตและใบขับ<br/>รอง</li> <li>ระบบสืบค้แข้อมูลหนังสือรับรองสแลง</li> <li>ระบบสืบค้แข้าแข้อมูลหลังสือรับรองสแลง</li> <li>ระบบสืบค้แขางข้อมูลกลางสำหรับการ<br/>สวยคุมกันการทำประมงแบบไอยูยุ</li> <li>ระบบรอดรายงาน</li> </ul>                                                                                                    | ขององระ<br>ชื่อเมืองปลายทาง:<br>ซึ่อเมืองส่งผ่าน:<br>ขนส่งโดยทาง:<br>วันที่ส่งออก:                                                                                                    | เดือกข้อมูล 🖍                                                                                                    | ชื่อประเทศปลายทาง:<br>ชื่อประเทศสงม่าน:<br>ชื่อ/หมายเลขยานหาหนะ:                                                    | เลือกประเทศ 💙                               |
| <ul> <li>PS(Declaration</li> <li>▶ ระบบสวรสอบข้อนกลับ</li> <li>▶ ระบบสวรสอบข้อนกลับ</li> <li>▶ ระบบสวงส์นอนุลหนึ่งสือรับรองสนเอง</li> <li>▶ ระบบสืบค้นข้อมูลหนึ่งสือรับรองสนเอง</li> <li>▶ ระบบสืบค้นข้านข้อมูลกลางสำหรับการ<br/>สวยคุณกันการทำประมงแบบไอยูยู</li> <li>▶ ระบบการออกรายงาน</li> <li>▶ ระเทยสน์ก็ประมง</li> </ul>                                                                                              | ขององระ<br>ชื่อเมืองปลายทาง:<br>ซึ่อเมืองส่งผ่าน:<br>ขนส่งโดยทาง:<br>วันที่ส่งออก:<br>ยกเว้นอากฯ:                                                                                                    | - เดือกข้อมูล                                                                                                    | ชื่อประเทศปลายทาง:<br>ชื่อประเทศส่งม่าน:<br>ชื่อ/หมายเลขยานหาหนะ:                                                   | เลือกประเทศ 💙                               |
| <ul> <li>PS/Declaration</li> <li>▶ ระบบสวรสอบข้อแกลับ</li> <li>▶ ระบบสวรสอบข้อแกลับ</li> <li>▶ ระบบสิบค้แข้อมูลหนึ่งสือรับรองคนแอง</li> <li>▶ ระบบสิบค้แข้อมูลหนึ่งสือรับรองคนแอง</li> <li>▶ ระบบสิบค้แขางข้อมูลกลางสำหรับการ<br/>สามคล้านการทำประมงแบบไอยูยู</li> <li>▶ ระบบกรรอดรรเดงาน</li> <li>▶ ระบบสินค้าประมง</li> <li>▶ ระบบสินค้าประมง</li> </ul>                                                                   | ของอรูร<br>ชื่อเมืองปลายทาง:<br>ซึ่อเมืองส่งผ่าน:<br>ขนส่งโดยทาง:<br>วันที่ส่งออก:<br>ยุกเว้นอากๆ:<br>ถินค้าส่งออก:                                                                                                    | - เดือกข้อมูล       ชี       ชี       ชี       ชี       ชี       ชี       ชี                                                                                                    | ชื่อประเทศปลายทาง:<br>ซื้อประเทศสงม่าน:<br>ชื่อ/หมายเลขยานหาหนะ:<br>2                                               | เลือกประเทศ 🖍                               |
| <ul> <li>PS/Declaration</li> <li>▶ ระบบสวรสอบข้อแกลับ</li> <li>▶ ระบบสวรสอบข้อแกลับ</li> <li>▶ ระบบสิบค้แข้อมูลหนังสือรับรองสแลง</li> <li>▶ ระบบสิบค้แข้าแข้อมูลหนังสือรับรองสแลง</li> <li>▶ ระบบสิบค้แข้าแข้อมูลหนังสือรับรองสแลง</li> <li>▶ ระบบสิบค้แข้าแข้อมูลหนังสือรับรองสแลง</li> <li>▶ ระบบสิบค้าเประมง</li> <li>▶ ระบบสิบค้าประมง</li> <li>▶ ระบบสิบค้าประมง</li> <li>▶ ระบบสิบค้าประมง</li> </ul>                  | ร้องมืองปลายทาง:<br>ชื่อเมืองส่งผ่าน:<br>ขนส่งโดยทาง:<br>วันที่ส่งออก:<br>ยกเว้นอากร:<br>ถินค้าส่งออก:                                                                                                    | <ul> <li> เด็อกข้อมูล</li> <li> เด็อกข้อมูล</li> <li>ชิ จิ</li> <li>ด้องการขณาเว้นอากร</li> <li>ดิแค้าที่ส่งออกมาจากวิตกุติบในประเทศทั้งหมด</li> <li>หลักฐานประกอบ 4 หลัก</li> </ul>                                                        | รียประเทศปลายทาง:<br>ชื่อประเทศสงม่าน:<br>ชื่อ/หมายเลขยานหาหนะ:<br>2<br>ฐานประกอบ (แหล่งทีมา) 3                     | เลือกประเทศ 🖍                               |
| <ul> <li>PS/Declaration</li> <li>▶ ระบบสวรสอบข้อนกลับ</li> <li>▶ ระบบสวรสอบข้อนกลับ</li> <li>&gt; ระบบสวรสอบข้อมุลหนังสือรับรองสนเอง</li> <li>&gt; ระบบสว้าด้นร้อมุลหนังสือรับรองสนเอง</li> <li>&gt; ระบบสว้านสันธุรณรรรมแบบไอยูยู</li> <li>&gt; ระบบการออกรายงาน</li> <li>&gt; ระบบกระบวนงาน</li> <li>&gt; ระบบกระบวนงาน</li> <li>&gt; ระบบกระบวนงาน</li> <li>&gt; ระบบบริการระบบ</li> <li>&gt; ระบบอังการรงก์กร</li> </ul> | <ul> <li>ชื่อเมืองปลายทาง:</li> <li>ชื่อเมืองส่งผ่าน:</li> <li>ขแล่งโดยทาง:</li> <li>วันที่ส่งออก:</li> <li>ยุกเว้นอากร:</li> <li>ถิ่นค้าส่งออก:</li> <li>2 รายการสืบความความความความความความความความความความ</li></ul> | <ul> <li>เลือกข้อมูล</li> <li>เลือกข้อมูล</li> <li>ซึ่ง</li> <li>ชิ้งคารขกเว้นอากร</li> <li>ชิ้นด้าที่ส่งออกมาจากวิตฤติบในประเทศที่ร์หมด</li> <li>เสล้าปัญชิแนบทับ</li> <li>3 หลักฐานประกอบ</li> <li>4 หลัก</li> </ul>                      | ร้อประเทศปลายกาง:<br>ซึ่งประเทศดังน่าน:<br>ซึ่ง/หมายเจขยานหาหนะ:<br>2<br>ฐาแประกอบ (แหล่งซึมา) 3                    | เลือกประเทศ 🖍                               |
| <ul> <li>PS(Declaration</li> <li>ระบบสราจสอบข้อนกลับ</li> <li>ระบบสราจสอบข้อมูลใบอนุญาดและใบรับ<br/>รอง</li> <li>ระบบสืบคันร้อมูลหนังสือรับรองคณอง</li> <li>ระบบสืบคันรูกลางสำหรับการ<br/>คาบคุมด้านการทำประมงแบบใจอุยุ</li> <li>ระบบการออกรายงาน</li> <li>ระบบสินด้าประมง</li> <li>ระบบสินด้าประมง</li> <li>ระบบบริหารจัดการระบบ</li> <li>ระบบจัดการองค์กร</li> <li>ระบบรัญมูลส่วนด้างนักงาน</li> </ul>                     | ร้องมีองปลายทาง:<br>ชื่อเมืองส่งผ่าน:<br>ขนส่งโดยทาง:<br>วันที่ส่งออก:<br>ยกเว้นอากร:<br>สินค้าห่งออก:<br>2 รายการติ<br>2 รายการติ<br>4                                                                                 | <ul> <li>เลือกข้อมูล</li> <li>เลือกข้อมูล</li> <li>ซึ่ %</li> <li>กัยงกระยุกเว้นอากร</li> <li>สินค้าที่ส่งออกมาจากวิตฤติบในประเทศที่เหมด</li> <li>แล้วปัญชิแผบทับ 3 หลักฐานประกอบ 4 หลัก</li> <li>หลักฐานประกอบคำขอ เอชที่เอกสาร</li> </ul> | ชื่อประเทศปลายทาง:<br>ชื่อประเทศสงน่าน:<br>ชื่อ/หมายเลขยานหาหนะ:<br>2<br>รานประกอบ (แหล่งกีมา) 3<br>วันที่ออกเอกสาร | เด็อกประเทศ     เด็อกประเทศ        /      / |

| การบันทึกข้อมูลกรณีที่ส่งออกไปยังประเทศสหรัฐอเมริกา |                      |                                                                  |  |  |
|-----------------------------------------------------|----------------------|------------------------------------------------------------------|--|--|
| -สุท                                                | รายการ               | คำอชิบาย                                                         |  |  |
| 1                                                   | วัตถุประสงค์         | ให้ทำการเลือก "เพื่อส่งออกไป USA"                                |  |  |
| 2                                                   | สินค้าที่ส่งออกมาจาก | หากสินค้าเป็นวัตถุดิบในประเทศทั้งหมดให้กลิก 🗸 เลือก โดยให้แนบ    |  |  |
|                                                     | วัตถุดิบในประเทศ     | หนังสือรับรองในการแจ้งแหล่งที่มาของสัตว์น้ำหรือผลิตภัณฑ์สัตว์น้ำ |  |  |
|                                                     | ทั้งหมด              | แบบ Manual ที่แท็บที่ 3 หลักฐานประกอบ                            |  |  |
|                                                     |                      |                                                                  |  |  |
|                                                     |                      |                                                                  |  |  |
|                                                     |                      |                                                                  |  |  |

| การบันทึกข้อมูลกรณีที่ส่งออกไปยังประเทศสหรัฐอเมริกา |                                                                               |                                                                                                    |  |  |  |
|-----------------------------------------------------|-------------------------------------------------------------------------------|----------------------------------------------------------------------------------------------------|--|--|--|
| -ซุต                                                | รายการ                                                                        | คำอธิบาย                                                                                                    |  |  |  |
| 3                                                   | แท็บที่ 4 หลักฐาน<br>ประกอบ (แหล่งที่มา)                                      | ในกรณีที่วัตถุดิบมาจากการนำเข้าให้ทำการเลือกแท็บที่ 4 เพื่อทำการ<br>ระบุเลขที่หนังสือรับรองในการแจ้งแหล่งที่มาของสัตว์น้ำหรือ<br>ผลิตภัณฑ์สัตว์น้ำ (Self Certificate)      |  |  |  |
| 4                                                   | เพิ่มหนังสือรับรองในการ<br>แจ้งแหล่งที่มาของสัตว์น้ำ<br>หรือผลิตภัณฑ์สัตว์น้ำ | ให้คลิกที่ไอคอน <table-cell-rows> (เพิ่มหนังสือรับรองในการแจ้งแหล่งที่มาของ<br/>สัตว์น้ำหรือผลิตภัณฑ์สัตว์น้ำ) เพื่อทำการบันทึกหมายเลขหนังสือ<br/>รับรอง</table-cell-rows> |  |  |  |

 เมื่อเข้ามาในหน้าแท็บที่ 4 หลักฐานประกอบ (แหล่งที่มา) ให้ทำการบันทึกหมายเลขหนังสือ รับรองในการแจ้งแหล่งที่มาของสัตว์น้ำหรือผลิตภัณฑ์สัตว์น้ำ (Self Certificate) จากนั้นจะปรากฏข้อมูล ประกอบตามภาพ

| 1 รายละเอียดดำข                                                           | อ 2 รายการสินด้า/บัญชีแนบท้าย                                                                   | 3 หลักฐานประกอบ                                                                 | 4 หลักฐานประกอบ (แหล่งที่ | มา)               |                                             |
|---------------------------------------------------------------------------|-------------------------------------------------------------------------------------------------|---------------------------------------------------------------------------------|---------------------------|-------------------|---------------------------------------------|
| 000                                                                       |                                                                                                 |                                                                                 |                           |                   |                                             |
|                                                                           | หลักฐานประกอบคำขอ                                                                               | เฉขที่เอกสาร                                                                    | วันที่ออกเอกสาร <b>4</b>  | วันที่หมดอายุ 5   | ผู้ออกเอกสาร <mark>6</mark>                 |
| - 60 (69)<br>(10)                                                         | หนังสือรับรองในการ [10611]<br>แจ้งแหล่งที่มาของสัตว์<br>น้ำหรือผลิตภัณฑ์สัตว์ ส่งอ<br>น้ำ       | 180232100011 1<br>Code 1604.11 2<br>an 500.0000 3                               | 11/08/2564                | 11/08/2565 🕅 🕅    | Fish Inspection and Quality Control I 🛛 🤟 🐓 |
| แหล่งที่มา: 😑 = ประเภทเอกสารภายในระบบ [FSW]<br>📥 = ประเภทเอกสารภายนอกระบบ |                                                                                                 | 🚔 = ประเภทเจกสารภายในระบบ [Backend]<br>📥 = ประเภทเจกสารภายนจกระบบ [Backend DOF] |                           |                   |                                             |
| ประเภทเอกสาร:<br>ตัวเอกสาร :<br>เจ้าของเอกสาร :                           | 😼 = ประเภทเอกสารบังคับ<br>● = เอกสารตัวจริง     ● = เอกสารจ<br>№ = เอกสารของผู้ร้องขอ   № = เอก | เบ้บสำเนา<br>าสารของผู้รับมอบอำนาจ                                              | 🚱 = ประเภทเจ              | กสารอื่นๆ (ถ้ามี) |                                             |

| การบันทึกข้อมูลกรณีที่ส่งออกไปยังประเทศสหรัฐอเมริกา |                 |                                                                                                    |  |  |  |
|-----------------------------------------------------|-----------------|----------------------------------------------------------------------------------------------------|--|--|--|
| ้ที่                                                | รายการ          | คำอธิบาย                                                                                                    |  |  |  |
| 1                                                   | เลขที่เอกสาร    | เลขที่หนังสือรับรองในการแจ้งแหล่งที่มาของสัตว์น้ำหรือผลิตภัณฑ์สัตว์น้ำ<br>(Self Certificate)                                                   |  |  |  |
| 2                                                   | Code            | เลขรหัสพิกัคศุลกากร 6 หลัก                                                                                                    |  |  |  |
| 3                                                   | ส่งออก          | ปริมาณสัตว์น้ำหรือผลิตภัณฑ์สัตว์น้ำที่ระบุในหนังสือรับรองในการแจ้ง<br>แหล่งที่มาของสัตว์น้ำหรือผลิตภัณฑ์สัตว์น้ำ (Self Certificate) (ตามพิกัค) |  |  |  |
| 4                                                   | วันที่ออกเอกสาร | วันที่ออกหนังสือรับรองในการแจ้งแหล่งที่มาของสัตว์น้ำหรือผลิตภัณฑ์สัตว์<br>น้ำ (Self Certificate)                                               |  |  |  |
| 5                                                   | วันที่หมดอายุ   | วันที่หมดอายุของหนังสือรับรองในการแจ้งแหล่งที่มาของสัตว์น้ำหรือ<br>ผลิตภัณฑ์สัตว์น้ำ (Self Certificate)                                        |  |  |  |
| 6                                                   | ผู้ออกเอกสาร    | หน่วยงานที่ออกเอกสาร หรือหน่วยงานที่ดูแลระบบการออกหนังสือรับรอง                                                                                |  |  |  |